本計畫經費由國民健康署菸品健康福利捐支應

# 醫事機構戒菸服務系統

#### **MEDICAL INSTITUTIONS CESSATION SERVICE SYSTEM TRAINING**

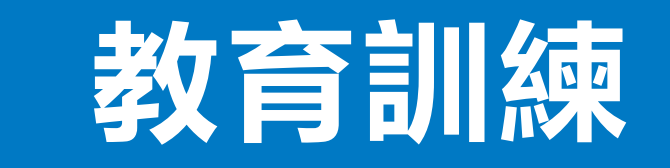

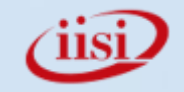

# 請於上課前完成前測問卷

## 掃描QR Code進行填寫 請於課前完成前測問卷

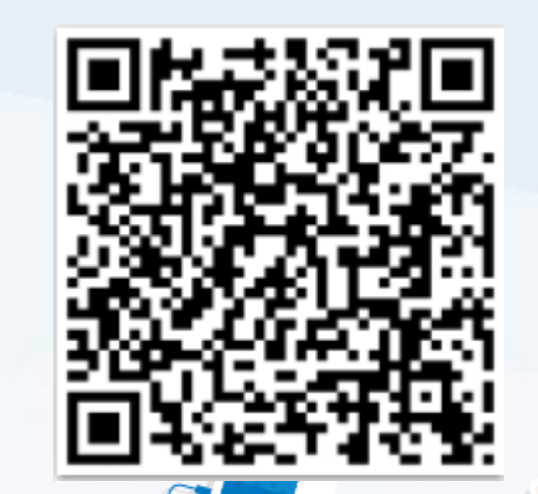

https://forms.gle/uW2XZkH6CyNgQaM27

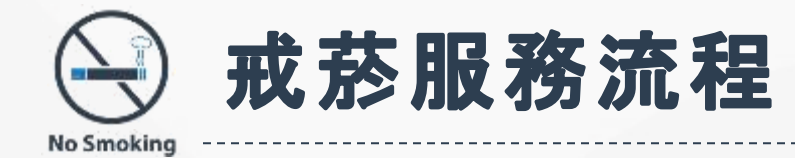

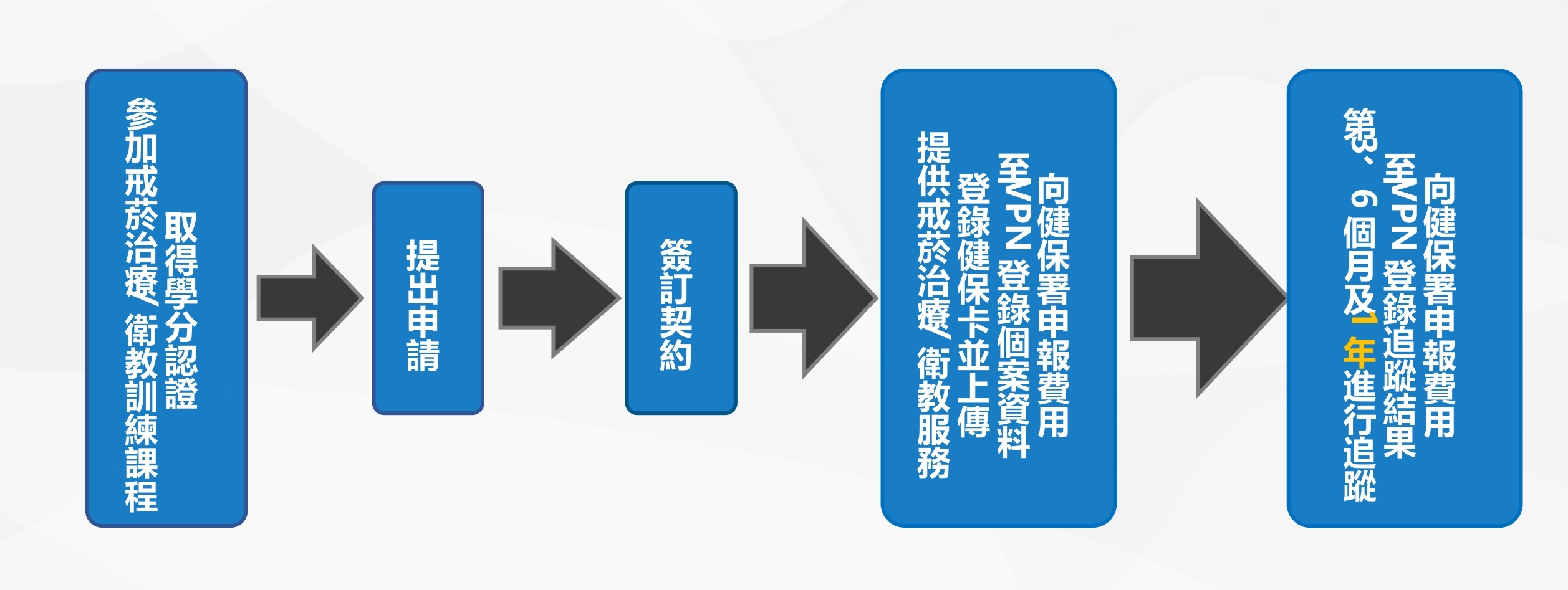

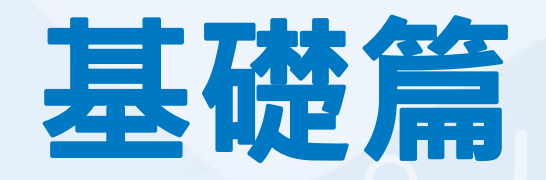

## Part 01 戒菸服務系統設定 Part 02 功能選單介紹 Part 03 收案查詢、資料登打 Part 04 個案追蹤

(iis<u>i</u>

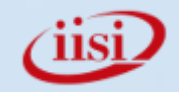

# PART 01 戒菸服務系統設定

- ❷ 常用系統設定
- ❷ 三個月變更密碼

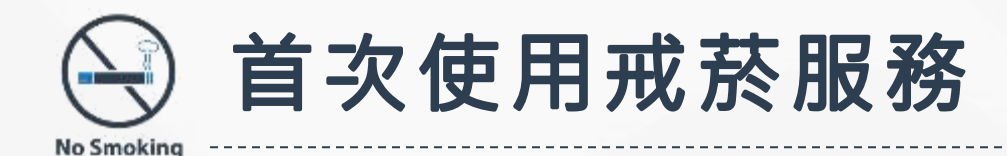

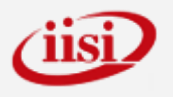

## **新合約**或**更換機構代碼**之院所,請先使用忘記密碼功能 設定管理者帳號(機構代碼+ADM)密碼,再進行登入。

- 醫療院所、藥局與衛生局所,使用的登入首頁皆相同,只有使用網路不同。
- - 醫療院所預防保健暨戒菸服務整合系統(以下簡稱:整合系統)
   Internet: <u>https://pportal.hpa.gov.tw</u>
- 若院所網路環境較為複雜無法連線成功者,請告知院所內網管或資訊人員先測通本網站IP位址路由後,再執行網站連結點選,路由網站IP位址為10.249.16.6。
- ➤ 瀏覽器:因IE已不再支援更新,容易有資安疑慮,可改用Chrome、Edge、Firefox、等瀏覽器 來操作會較為順暢。

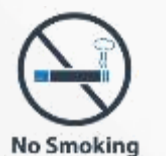

## 戒菸服務系統密碼啟用設定(管理者)

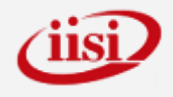

| 醫療院師<br>(原醫療                                               | 所預防<br>院所予 | 保健<br>頁防係 | 暨戒菸服務整合系統<br>R健暨戒菸服務單一入口系統)                                                           |                                              | 取得管理者帳號之密碼:<br>開啟整合系統首頁後請直接點選 <mark>忘記密碼</mark> |
|------------------------------------------------------------|------------|-----------|---------------------------------------------------------------------------------------|----------------------------------------------|-------------------------------------------------|
| 新手指南                                                       | 目前位置       | : 公告事項    |                                                                                       | ● 服務登入                                       | 1. 帳號為: 醫事機構代碼+ADM(管理者帳號)                       |
| <ul> <li>● 2000</li> <li>■ 新手上路</li> <li>▲ 下載專區</li> </ul> | 回公         | 告事項       | 分類 全部 → 輸入關鍵字 請輸入要查詢的關鍵字                                                              | 直詢     帳號服務       Q、忘記密碼                     | 2. E-MAIL: 簽約時提供建檔的信箱                           |
| 其他服務                                                       | 分類         | 系統別       | 標題 發佈日期<br>自112年10月13日起「爆幼健康管理整合系統」及「醫事機構成<br>茲昭黎系統」公生物種移至「醫療障所預防保健輕量茲昭豫數会 2023/10/13 | <ul> <li>▲ 帳號申請</li> <li>② 申請進度查詢</li> </ul> | 3. 輸入驗證碼後點選確定                                   |
| ● 公告事項                                                     |            |           | 18.18.2.2.2.2.1111111111111111111111111                                               |                                              |                                                 |
| <ul> <li>⑦ 活動詳情</li> <li></li> <li></li> <li></li> </ul>   | 公告         | 整合系統      | 112年「本系統」操作說明會暨教育訓練,即日起開放自由報<br>名,不限每間院所報名人數,敬請踴躍報名参加。<br>2023/10/12                  |                                              | 4. 杀統奇發通知信,請全慾E-MAIL甲收取                         |
|                                                            |            |           |                                                                                       |                                              |                                                 |

# <</td> ふ忘記密碼 帳號 350120000ADM E-mail 350120000adm@gmail.com 驗證碼 4811<2 更新驗證碼 論 讀賣殮放</td> 確定 回首頁

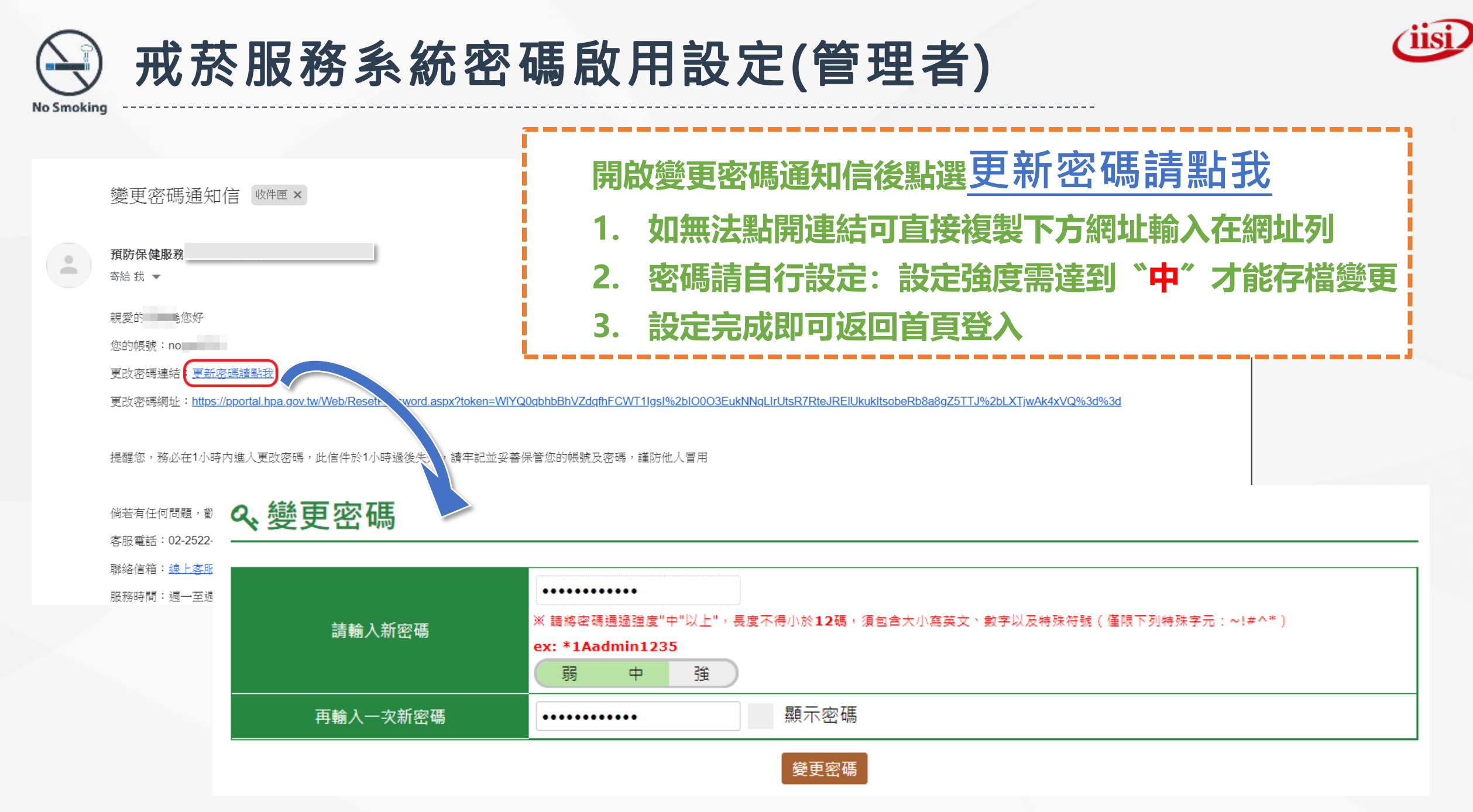

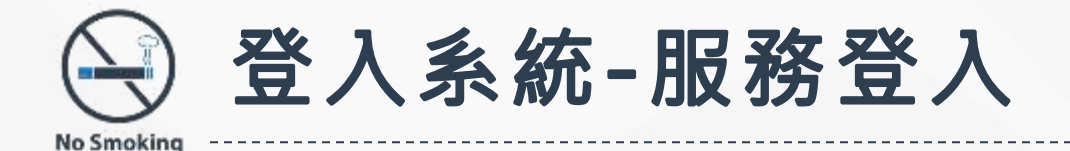

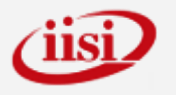

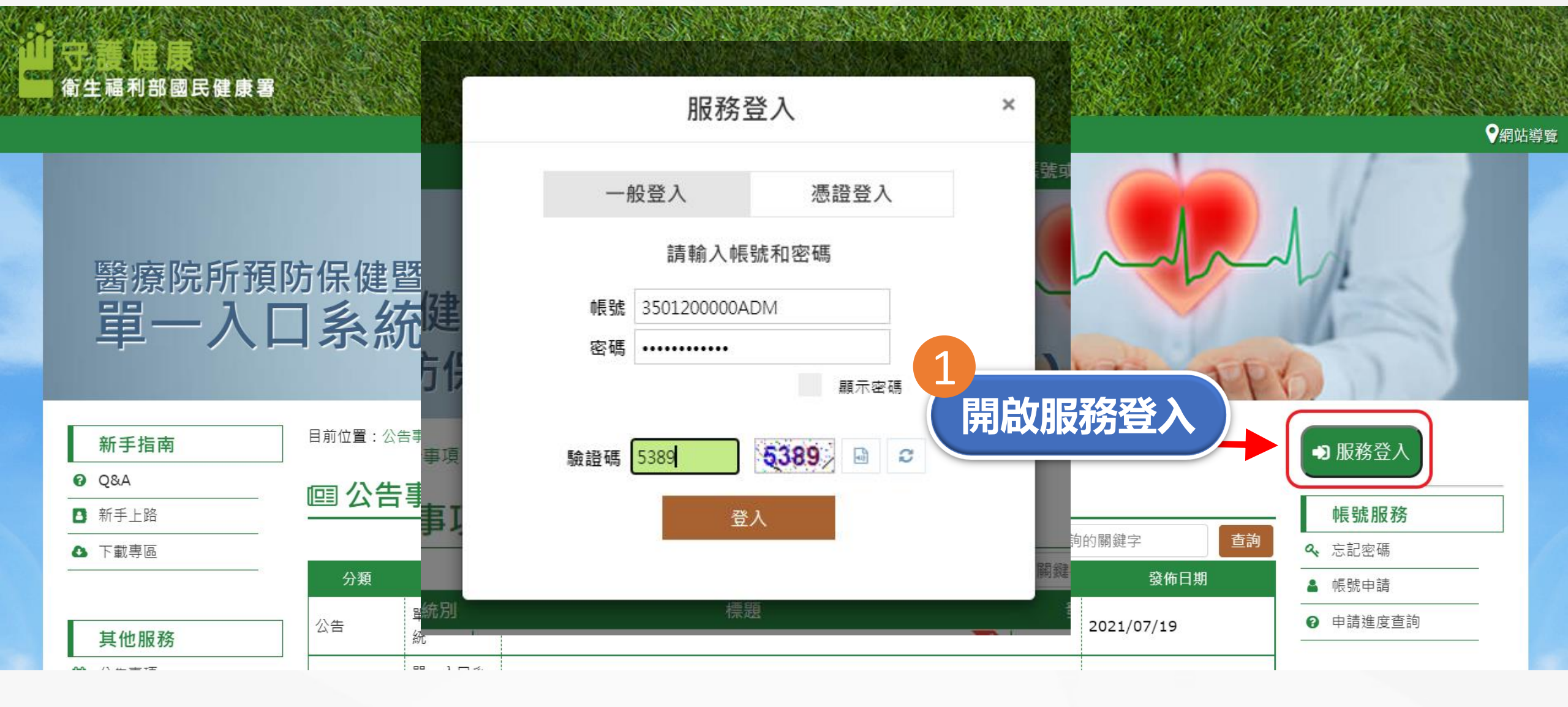

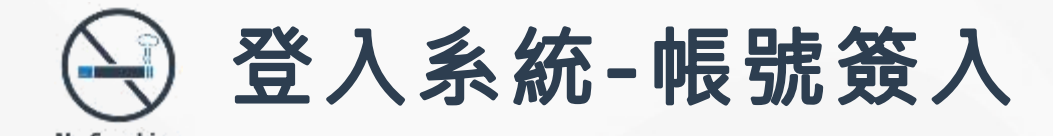

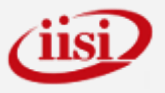

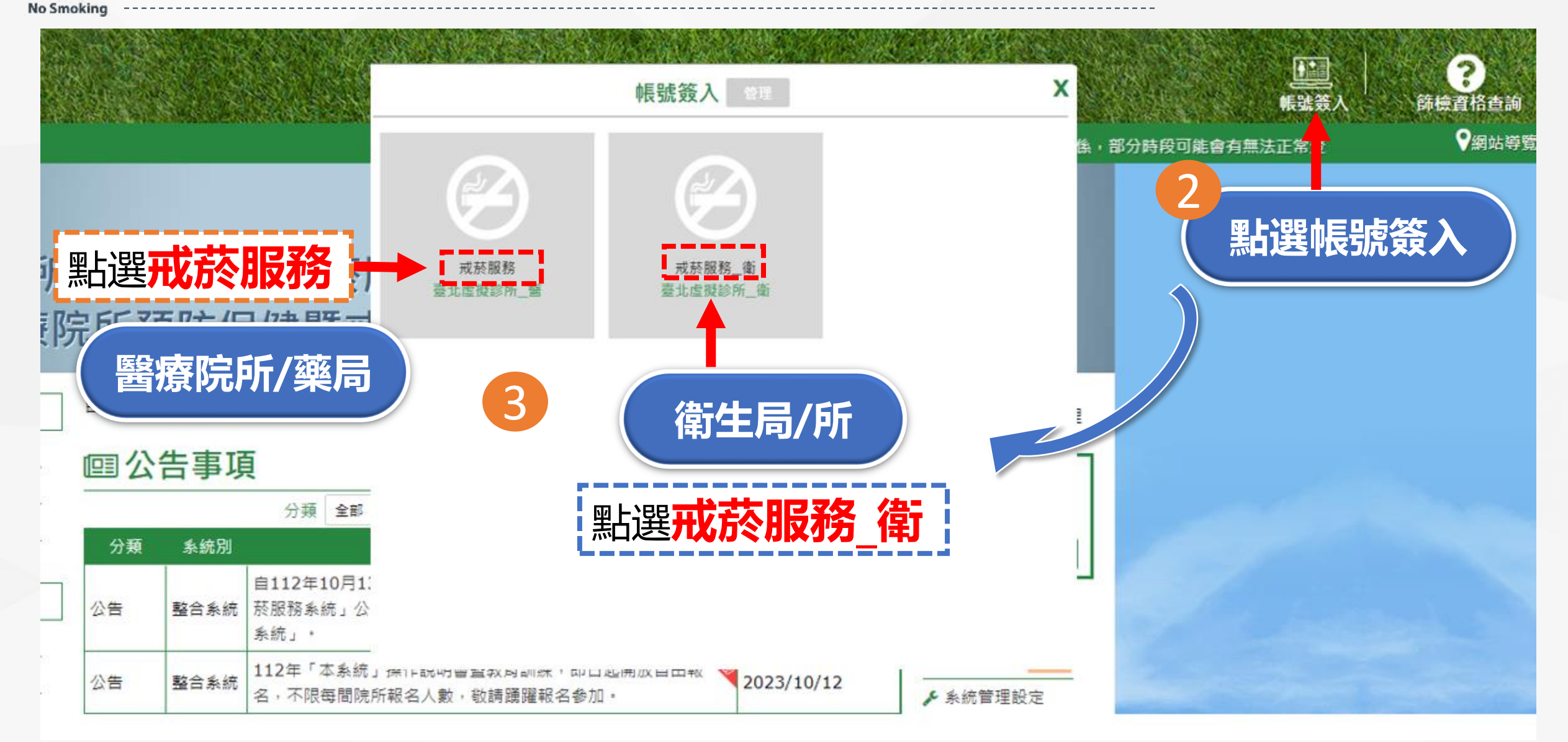

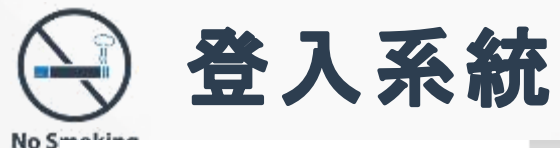

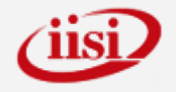

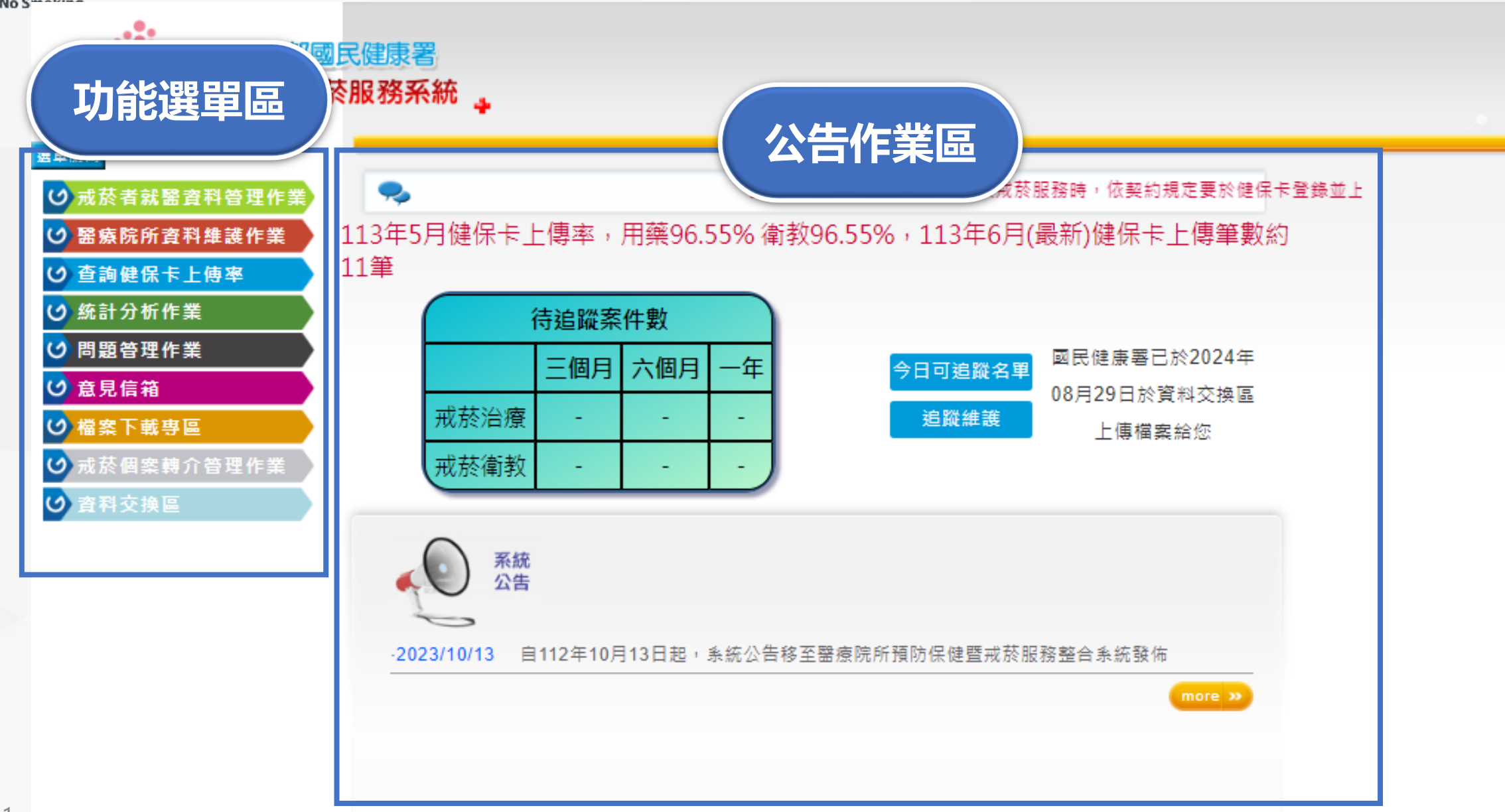

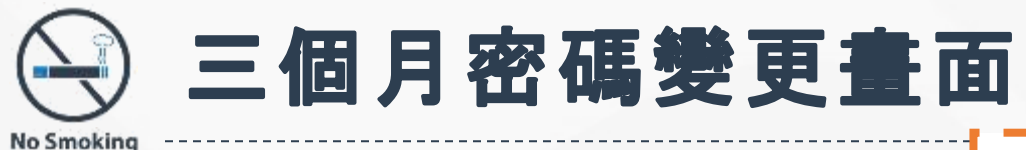

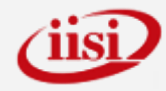

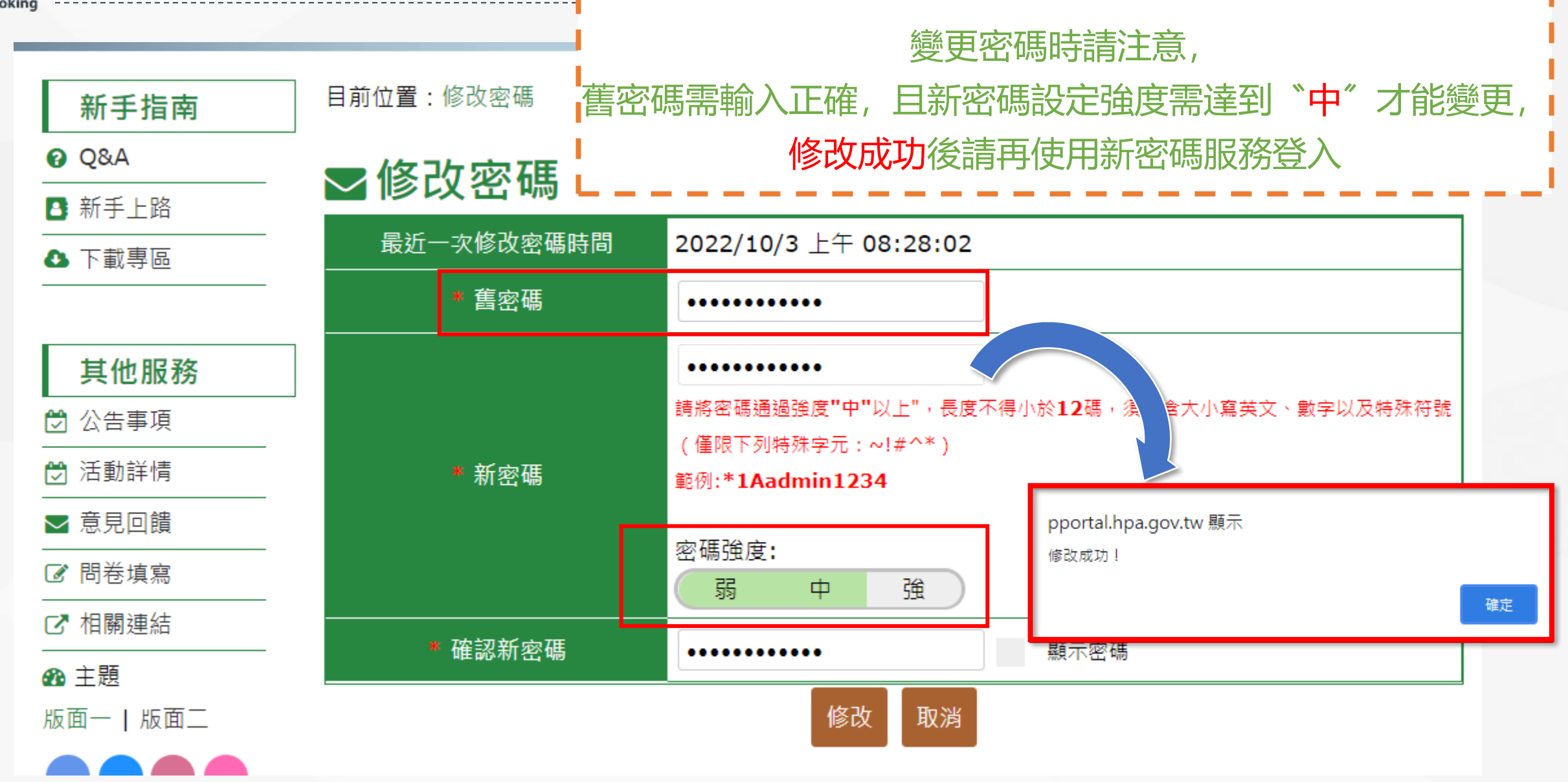

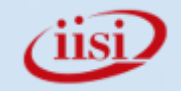

# PART 02 功能選單介紹

- ※ 戒菸者就醫資料管理作業※ 醫療院所資料維護作業
- ❷ 查詢健保卡上傳率
- ◎ 用戶管理作業◎ 統計八転佐業
- ⑧ 統計分析作業
- ⑧ 問題管理作業

❷ 檔案下載專區

⑧ 資料交換區

❷ 意見信箱

Ó

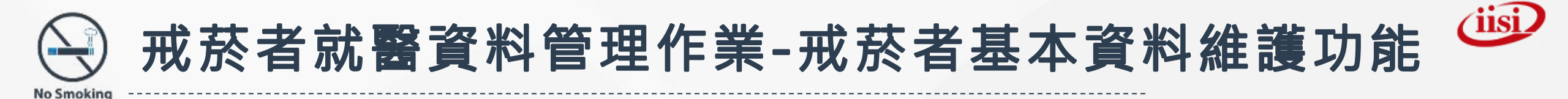

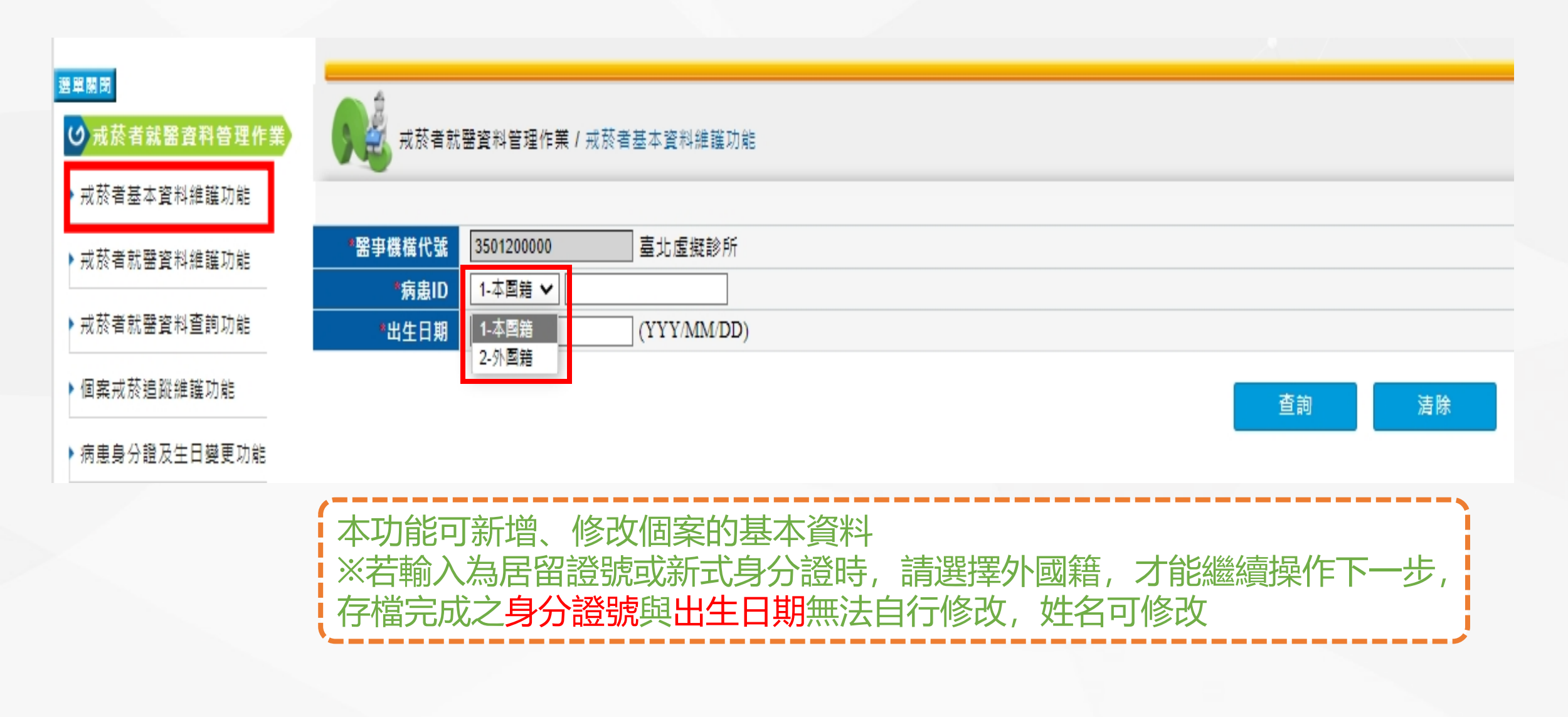

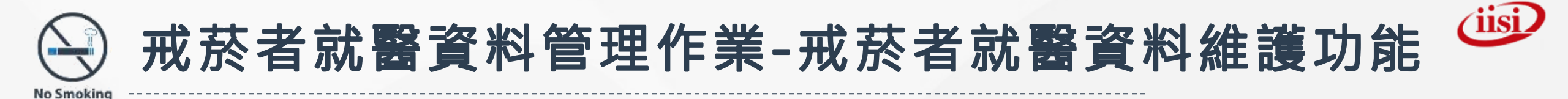

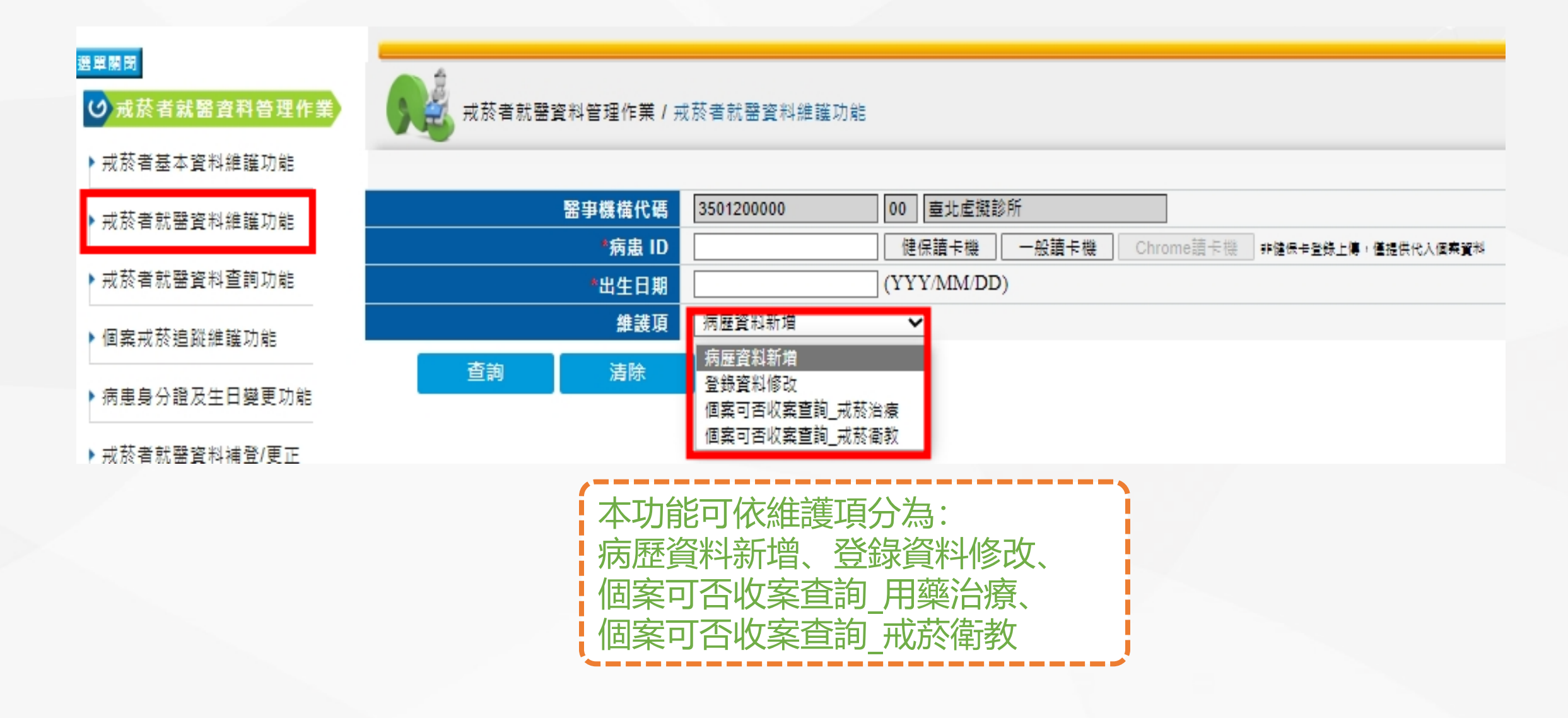

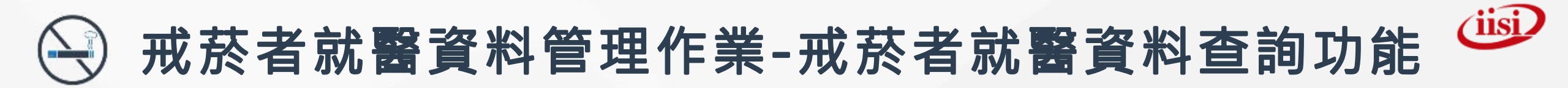

| 39 HT 00 HT                             |                                                                                                    |
|-----------------------------------------|----------------------------------------------------------------------------------------------------|
| ☑ → → → → → → → → → → → → → → → → → → → | 戒菸者就醫資料查詢功能 / 戒菸者就醫資料查詢                                                                                                    |
| ▶ 戒菸者基本資料維護功能                           |                                                                                                    |
| ▶ 戒菸者就醫資料維護功能                           | * <b>留事機構代碼</b> 3501200000 00 臺北虛擬診所                                                                                                    |
|                                         | 單一戒菸者就醫資料查詢                                                                                                    |
| ▶ 戒菸者就醫資料查詢功能                           | * 療程年度 113                                                                                                    |
| ▶個安式获浪燈維持的                              | ● *病患身分證號                                                                                                    |
| 기의 위원 79, 12 것으 데이 가는 2월, 20, 195       | *出生日期 (YYY/MM/DD)                                                                                                    |
| ▶ 病患身分證及生日變更功能                          | 所有戒菸者就醫清單查詢                                                                                                    |
| ▶ 秋 別 略 料 徙 誌 市 年                       | *就診年度                                                                                                    |
| · 197 /3U 및 사가 차프 6호 //J NE             | 就診月份                                                                                                    |
| 🕑 醫療院所資料維護作業                            | 本均 注降                                                                                                    |
| ☑ 查詢健保卡上傳率                              | 単調した時間の目的には、「「」」には、「」」には、「」」 |
|                                         |                                                                                                    |
|                                         |                                                                                                    |
| <b>本</b> 切能可宣詞                          | 间、 卜載所輸入的個案演單資料                                                                                                    |
| ※可使用 <b>單-</b>                          |                                                                                                    |
|                                         |                                                                                                    |
| ※ 归 伊 用 用 作                             | 3 此於百號 置                                                                                                    |
| !建議單位於網                                 | <b>家歷新增後,可再由此杳詢確認該筆資料是否有建檔成功,避免遺漏</b> •                                                                                                    |
|                                         | 与李钧白马继捷建横方领式市、光北李钧佃安省大约佐安日                                                                                                    |
| 、个旦间切比标                                 |                                                                                                    |

No Smoking

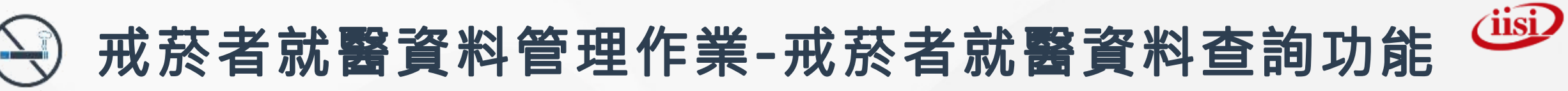

#### 12

No Smoking

#### 🥶 戒該者就醫資料查詢功能/單一戒該者就醫資料

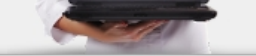

| 藥物治療 戒菸衛教                          |                                                |
|------------------------------------|------------------------------------------------|
| 聖事機機代碼 3501200000-00               | 醫事機構名稱         盡北虛擬診所         盧程年度         113 |
| 身分證字號 A 11111                      |                                                |
| 第一療程<br><sub>吸蔬狀況 已經吸了 43年 月</sub> | 單一戒菸者就醫資料查詢畫面,查詢結果可點選<br>[藥物治療]或[戒菸衛教]頁籤切換瀏覽   |
| 1.起床後多久抽第一支菸:                      |                                                |
| 2.在禁菸區不能吸菸會讓您難以忍受:                 | 是(1分)                                          |
| 3.哪根菸是您最難放棄的:                      | 早上第一支菸(1分)                                     |
| 4.您一天最多抽幾支菸:                       | 10支或更少(0分)                                     |
| 5.起床後的幾小時內是您一天中抽最多菸的時候:            | 是(1分)                                          |
| 6.當您嚴重生病,幾乎整天臥病在床時還抽菸:             | 是(1分)                                          |

| 序號 | 就診日期      | 週數 | 個案來源 | 目前平均<br>吸煙量<br>(支/天) | 醫事人員<br>姓名 | 盧方品名 | 總量<br>(片/顆/支/瓶) | 體重<br>(公斤) | 身高<br>(公分) | CO <b>检</b> 測值<br>(ppm) | 副作用或<br>戒斷症狀 |
|----|-----------|----|------|----------------------|------------|------|-----------------|------------|------------|-------------------------|--------------|
| 1  | 113/01/01 | 2  | 門診   | 30                   | 甄健康        |      |                 | 100.0      | 156.0      |                         |              |
| 2  | 113/01/18 | 2  | 門診   | 15                   | 居留證        |      |                 |            |            |                         |              |

#### 第二療程

吸菸狀況 已經吸了 43年 月

| 尼古丁成膓度合計:0分             |            |  |  |  |  |  |  |  |  |  |
|-------------------------|------------|--|--|--|--|--|--|--|--|--|
| 1.起床後多久抽第一支菸:           | 60分鐘以上(0分) |  |  |  |  |  |  |  |  |  |
| 2.在禁菸區不能吸菸會讓您難以忍受:      | 否(0分)      |  |  |  |  |  |  |  |  |  |
| 3.哪根菸是您最難放棄的:           | 其他(0分)     |  |  |  |  |  |  |  |  |  |
| 4.您一天最多抽幾支菸:            | 10支或更少(0分) |  |  |  |  |  |  |  |  |  |
| 5.起床後的幾小時內是您一天中抽最多菸的時候: | 否(0分)      |  |  |  |  |  |  |  |  |  |
| 6.當您嚴重生病,幾乎整天臥病在床時還抽菸:  | 否(0分)      |  |  |  |  |  |  |  |  |  |

| 序號 | 就診日期      | 遡數 | 個案來源 | 目前平均<br>吸煙量<br>(支/天) | 醫事人員<br>姓名 | 盧方品名 | 總量<br>(片/顆/支/瓶) | 體重<br><b>(</b> 公斤) | 身高<br>(公分) | CO <b></b> 位<br>(ppm) | 副作用或<br>戒斷症狀 |
|----|-----------|----|------|----------------------|------------|------|-----------------|--------------------|------------|-----------------------|--------------|
| 1  | 113/04/02 | 2  | 門診   | 17                   | 甄健康        |      |                 |                    |            |                       |              |
| 2  | 113/04/09 | 2  | 門診   | 17                   | 甄健康        |      |                 |                    |            |                       |              |

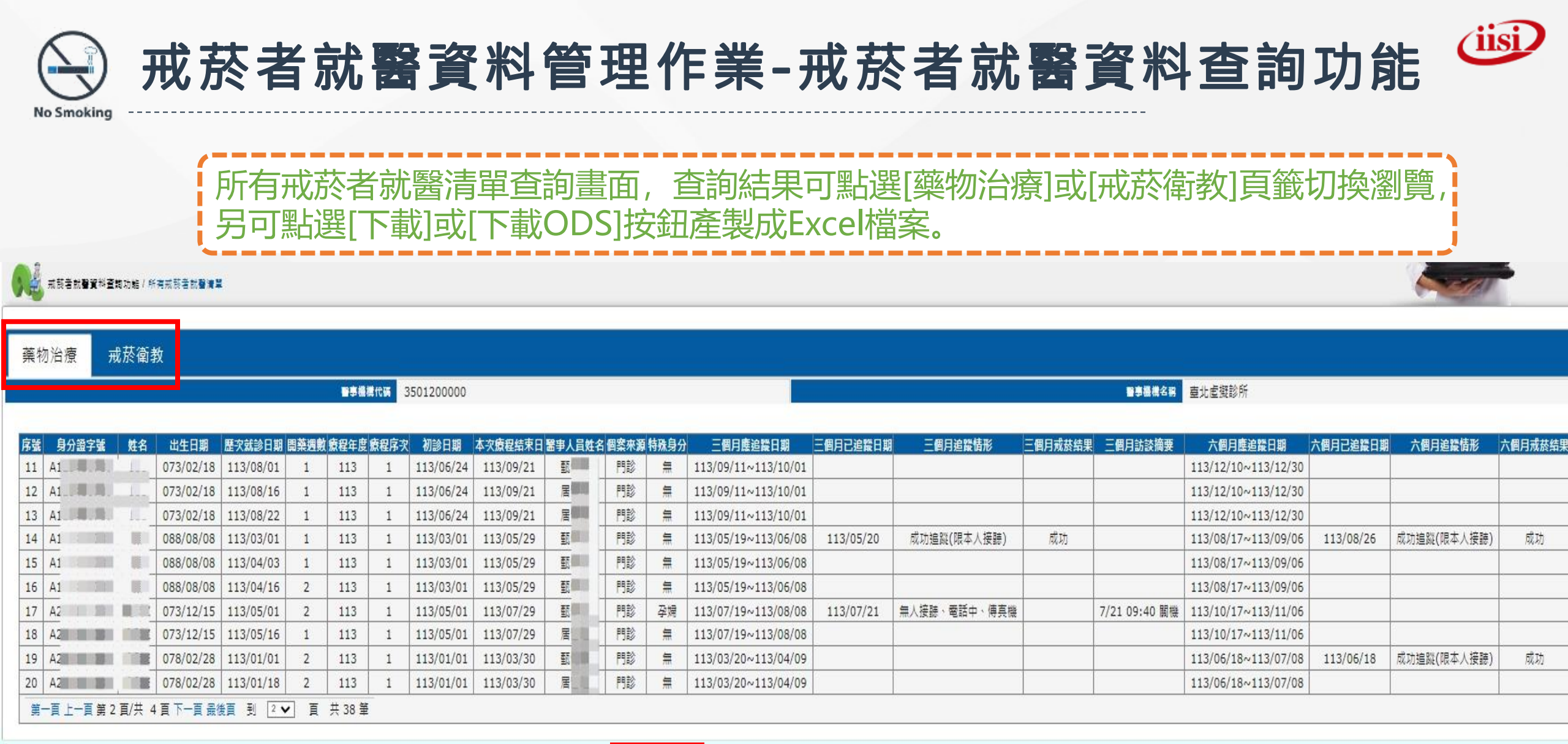

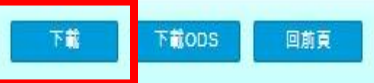

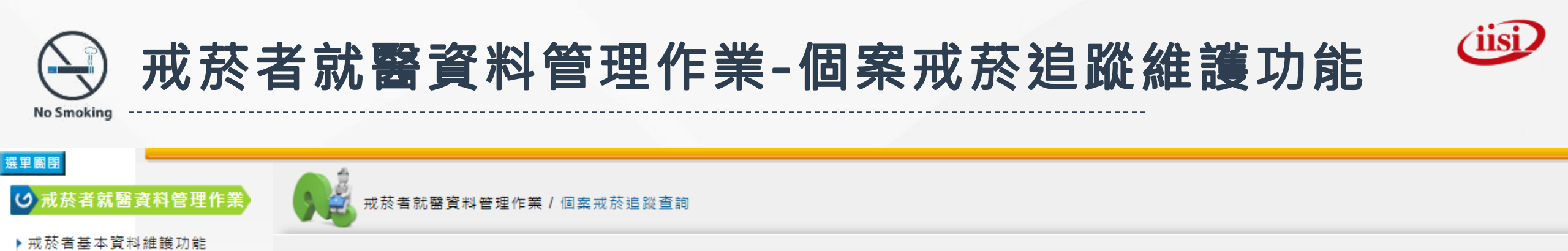

| ▶戒菸者就醫資料維護功能   | 查詢類別    | 1-待追蹤個案 🗸                 |
|----------------|---------|---------------------------|
|                | *追蹤選項   | ●全部 ○三個月 ○六個月 ○一年         |
| ▶ 戒菸者就醫資料查詢功能  | *醫事機構代碼 | 3501200000 00 臺北虛擬診所      |
| ▶個案戒菸追蹤維護功能    | 近逾期日數   | 天個案(空白表不限,0表今日即將到期,依此類推)  |
|                | 初診日期    | ~                         |
| ▶ 病患身分證及生日變更功能 | 已追蹤日期   | ~                         |
| ▶科別資料維護功能      | 病患ID    |                           |
|                | 出生日期    | (YYY/MM/DD)               |
| 🕑 醫療院所資料維護作業   |         |                           |
| ☑ 查詢健保卡上傳率     |         | 今日可追蹤名單    查詢    下載    清除 |
|                |         |                           |
|                |         |                           |

可於此功能中查詢、填寫、下載個案的3、6個月及1年戒菸追蹤情形

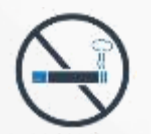

## 醫療院所資料維護作業-契約管理(1)

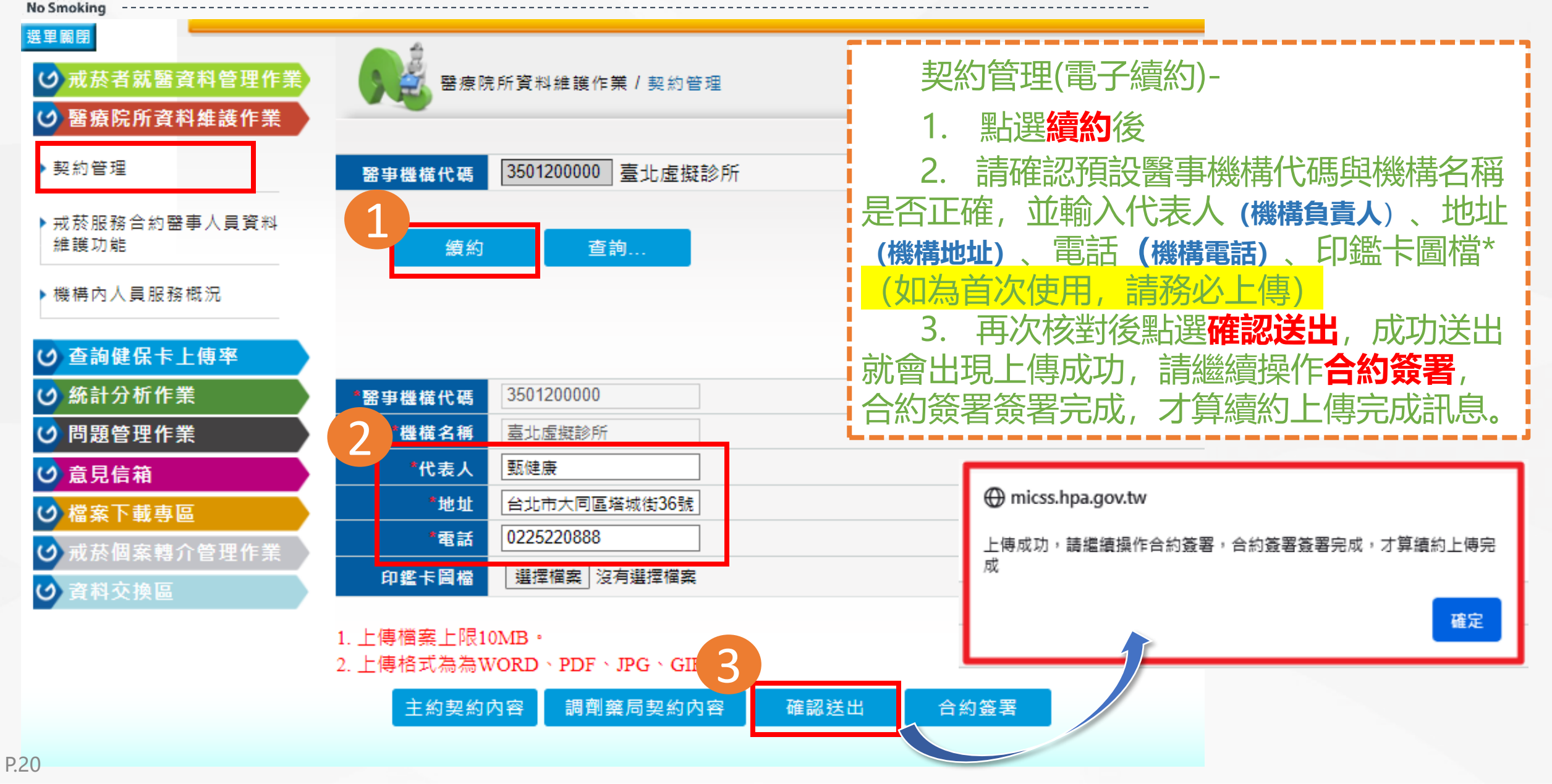

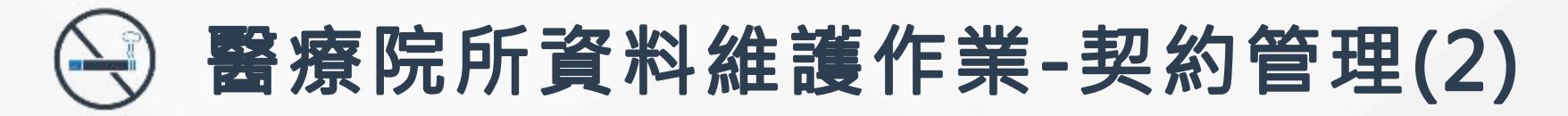

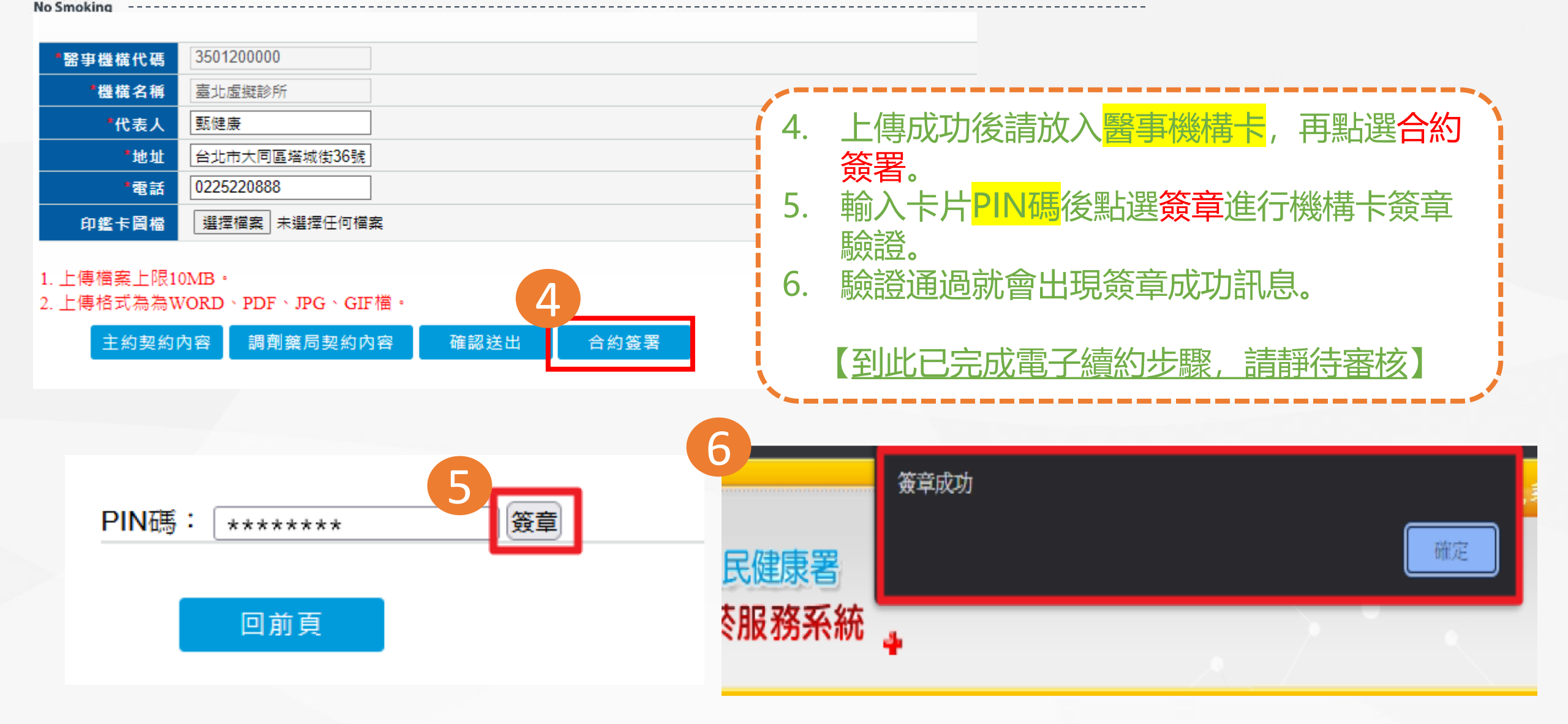

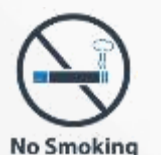

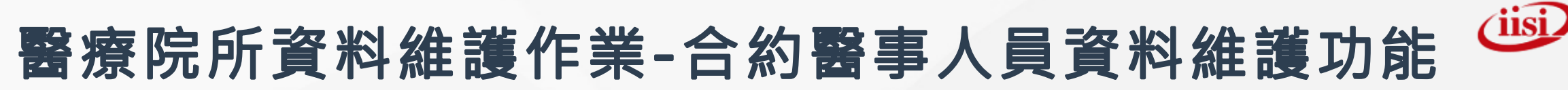

選單關閉

## ☑ 戒菸者就醫資料管理作業 ☑ 醫療院所資料維護作業

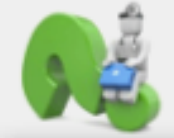

醫療院所資料維護作業/戒菸服務合約醫事人員資料維護功能

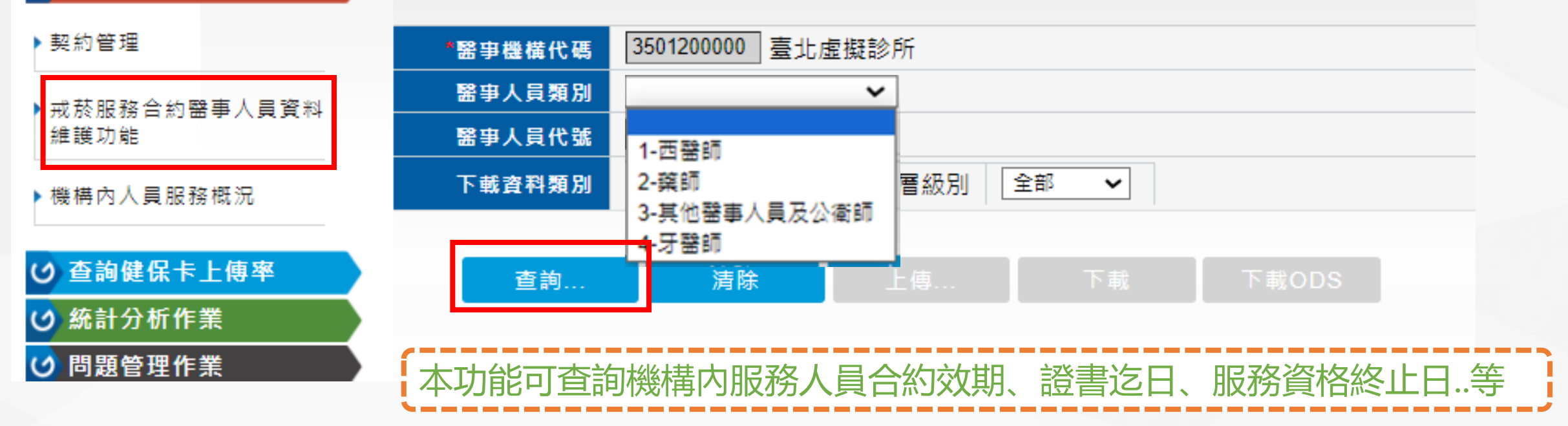

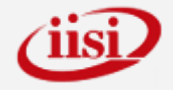

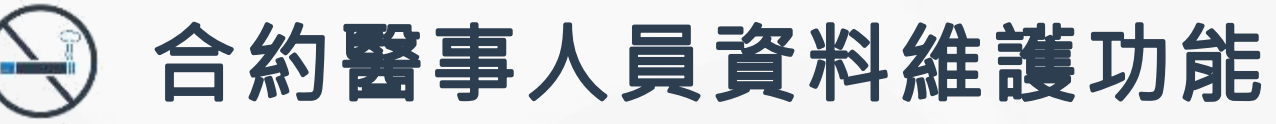

昌

No Smoking

|   |        | 醫事機構代碼 | Conception of State | 10 10 10 10    |          |           |           |           | 請送解除人        | 員申請       |           |                    |     |
|---|--------|--------|---------------------|----------------|----------|-----------|-----------|-----------|--------------|-----------|-----------|--------------------|-----|
| 観 | 醫事人員代號 | 姓名     | 戒菸服務身分別             | 職類             | 是否衛教     | 戒菸服務起日    | 服務資格終止日   | 特殊註記(日期)  | 特殊註記(備註)     | 證書迄日      | 戒菸服務迄日    | 異動日期               | 異生  |
| 0 | F      |        | 1-開即 ~              | 西醫師            | N1 ~     | 105/10/12 | 108/03/13 |           |              | 110/12/31 | 108/03/13 | 110/02/23 11:28:51 | ME  |
| 0 | F      |        | 1-毉師 ∨              | 西醫師            | 图 ~      | 105/10/12 | 108/03/13 |           |              | 116/12/31 | 108/03/13 | 110/02/23 11:28:51 | ME  |
| ٥ | F      |        | 1-赞印 ~              | 西醫師            | 图 >      | 106/10/18 | 999/12/31 |           |              | 117/12/31 | 117/12/31 | 110/02/23 11:28:51 | ME  |
|   | F      |        | 3-衛教師 >             | 藥師             | #<br>×   | 107/10/17 | 999/12/31 |           |              | 113/12/31 | 113/12/31 | 110/02/23 11:28:51 | ME  |
| 0 | E      |        | 3-衛教師 >             | 其他醫事人<br>員及公衛師 |          | 109/04/27 | 999/12/31 |           |              | 114/12/31 | 114/12/31 | 110/02/23 11:28:51 | ME  |
|   | F      |        | 3-衛教師 >             | 藥師             | 油 ~      | 106/10/18 | 999/12/31 |           |              | 116/12/31 | 116/12/31 | 110/02/23 11:28:51 | ME  |
| 0 | E      |        | 1-靈師 ~              | 西醫師            | 函 >      | 108/07/09 | 999/12/31 |           |              | 114/12/31 | 114/12/31 | 110/02/23 11:28:51 | ME  |
| D | F      |        | 3-衛教師 >             | 其他醫事人<br>員及公衛師 | l≣ >     | 109/02/07 | 999/12/31 | 111/03/18 | 111/03/18解除器 | 113/12/31 | 111/03/18 | 111/03/18 17:25:11 | 11: |
|   | F      |        | 1-醫師 ~              | 西醫師            | 8        | 091/09/01 | 096/03/12 |           |              | 117/12/31 | 096/03/12 | 110/02/23 11:28:51 | M   |
|   | F      |        | 1-翌師 ~              | 西醫師            | 四 >      | 091/09/01 | 999/12/31 | 111/03/18 | 111/03/18解除器 | 111/12/31 | 111/03/18 | 111/03/18 16:27:33 | B   |
| 0 | G      |        | 1-醫師 ~              | 西醫師            | 函 ~      | 091/09/01 | 999/12/31 |           |              | 117/12/31 | 117/12/31 | 110/02/23 11:28:51 | М   |
| 0 | G      |        | 3-葡教師 >             | 藥師             | ₩ *      | 107/12/21 | 999/12/31 |           |              | 113/12/31 | 113/12/31 | 110/02/23 11:28:51 | М   |
|   | G      |        | 3-衛教師 🗸             | 其他醫事人<br>員及公衛師 | 是 >      | 108/12/25 | 999/12/31 |           |              | 114/12/31 | 114/12/31 | 110/02/23 11:28:51 | м   |
|   | F      |        | 1-醫師 >              | 西醫師            | ~ ~      | 093/06/16 | 999/12/31 | 111/03/18 | 111/03/18解除器 | 112/12/31 | 111/03/18 | 111/03/18 16:27:00 | 11  |
| 0 | ŀ      |        | 1-醫師 ~              | 西醫師            | × ×      | 109/08/28 | 999/12/31 |           |              | 115/12/31 | 115/12/31 | 110/02/23 11:28:51 | M   |
| ٦ | F      |        | 1-醫師 >              | 西醫師            | <b>×</b> | 107/07/25 | 999/12/31 |           |              | 113/12/31 | 113/12/31 | 110/02/23 11:28:51 | М   |
| 0 | E      |        | 1-醫師 🗸              | 西醫師            | × ×      | 107/07/25 | 999/12/31 |           |              | 113/12/31 | 113/12/31 | 110/02/23 11:28:51 | M   |
| 0 | F      |        | 3-葡教師 🗸             | 其他醫事人<br>員及公衛師 | E >      | 108/04/26 | 999/12/31 |           |              | 114/12/31 | 114/12/31 | 110/02/23 11:28:51 | м   |
|   | F      |        | 1-葉町 🗸              | 丙醫師            | -<br>    | 096/07/01 | 106/09/22 |           |              | 105/11/29 | 105/11/29 | 110/02/23 11:28:52 | M   |

新増

借註:

存樯

由

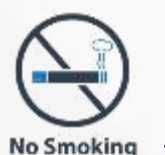

## 醫療院所資料維護作業-機構內人員服務概況

iis<u>i</u>

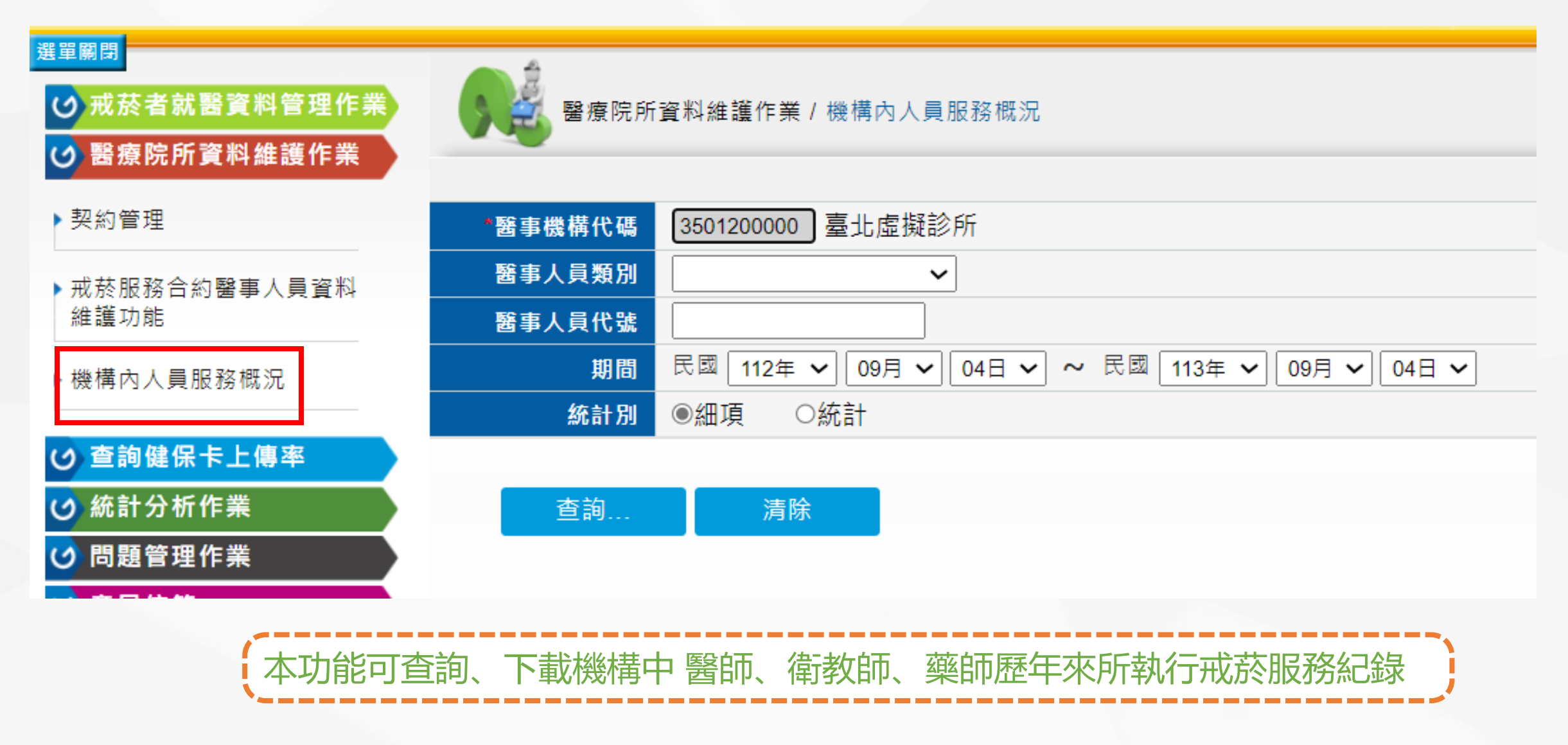

## ) 醫療院所資料維護作業-機構內人員服務概況/細項

3

No Smoking

#### 

#### 藥物治療 戒菸衛教

醫療院所資料維護作業/機構內人員服務概況

| *愍事继塨代碼    | 3501200000 - 嘉北虎搦診所 | 療程年度 | 醫事機構代碼     | 分院識別號 | 醫事人員姓名      | 醫事人員代號 | 戒菸服務身分別 | 姓名                  | 個案ID | 出生日期  | 歷次就診日期    | 開藥週數 | 療程序次 |
|------------|---------------------|------|------------|-------|-------------|--------|---------|---------------------|------|-------|-----------|------|------|
| 曲宇城時代崎     |                     | 113  | 3501200000 | 00    | 周京          | 58     | 西醫師     | <mark>透</mark> ~~~~ |      | 012/1 | 113/05/01 | 2    | 1    |
| 醫事人員類別     | ~                   | 113  | 3501200000 | 00    | 周京          | 58     | 西醫師     |                     | 89   | 012/1 | 113/05/08 | 2    | 1    |
| 殿市「日小香     |                     | 113  | 3501200000 | 00    | 享阝慮         | 22     | 西醫師     | <mark>遁</mark>      | 89   | 012/1 | 113/05/29 | 1    | 1    |
| 出于人員1156   |                     | 113  | 3501200000 | 00    | 居留          | 372    | 西醫師     | 긝                   | 89   | 044/0 | 113/05/01 | 1    | 1    |
| 期間         | 民國 113年 🗸 01月 🖌 01  | 113  | 3501200000 | 00    | 雲瓦倪         | 35     | 西醫師     |                     | 89   | 088/0 | 113/03/01 | 1    | 1    |
|            |                     | 113  | 3501200000 | 00    | 甄倪          | 35     | 西醫師     |                     | 89   | 088/0 | 113/04/03 | 1    | 1    |
| 統計別        | ●細塤 ○統計             | 113  | 3501200000 | 00    | 甄侹          | 35     | 西醫師     |                     | 89   | 088/0 | 113/04/16 | 2    | 1    |
|            |                     | 113  | 3501200000 | 00    | 甄促 —        | 35     | 西醫師     | 測                   | 80   | 073/1 | 113/05/01 | 2    | 1    |
|            |                     | 113  | 3501200000 | 00    | 居留          | 52     | 西醫師     | 測                   | 80   | 073/1 | 113/05/16 | 1    | 1    |
| 查詢         | 清除                  | 113  | 3501200000 | 00    | 居留          |        | 西醫師     |                     | 80   | 078/0 | 113/01/18 | 2    | 1    |
|            |                     | 113  | 3501200000 | 00    | <b>要</b> 瓦倪 | 35     | 西醫師     | 測                   | 80   | 078/0 | 113/04/02 | 2    | 2    |
|            |                     | 113  | 3501200000 | 00    | 甄倪          | 35     | 西醫師     | 測                   | 80   | 078/0 | 113/04/09 | 2    | 2    |
|            |                     | 113  | 3501200000 | 00    | 甄侹          | 35     | 西醫師     | 戒                   | 37   | 088/0 | 113/04/06 | 1    | 1    |
|            |                     | 113  | 3501200000 | 00    | 周京          | 58     | 西醫師     | 戒                   | 37   | 088/0 | 113/04/16 | 2    | 1    |
|            |                     | 113  | 3501200000 | 00    | 甄侹          | 35     | 西醫師     | 外棄                  | 86   | 086/0 | 113/02/06 | 2    | 1    |
|            |                     | 113  | 3501200000 | 00    | 甄促 ——       | 35     | 西醫師     | 外筆                  | 86   | 086/0 | 113/04/01 | 2    | 1    |
|            |                     | 113  | 3501200000 | 00    | 甄侹          | 35     | 西醫師     | TI                  | 58   | 073/0 | 113/01/22 | 4    | 1    |
| 細項: 此醫     | <b>肾事人員母次執</b>      | 113  | 3501200000 | 00    | 享区處         | 22     | 西醫師     | TL                  |      | 073/0 | 113/02/12 | 4    | 2    |
| 《二百万元代学大田》 | 222日/田安計学           | 113  | 3501200000 | 00    | 甄似          | 35     | 西醫師     | TI                  | 58   | 073/0 | 113/04/06 | 2    | 2    |
| 1丁日リガ以万令川の | 双穷兴间杀别衫             | 113  | 3501200000 | 00    | 甄似          | 35     | 西醫師     | TI                  | 58   | 073/0 | 113/04/18 | 0    | 2    |
| 咨判生        |                     | 113  | 3501200000 | 00    | 測意          | 58     | 藥師      | 迺                   | 89   | 012/1 | 113/05/15 | 2    | 1    |
|            |                     | 113  | 3501200000 | 00    | 測訂          | 58     | 藥師      | 适<br>一              | 89   | 012/1 | 113/05/22 | 1    | 1    |
| 點選下載可      | J匯出Excel 及          | 第1頁/ | 共 1 頁 到 🗌  | ✔ 頁 共 | 22 筆        |        |         |                     |      |       |           |      |      |
| DDF档       |                     |      |            |       |             |        |         |                     |      |       |           |      |      |
|            | /                   |      |            |       |             |        |         |                     |      |       |           |      |      |

下載EXCEL 下載PDF

(iisi

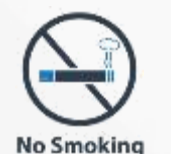

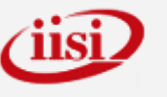

🛃 醫療院所資料維護作業 / 機構內人員服務概況

| 年度  | 醫事機構代碼     | 分院識別號  | 醫爭人員姓名             | 醫事人員代號 | 醫事人員類別                    | 用藥治療人數 | 用藥治療人次 | 衛教服務人數 | 衛教服務人次 |
|-----|------------|--------|--------------------|--------|---------------------------|--------|--------|--------|--------|
| 113 | 3501200000 | 00     | 周月                 | 658    | 西醫師                       | 3      | 4      | 0      | 0      |
| 113 | 3501200000 | 00     | 周到                 | 658    | 其他醫事人員及公衛師                | 0      | 0      | 6      | 6      |
| 113 | 3501200000 | 00     | 居留                 | 872    | 西醫師                       | 3      | 4      | 0      | 0      |
| 113 | 3501200000 | 00     | 居留                 | 016    | 其他醫事人員及公衛師                | 0      | 0      | 4      | 6      |
| 113 | 3501200000 | 00     | 郭』                 | 922    | 西醫師                       | 2      | 2      | 0      | 0      |
| 113 | 3501200000 | 00     | 測                  | 665    | 藥師                        | 0      | 0      | 1      | 1      |
| 113 | 3501200000 | 00     | 測                  | 058    | 藥師                        | 1      | 2      | 1      | 1      |
| 113 | 3501200000 | 00     | <u> </u><br>黃<br>王 | 135    | 其他醫事人員及公衛師                | 0      | 0      | 3      | 3      |
| 113 | 3501200000 | 00     | <b>TE</b> S        | 789    | 其他 <mark>醫事人員</mark> 及公衛師 | 0      | 0      | 5      | 17     |
| 113 | 3501200000 | 00     | 甄伽                 | 435    | 西醫師                       | 5      | 13     | 0      | 0      |
| 4   | NI         | х. — Э | il                 |        |                           |        |        | h. W.  | •      |

統計:單位內醫事人員每年度所執行的戒菸服務人數/人次統計。 點選下載可匯出PDF檔

下載回前頁

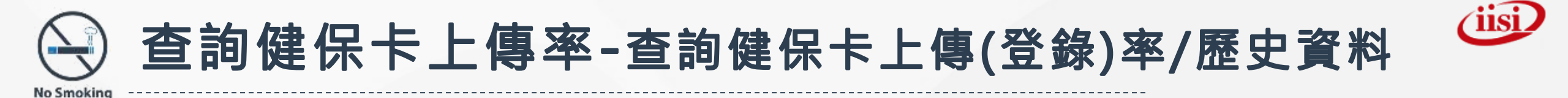

| <b>a</b> |                    |                                                                                                    |                                                                                                    |                                                                                                    |                | 12                                                                                                | Construction of the local division of the local division of the lo |
|----------|--------------------|----------------------------------------------------------------------------------------------------|----------------------------------------------------------------------------------------------------|----------------------------------------------------------------------------------------------------|----------------|---------------------------------------------------------------------------------------------------|----------------------------------------------------------------------------------------------------|
| s 🎒 查詢健( | 呆卡上傳率 / 查詢健健       | 呆卡上傳(登錄)率/歷史資料                                                                                                    |                                                                                                    |                                                                                                    |                |                                                                                                   |                                                                                                    |
|          |                    |                                                                                                    |                                                                                                    |                                                                                                    |                |                                                                                                   | - Martin                                                                                                    |
|          |                    |                                                                                                    |                                                                                                    | 健保卡上傳率維護功能                                                                                                    |                |                                                                                                   |                                                                                                    |
| 機構代碼:    | 3501200000         | 00                                                                                                    |                                                                                                    |                                                                                                    |                |                                                                                                   |                                                                                                    |
|          |                    |                                                                                                    | 查詢                                                                                                    |                                                                                                    |                |                                                                                                   |                                                                                                    |
| 年        | 月                  | 健保卡上傳/登錄筆數(用藥)                                                                                                    | 健保申報筆數(用藥)                                                                                                    | 健保卡上傳/登錄率(用藥)                                                                                                    | 健保卡上傳/登錄筆數(衛教) | 健保申報筆數(衛教)                                                                                        | 健保卡上傳/登錄率(衛教                                                                                                    |
| 113      | 5                  | 28                                                                                                    | 29                                                                                                    | 96.55                                                                                                    | 28             | 29                                                                                                | 96.55                                                                                                    |
| 113      | 4                  | 14                                                                                                    | 16                                                                                                    | 87.50                                                                                                    | 13             | 13                                                                                                | 100.00                                                                                                    |
| 113      | 3                  | 16                                                                                                    | 16                                                                                                    | 100.00                                                                                                    | 23             | 23                                                                                                | 100.00                                                                                                    |
| 113      | 2                  | 31                                                                                                    | 32                                                                                                    | 96.88                                                                                                    | 32             | 32                                                                                                | 100.00                                                                                                    |
| 113      | 1                  | 1                                                                                                    | 1                                                                                                    | 100                                                                                                    | 1              | 1                                                                                                 | 100                                                                                                    |
|          | 查詢健<br>機構代碼:<br>年: | 查詢健保卡上傳率 / 查詢健保         機構代碼:       3501200000         年:       113         113       5         113       4         113       3         113       1         5       113         113       1         5       113         113       1         5       113         113       1 | 查詢健保卡上傳率 / 查詢健保卡上傳(登錄)率/歷史資料         機構代碼:       3501200000       00         年:       00         年:       00         年:       113       5       28         113       5       28         113       4       14         113       3       16         113       1       1         5       28       11       1         113       1       1       1         5       28       11       1       1         5       28       11       1       1         5       28       11       1       1         5       28       31       1       1         5       28       10       1       1 | 查詢健保卡上傳率 / 查詢健保卡上傳(登錄)率/歷史資料     機構代碼: 3501200000 00     在:     百韵 <u>     年:     </u> <u>     查詢     </u> <u>     章     </u> <u>     章     </u> <u> </u> <u> <br/></u> |                | 查詢健保卡上傳率 / 查詢健保卡上傳(登錄)率/歷史資料         健保卡上傳率維護功能         機構代碼:       350120000       00         年: |                                                                                                    |

本功能可查詢<mark>健保</mark>提供之每月用藥/衛教健保上傳筆數、申報筆數及上傳率紀錄。 提醒:非戒菸VPN系統上傳筆數

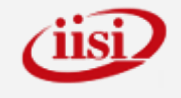

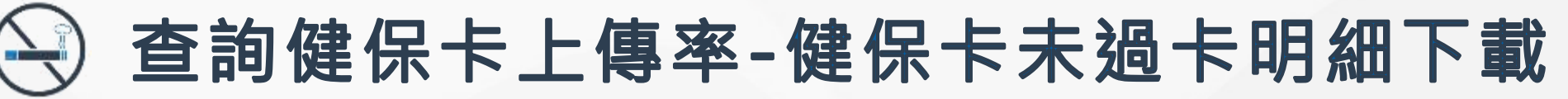

(+)

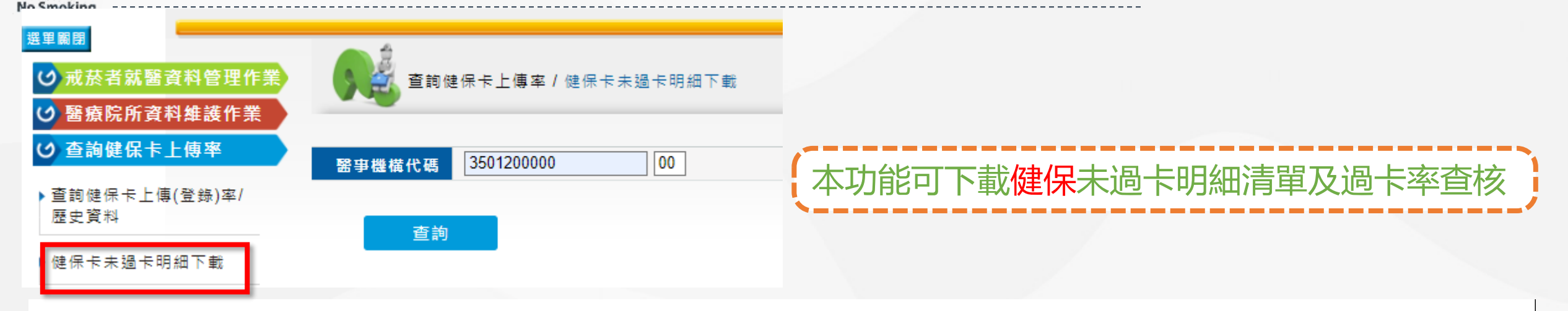

| 序號         | 下載              |                 |                   | 檔案名        | 稱      |      |      | L                            | 上傳檔案說明 |        | 開放下載日         | 期(起)          | 開放下載日期(迄) |
|------------|-----------------|-----------------|-------------------|------------|--------|------|------|------------------------------|--------|--------|---------------|---------------|-----------|
| 11         | 下載              | 202301-202405未刻 | 過卡明細_202408091626 | 094317.xls | х      |      |      | 202301-202405未過 <sup>.</sup> | 卡明細    |        | 113/08/0      | )9            | 113/10/09 |
| h+ /= >= = |                 |                 |                   |            |        |      |      |                              |        |        | 1 30 -> #0.05 |               | -         |
| 建保業務       | 的維醫院層           | 「熱醫事類別          | 醫事機構代碼            | 完區別        | 醫事機構名稱 | 月分證凱 | 生日   | 見就醫日期                        | _費用年月  | 流水號    | 治療型態          | <b>〔</b> 令點數總 | 1         |
| 台北業務       | 務約1.醫學          | 學「12.門診」        | 3501200000        | 00         | 台北虛擬診所 | V12  | - 50 | 20240314                     | 202403 | 178659 | 用藥            | 1,710         | vi-       |
| 台北業務       | 務約1.醫學          | 學[12.門診]        | 3501200000        | 00         | 台北虛擬診所 | V12  | 50   | 20240411                     | 202404 | 527    | 用藥            | 3,222         |           |
| 台北業務       | 務約1.醫學          | 學「12.門診门        | 3501200000        | 00         | 台北虛擬診所 | S22  | )0   | 2 20240415                   | 202404 | 640    | 用藥            | 727           |           |
| 台北業        | 務約1.醫學          | 學「12.門診」        | 3501200000        | 00         | 台北虛擬診所 | F12  | 90   | 420240417                    | 202404 | 809    | 用藥            | 1,500         |           |
| 台北業務       | 務約 <b>1.醫</b> 學 | 學「12.門診门        | 3501200000        | 00         | 台北虛擬診所 | F12  | 10   | € 20240425                   | 202404 | 1021   | 用藥            | 1,150         |           |
| 台北業務       | 務約1.醫學          | 學 12. 門診        | 3501200000        | 00         | 台北虛擬診所 | Q1(  | 51   | C 20240429                   | 202404 | 1052   | 用藥            | 1,598         |           |
| 台北業務       | 務約1.醫學          | 學口12.門診门        | 3501200000        | 00         | 台北虛擬診所 | F80  | )1   | 20240506                     | 202405 | 275    | 用藥            | 1,710         |           |
| 台北業務       | 務約1.醫學          | 學「12.門診」        | 3501200000        | 00         | 台北虛擬診所 | A10  | 20   | 120240509                    | 202405 | 467    | 用藥            | 1,150         |           |
| 台北業務       | 務約1.醫學          | 學口12.門診门        | 3501200000        | 00         | 台北虛擬診所 | A12  | - 10 | 520240515                    | 202405 | 679    | 用藥            | 1,918         |           |
| 台北業務       | 務約1.醫學          | 學「12.門診」        | 3501200000        | 00         | 台北虛擬診所 | D12  | 70   | 420240520                    | 202405 | 1059   | 用藥            | 848           |           |
| 台北業務       | 務約1.醫學          | 學[12.門診]        | 3501200000        | 00         | 台北虛擬診所 | J12  | 50   | 3 20240529                   | 202405 | 1253   | 用藥            | 1,699         |           |
| •          | 未過卡             | 明細 過卡           | 率 日               |            |        |      |      |                              |        | 1      |               |               | _         |

1.4

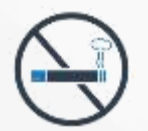

### 統計分析作業

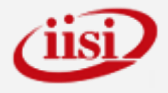

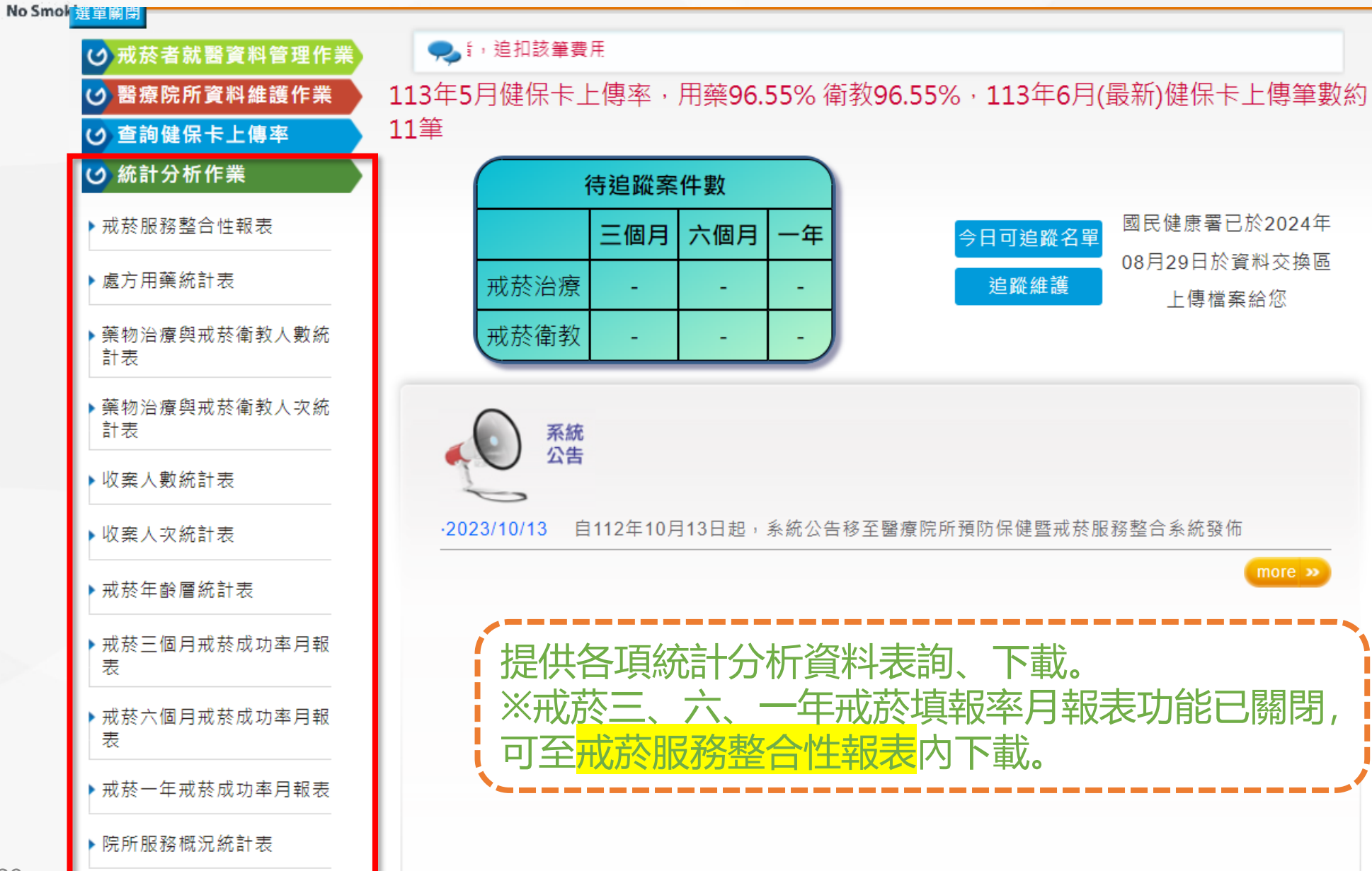

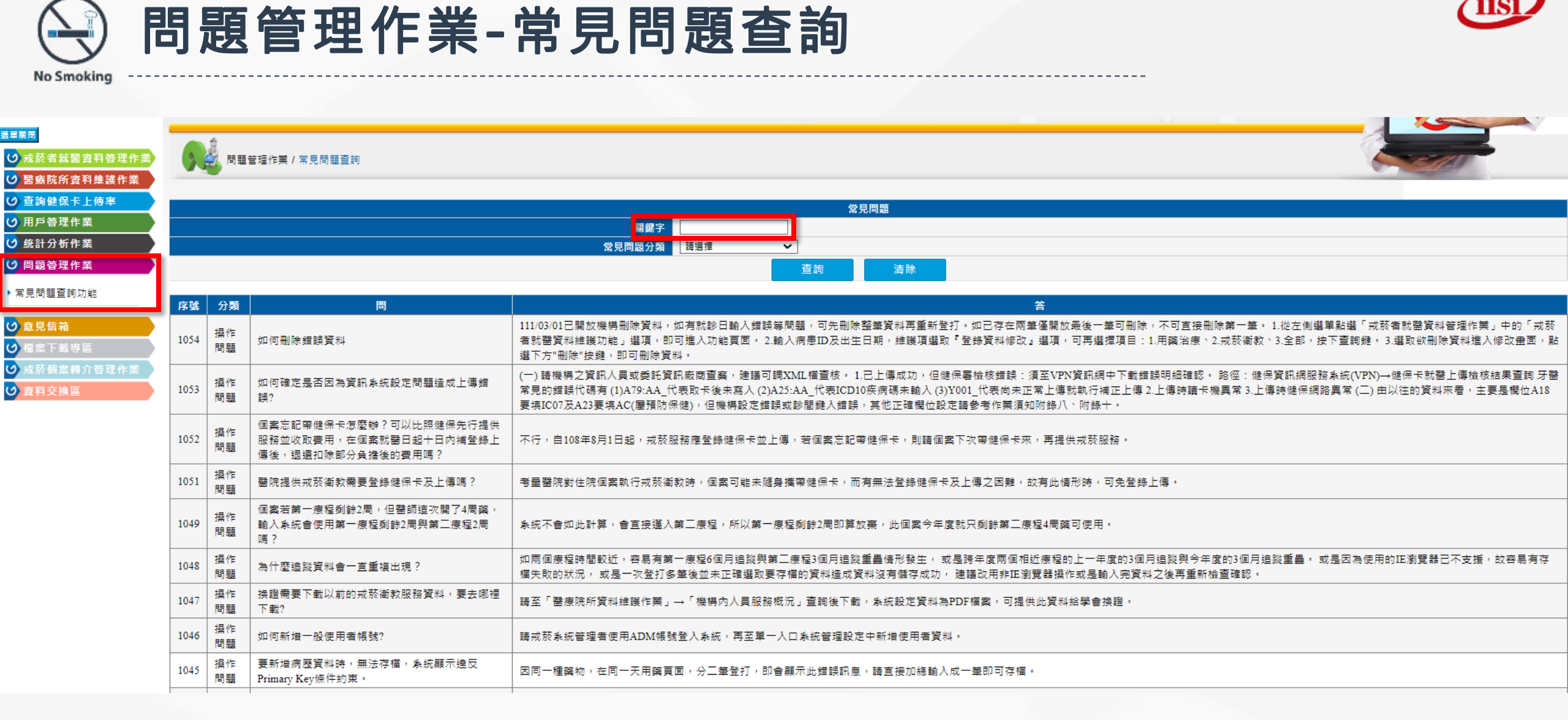

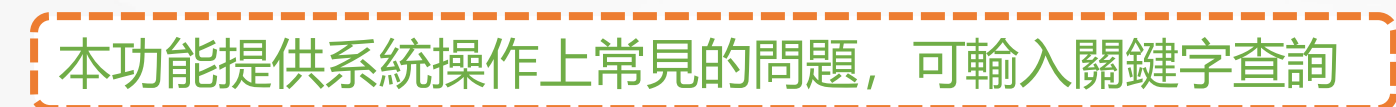

0

**O** 

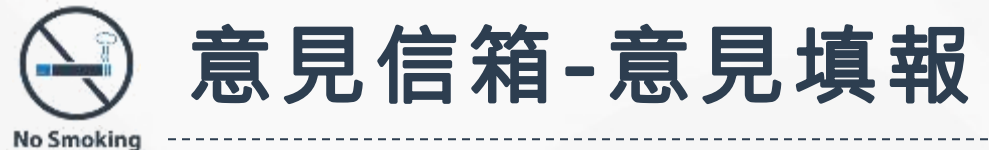

| 皆就醫資料管理作業       | 意見信箱 / 意見填報 |       |               |      |  |
|-----------------|-------------|-------|---------------|------|--|
| <b>宺所資料維護作業</b> |             |       |               |      |  |
| <b>建保卡上傳率</b>   |             |       |               | 意見填報 |  |
| 分析作業            | "墳          | 寫時間   | 113/09/05     |      |  |
| 管理作業            | *醫事機        | 構代碼   | 3501200000    |      |  |
|                 |             | *姓名   | 3501200000ADM |      |  |
| ŧ               |             | EMAIL |               |      |  |
| 木钩              | *           | 絡電話   |               |      |  |
|                 |             | 〔見類別  | 請選擇 ~         |      |  |
| 「載專區            |             |       |               |      |  |
| 案轉介管理作業         | ġ.          | 見內容   |               |      |  |
| を換區             |             |       |               |      |  |
|                 |             |       |               |      |  |
|                 |             | 更山灾   |               |      |  |
|                 |             | 復内谷   |               |      |  |
|                 |             |       |               |      |  |
|                 | * <u>0</u>  | 國時間   |               |      |  |

本功能可提供使用者反應系統使用問題與建議

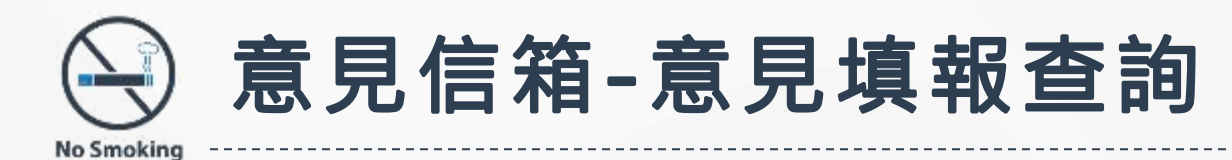

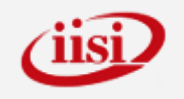

| 8                  | Â   |             |                        |                                                                                                    |               |        |                | 6    |      |
|--------------------|-----|-------------|------------------------|----------------------------------------------------------------------------------------------------|---------------|--------|----------------|------|------|
| <b>苓者就醫資料</b> 管理作業 | 意見信 | 言箱 / 意見填報查詢 |                        |                                                                                                    |               |        |                |      | ETAI |
| 院所資料維護作業           |     |             |                        |                                                                                                    |               |        |                |      |      |
| <b>健保卡上</b> 傳率     |     |             |                        |                                                                                                    | 諮詢            | 紀錄查詢   |                |      |      |
| 管理作業               |     |             | 填寫時間                   | ~ [ … (輸入日期                                                                                                    | 格式如101/09/05) |        |                |      |      |
| 分析作業               |     |             | 3501200000             |                                                                                                    |               |        |                |      |      |
| ē 管理作業             |     | 西尹          | ·破個10% 臺北虛擬診所          |                                                                                                    |               |        |                |      |      |
| 信箱                 |     |             | 姓名                     |                                                                                                    |               |        |                |      |      |
| 5 82               |     |             | 意見類別  請選擇              |                                                                                                    |               |        |                |      |      |
| (FIX               |     |             |                        |                                                                                                    | 查詢            | 清除     |                |      |      |
| 與報查詢               |     | ~ BE        | <b>TO</b> -t+ 1/// 1/+ |                                                                                                    |               | *826   | * <b>P T N</b> |      |      |
|                    |     | 序弧          | ・ 留単礎備                 | 2011年1月1日日 2月1日日 2月1日 2月1 | <u> </u>      | 意見内容   | 意見類別           | 回覆時間 | 凹覆内容 |
| ፪下載專區              | 選取  | 2           | 臺北虛擬診所                 | 臺北虛擬診                                                                                                    | 109/01/02     | test   |                |      |      |
| <b>太個案轉介管理作業</b>   | 選取  | 1           | 臺北虛擬診所                 | 臺北虛擬診                                                                                                    | 108/11/28     | 我是測試問題 | 系統帳密問題         |      |      |
| 科交换區               |     |             |                        |                                                                                                    |               |        |                |      |      |
|                    |     |             |                        |                                                                                                    |               |        |                |      |      |

本功能可提供使用者查詢問題反應後客服的回覆訊息

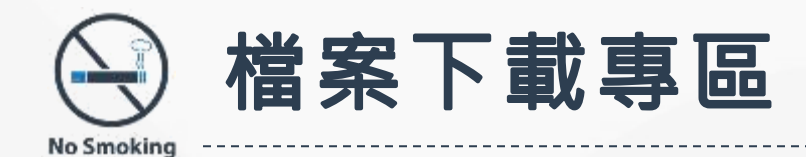

| ₩ # # # # # # # # # # # # # # # # # # # |      | 下載專區/檔案下載功能           |         |                                            | (And      |           |  |
|-----------------------------------------|------|-----------------------|---------|--------------------------------------------|-----------|-----------|--|
| ○ 醫療院所資料維護作業                            |      |                       |         |                                            |           |           |  |
| O 查詢健保卡上傳率                              |      |                       |         | 檔案下載作業                                     |           |           |  |
| ♥ 用戶管理作業                                | 洜統類別 | 醫事機構戒菸服務系統 ✔          |         |                                            |           |           |  |
| ☑ 統計分析作業                                | 手冊類別 | 請選擇 ✓                 |         |                                            |           |           |  |
| ♥ 問題管理作業                                | 關鍵字查 |                       |         |                                            |           |           |  |
| ☑ 意見信箱                                  | 司    |                       |         | 本出 注应                                      |           |           |  |
| ❷檔案下載専區                                 |      |                       |         | <b>三百</b> 詞                                |           |           |  |
| ▶檔案下載功能                                 | 選取   | 条統別                   | 檔案類別    | 檔案說明                                       | 開放下載日期(起) | 開放下載日期(迄) |  |
|                                         | 選取   | 醫事機構戒菸服務系統            | 作業須知與附錄 | 【全】戒菸服務補助計畫作業須知(113.08.28修訂附錄八)_113.9.1起生效 | 113/08/30 | 999/12/31 |  |
| ✓ 違規機構管理作業                              | 選取   | 醫事機構戒菸服務系統            | 作業須知與附錄 | 【附錄八】戒菸服務補助計畫作業須知修正(113.9.1適用)             | 113/08/30 | 999/12/31 |  |
| ☑ 戒菸個案轉介管理作業                            | 選取   | 醫事機構戒菸服務系統            | 公文與公告   | 公告【附錄八】戒菸服務補助計畫作業須知修正(113.9.1適用)           | 113/08/30 | 999/12/31 |  |
| 資料交換區                                   | 選取   | 醫事機構戒菸服務系統            | 作業須知與附錄 | 附件3-「臨床戒菸服務指引 - 第五章尼古丁依賴之藥物治療」             | 113/08/29 | 999/12/31 |  |
|                                         | 選取   | 醫事機構戒菸服務系統            | 作業須知與附錄 | 附件2-「戒菸服務用藥原則」_修正對照表                       | 113/08/29 | 999/12/31 |  |
|                                         | 選取   | 醫事機構戒菸服務系統            | 作業須知與附錄 | 附件1-「戒菸服務用藥原則」113年8月修正版                    | 113/08/29 | 999/12/31 |  |
|                                         | 選取   | 醫事機構戒菸服務系統            | 公文與公告   | 【公告】公告修正本署「戒菸服務用藥原則」_自公告日起生效               | 113/08/29 | 999/12/31 |  |
|                                         | 選取   | 醫事機構戒菸服務系統            | 操作手冊    | VPN系統使用操作手冊-契約管理功能                         | 113/08/15 | 113/11/15 |  |
|                                         | 選取   | 醫事機構戒菸服務系統            | 作業須知與附錄 | 附錄五_戒菸輔助用藥品項與補助基準_113.04.01生效.pdf          | 113/03/01 | 999/12/31 |  |
|                                         | 選取   | 醫事機構戒菸服務系統            | 作業須知與附錄 | 附錄五_戒菸輔助用藥品項與補助基準_113.04.01生效.docx         | 113/03/01 | 999/12/31 |  |
|                                         | 10 🗸 | 第1頁/共13頁下一頁 最後頁 到 1 ✔ | 頁 共129筆 |                                            |           |           |  |

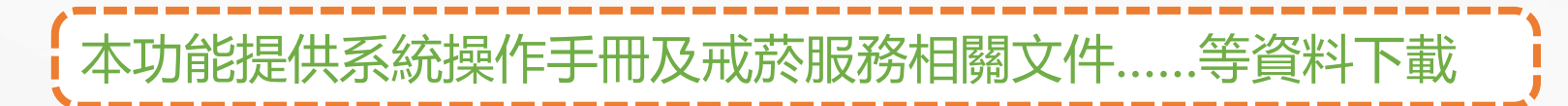

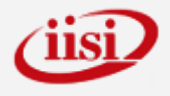

## 資料交換區-機構下載資料專區

| 洪 <b>平</b> 慶 才                                          |    |                                                   |                               |           | _         |
|---------------------------------------------------------|----|---------------------------------------------------|-------------------------------|-----------|-----------|
| <ul> <li>☑ 戒菸者就醫資料管理作業</li> <li>☑ 醫療院所資料維護作業</li> </ul> | 9  | 資料交換區/機構下載資料專區<br>                                |                               | ( ca      |           |
| <ul> <li>☑ 查詢健保卡上傳率</li> <li>☑ 統計分析作業</li> </ul>        | 醫事 | 機構代碼 3501200000 00                                |                               |           |           |
| 🕑 問題管理作業                                                |    |                                                   |                               |           |           |
| ♥ 意見信箱                                                  |    |                                                   |                               |           |           |
| 🕑 檔案下載專區                                                |    |                                                   |                               |           |           |
| 一 戒菸個案轉介管理作業                                            | 下載 | 檔案名稱                                              | 上傳檔案說明                        | 開放下載日期(起) | 開放下載日期(迄) |
| 🕑 資料交換區                                                 | 下載 | 附件1-「戒菸服務用藥原則」113年8月修正版_20240902022812.pdf        | 附件1-「戒菸服務用藥原則」113年8月修正版       | 113/08/29 | 114/08/29 |
| ▶ 機構下載資料專區                                              | 下載 | 附件2-「戒菸服務用藥原則」_修正對照表_20240902022741.pdf           | 附件2-「戒菸服務用藥原則」_修正對照表          | 113/08/29 | 114/08/29 |
|                                                         | 下載 | 附件3-「臨床戒菸服務指引 - 第五章尼古丁依賴之藥物治療」_20240902022500.pdf | 附件3-「臨床戒菸服務指引 - 第五章尼古丁依賴之藥物治療 | 113/08/29 | 114/08/29 |
|                                                         | 下載 | 【公告】公告修正本署「戒菸服務用藥原則」 自公告日起牛效 20240829122703.pdf   | 公告修正本署「戒菸服務用藥原則」,自公告日起牛效。     | 113/08/29 | 114/08/29 |

功能提供戒菸服務相關文件……等資料下載, **不**] 日於首頁提醒通知

國民健康署已於2024年 08月29日於資料交換區 上傳檔案給您

No Smoking

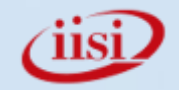

# PART 03 收案查詢、資料登打

### 図 戒菸者就醫資料維護

• 收案流程

╈

Ó

- 收案查詢
- 基本資料與病歷新增
- 常見訊息說明
- 療程相關規範與注意事項
- ❷ 資料修改
  - 戒菸者基本資料維護
  - 登錄資料修改

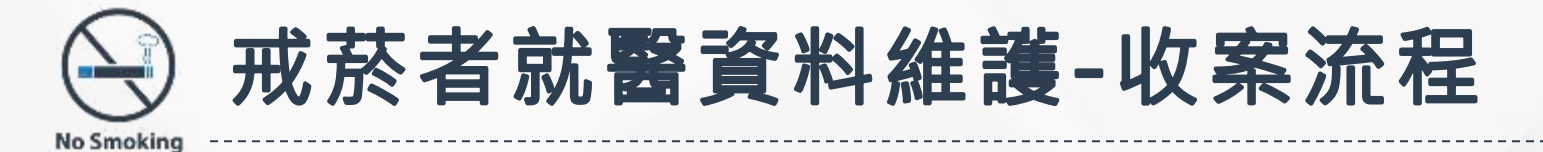

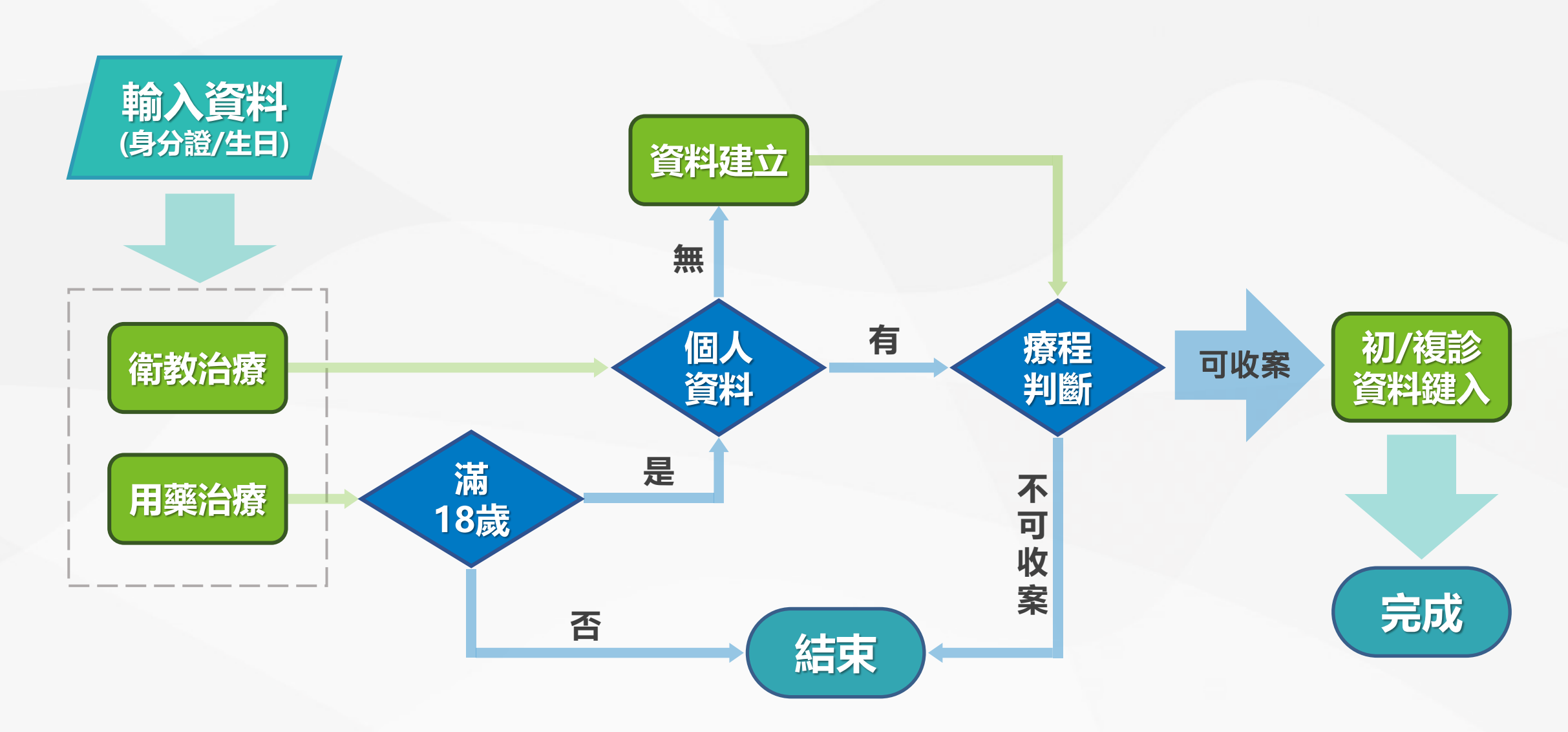

iisi
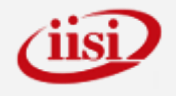

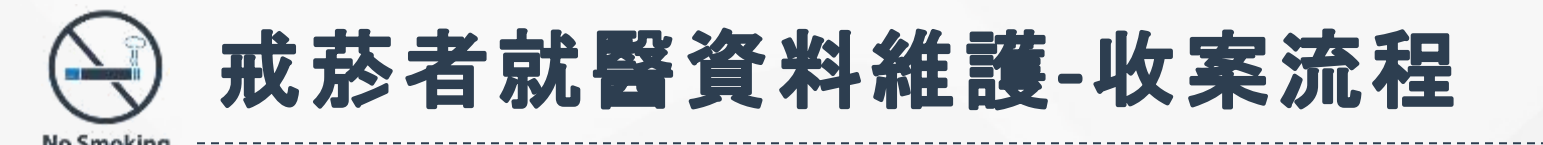

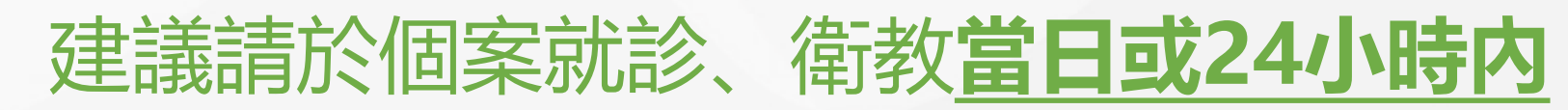

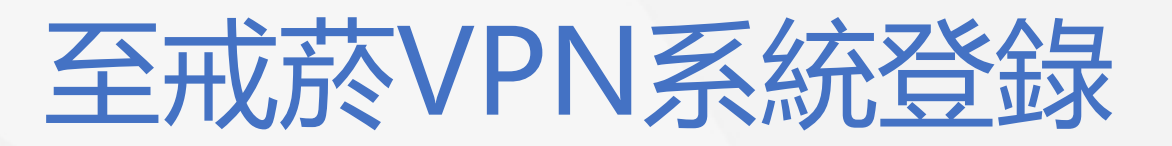

## 個案基本資料及就醫資料

- ◆請盡速填報個案就醫資料(最遲須於次月20日前),以避免個案於資料未登錄期間至他院就醫而導致實際就診資料錯誤並影響您 健保補助申報。
- ◆除了向健保署申報費用外, 健保卡一定要「登錄並上傳至健保署」, 且一定要於本系統填報才會給付費用。

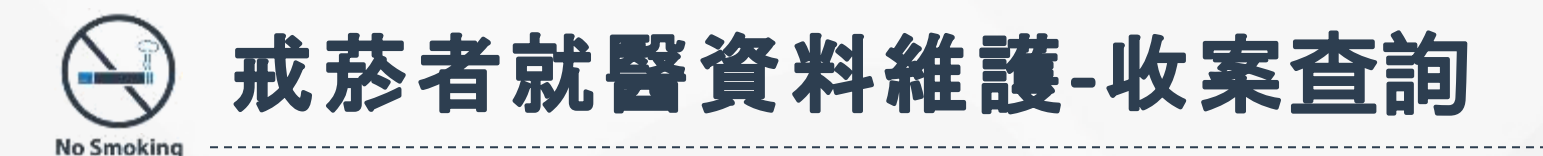

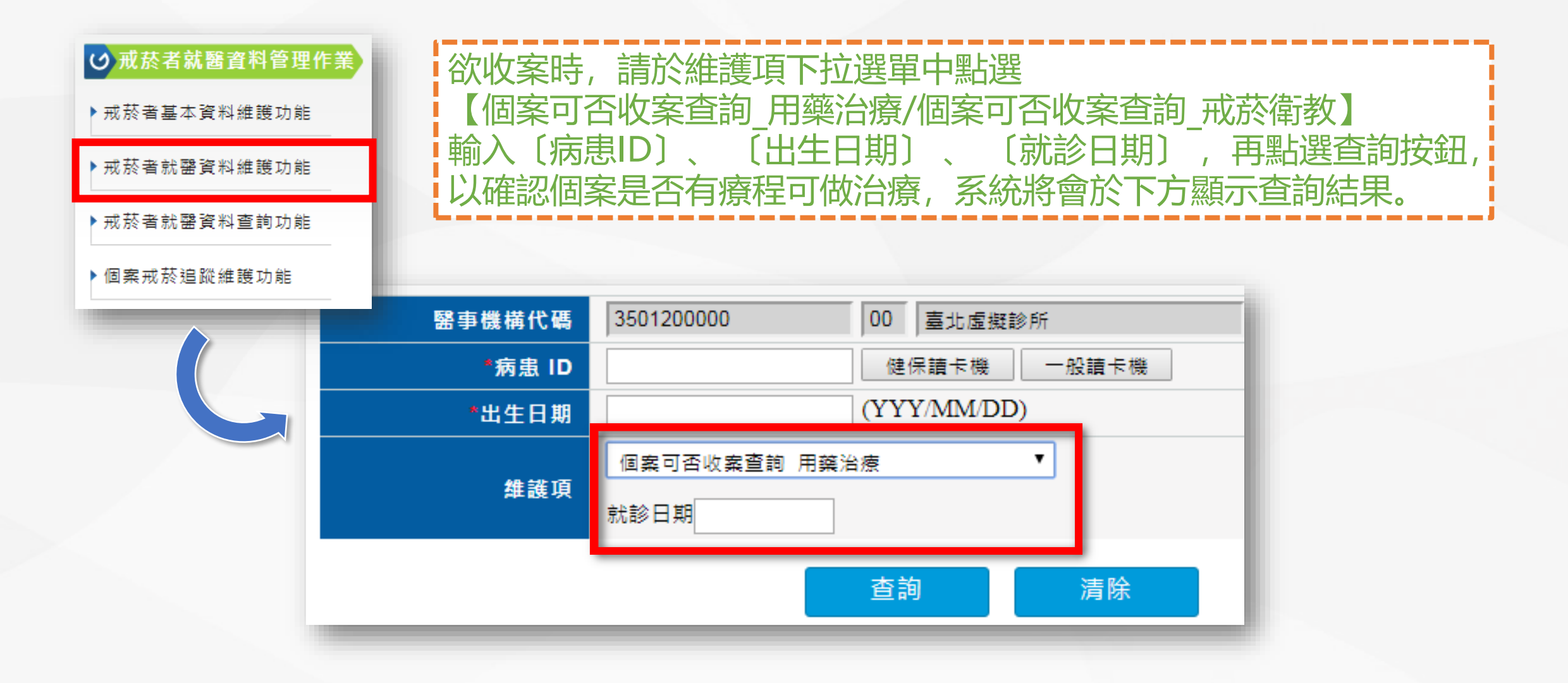

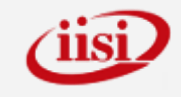

戒菸者就醫資料維護-收案查詢 No Smokir

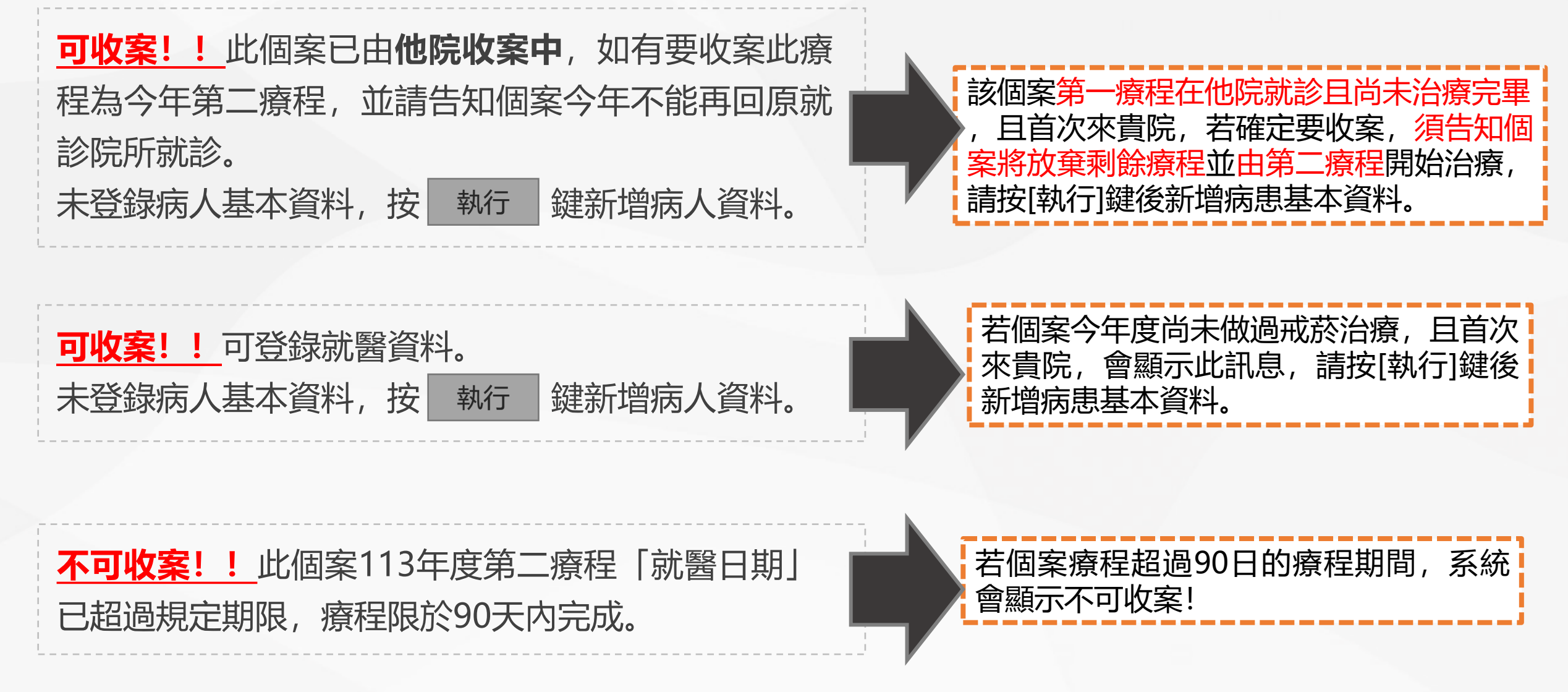

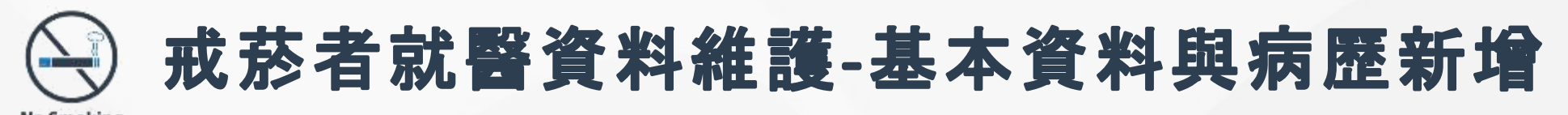

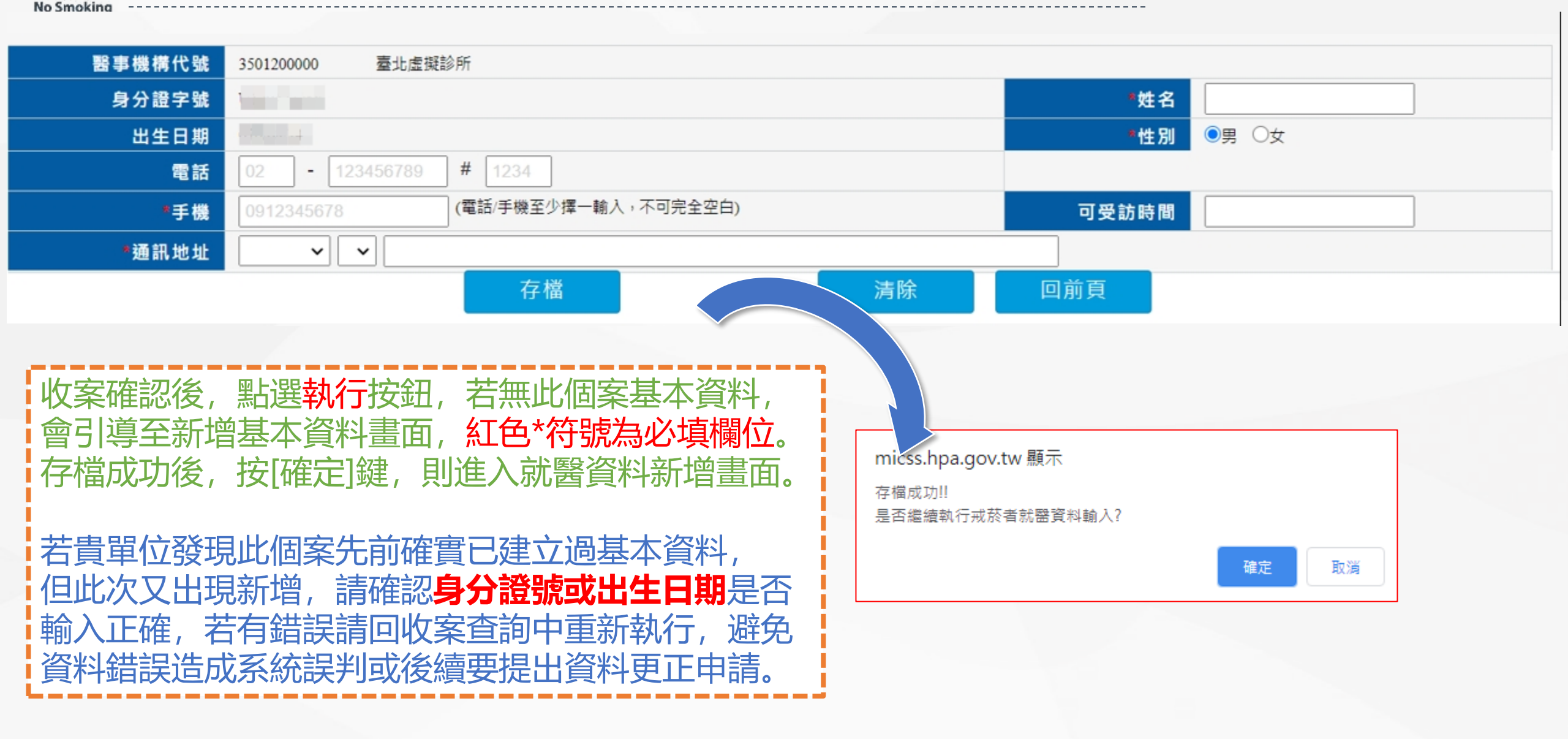

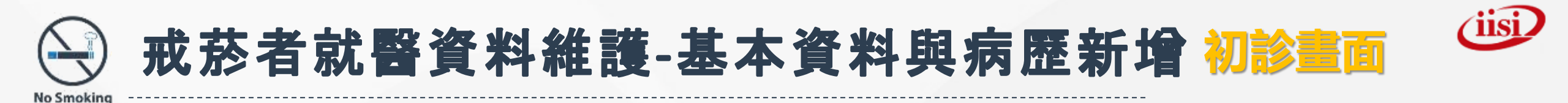

| 戒菸治療/戒菸衛教                                                       |                                                                                                    |                                 |                                                                 |                  |                                          |                                    |
|-----------------------------------------------------------------|----------------------------------------------------------------------------------------------------|---------------------------------|-----------------------------------------------------------------|------------------|------------------------------------------|------------------------------------|
|                                                                 | 醫事機構代碼 3501200000                                                                                                    |                                 | 藥物治療:<br>本計畫只提供服務對象18歲(含)以上之保                                   | 險對象,未滿18歲請勿輸入    | т                                        |                                    |
| 療程年度療程<br>                                                      | <ul> <li>戒菸治療: 113療程年度 第1 療程</li> <li>戒菸衛教: 113療程年度 第1 療程</li> </ul>                                                                       |                                 | 請洽國民健康署委辦戒菸治療管理中心!!<br>å                                        | 確定               | /總診療文數 0 /<br>新教訪談序號 1<br>出生日期 096/08/05 | D                                  |
| 電話<br>*手機<br>*通訊地址<br>異動時間                                      | 02       -       123456789       #       1234         0900000000       (電話/手機至少擇一報)         臺中市 ♥       豐原區 ♥         2024/9/5 上午 11:09:47 | 俞入 <sup>,</sup> 不可完全空白 <b>)</b> | 可受訪時間       工業動人員   IISI02                                      | 個案未滿18<br>療,可先進  | 歲, 無法藥<br>行戒菸衛教                          | <mark>物治</mark>                    |
| *戒菸治療服務人員/姓名<br>*戒菸衛教服務人員/姓名<br>*體重(公斤)                         | X893***665 - 測試     ✓     治療療程必填       ✓     衛教療程必填       初診必填                                                                             |                                 | *就診日期<br>*目产年均吸菸量<br>(支/天)                                      |                  | 本交用藥週數 💙                                 | 治療療程必填                             |
| 若醫事人員<br>會跳出提醒<br><sup>micss.hpa.go</sup><br><sup>該戒菸服務人員</sup> | 證書到期前六個月<br>視窗<br>v.tw 說<br>《「戒菸治療」 證書將於2024/12/31逾期,請速辦理換證<br>確定                                                                          | [就診日期]於在<br>請存檔前務必可             | 個案來源     1.門診 ▼       科別     ○不分科       子檔後,無法修改       与次確認是否正確 | ×<br>若無統計分<br>請用 | "特殊身分 □個案為<br>□儲資料<br>了析式於科別<br>到預設不分科   | <sup><sub>弹婦</sub><br/>]]需求,</sup> |
| P.41                                                            |                                                                                                    |                                 |                                                                 |                  |                                          |                                    |

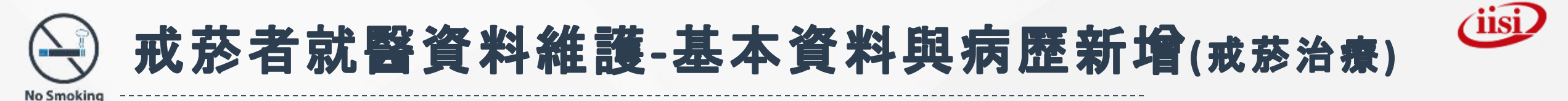

| *吸菸狀況:已經吸「一一年「一個月 (年/月至少擇一輸入,不可完全空白)初診必填 | < 初診個案吸菸狀況年份及月份須至少擇一填寫 <                                                                                                    |
|------------------------------------------|----------------------------------------------------------------------------------------------------|
| 尼古」成穩度(合計)0分初診必填                         |                                                                                                    |
| *1.起床後多久抽第一支菸: 🔽 🖌 (分)                   |                                                                                                    |
| *2.在禁菸區不能吸菸會讓您難以忍受: 🖌 (分)                |                                                                                                    |
| *3.哪根菸是您最難放棄的: (分)                       | ~~~~~~~~~~~~~~~~~~~~~~~~~~~~~~~~~~~~~~                                                                                                    |
| *4.您一天最多抽幾支菸:       ✔ (分)                | 梁物冶療机診有需付合化占」 风癮皮達4分                                                                                                    |
| *5.起床後的幾小時內是您一天中抽最多支菸的時候: ✔ (分)          | (含)以上或平均吸菸量10支/天(含)以上                                                                                                    |
| *6.當您嚴重生病,幾乎整天臥病在床時還抽菸:      (分)         |                                                                                                    |
| <ul> <li>         ·</li></ul>            | 並提供健保卡予機構確認本人身分。<br>國用藥、八次衛教、三次追蹤(三個月、六個月、一年)為限,每一個療程必須在同一機構,於九十日內完成;若於第一個療程未完成前,前往<br>上述事項,同意機構將本人接受戒菸服務有關之病歷及相關資訊,提供國民健康署,由該署或其委託之機構、團體,進行本服務有關之訪查、<br>初診個案一定要勾選[已告知且同意選項] |
|                                          |                                                                                                    |
| 個案如繼續在同院所治療,若第二療程被<br>限制。                | 刀診日落在第一療程初診日90天内,則無此用藥                                                                                                    |

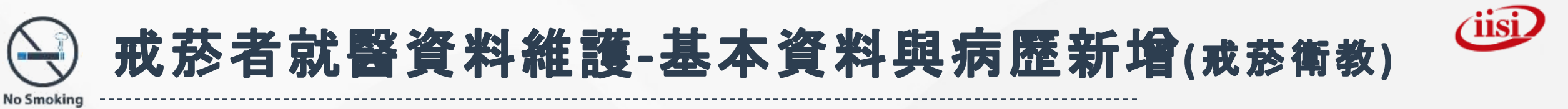

| <sup>▶</sup> 吸菸狀況:已經吸 ──年 ──個月 (年/月至少擇一輸入,不可完全空白) <mark>初診必填</mark>                  | →→ 初診個案吸菸狀況年份及月份須至少擇一填寫。                                                                                                    |
|--------------------------------------------------------------------------------------|----------------------------------------------------------------------------------------------------|
| 尼古丁成癮度(合計) 0分 初診必填                                                                   |                                                                                                    |
| *1.起床後多久抽第一支菸:                                                                       | 存檔成功                                                                                                    |
| *2.在禁菸區不能吸菸會讓您難以忍受: 🛛 🛩 (分)                                                          | 第2-5次訪談,請於第1次訪談後30天內完成                                                                                                    |
| *3.哪根菸是您最難放棄的: (分)                                                                   |                                                                                                    |
| *4.您─天最多抽幾支菸: ▼(分)                                                                   | [存稿] 糸統曾顯示計息提醒院所:<br>第29 日本部署 二十二十二十二十二十二十二十二十二十二十二十二十二十二十二十二十二十二十二十                                                                                                    |
| *5.起床後的幾小時內是您一天中抽最多支菸的時候: ✔ (分)                                                      | 第2~5次訪談, 需任30大闪完成                                                                                                    |
| *6.當您嚴重生病,幾乎整天臥病在床時還抽菸: 🔽 (分)                                                        |                                                                                                    |
| <ul> <li>         請機構確實告知接受戒菸服務個案下列事項,並請其親自簽名:         <ul> <li></li></ul></li></ul> | 對面之戒菸服務,並提供健保卡予機構確認本人身分。<br>程以八次診察、八週用藥、八次衛教、三次追蹤(三個月、六個月、一年)為限,每一個療程必須在同一機構,於九十日內完成;若於第一個療程未完成前,前往<br>• 本人經機構告知上述事項,同意機構將本人接受戒菸服務有關之病歷及相關資訊,提供國民健康署,由該署或其委託之機構、團體,進行本服務有關之訪查、 |
| □*已告知,同意戒菸服務其有關之訪查、電話調查、個案資料蒐集等事項<br>與義務                                             | <── 初診個案一定要勾選[已告知且同意選項]                                                                                                    |
| □*已告知,同意邀請參與癌症篩檢及其他健康促進服務。依個案意願選填                                                    |                                                                                                    |
|                                                                                      | 「子倫則務必再次確認恒条ID、土口、                                                                                                    |
|                                                                                      | 存欄 刪除 清除 回前頁                                                                                                    |

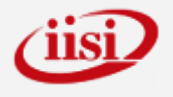

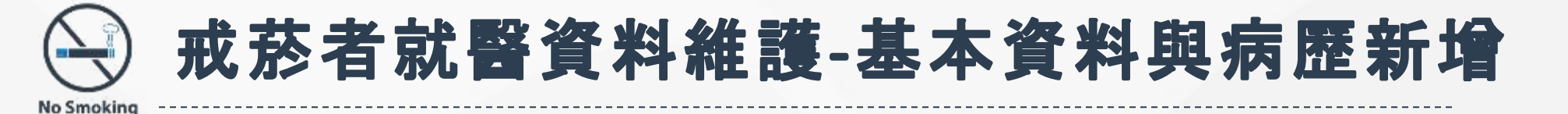

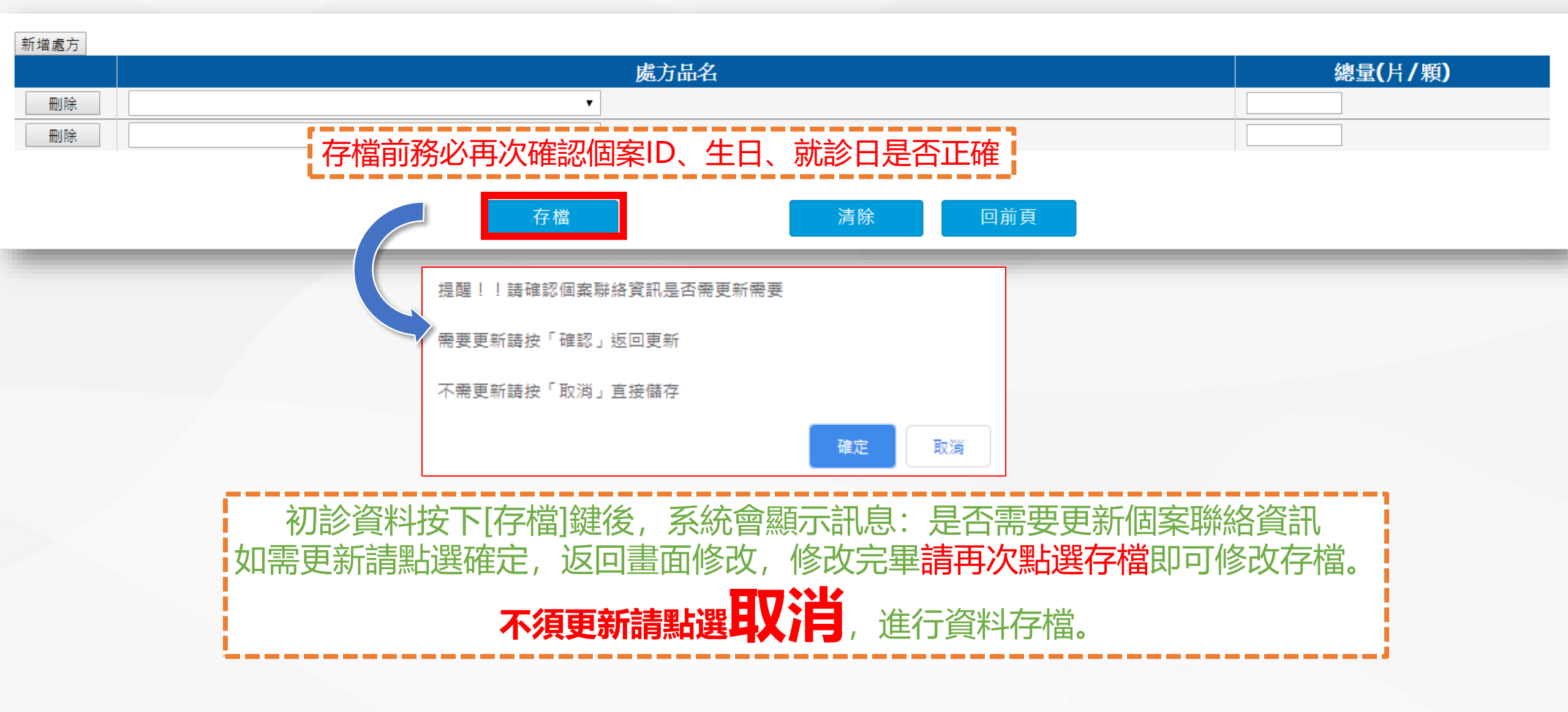

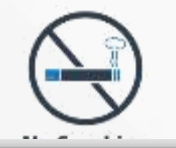

### 戒菸者就醫資料維護-基本資料與病歷新增

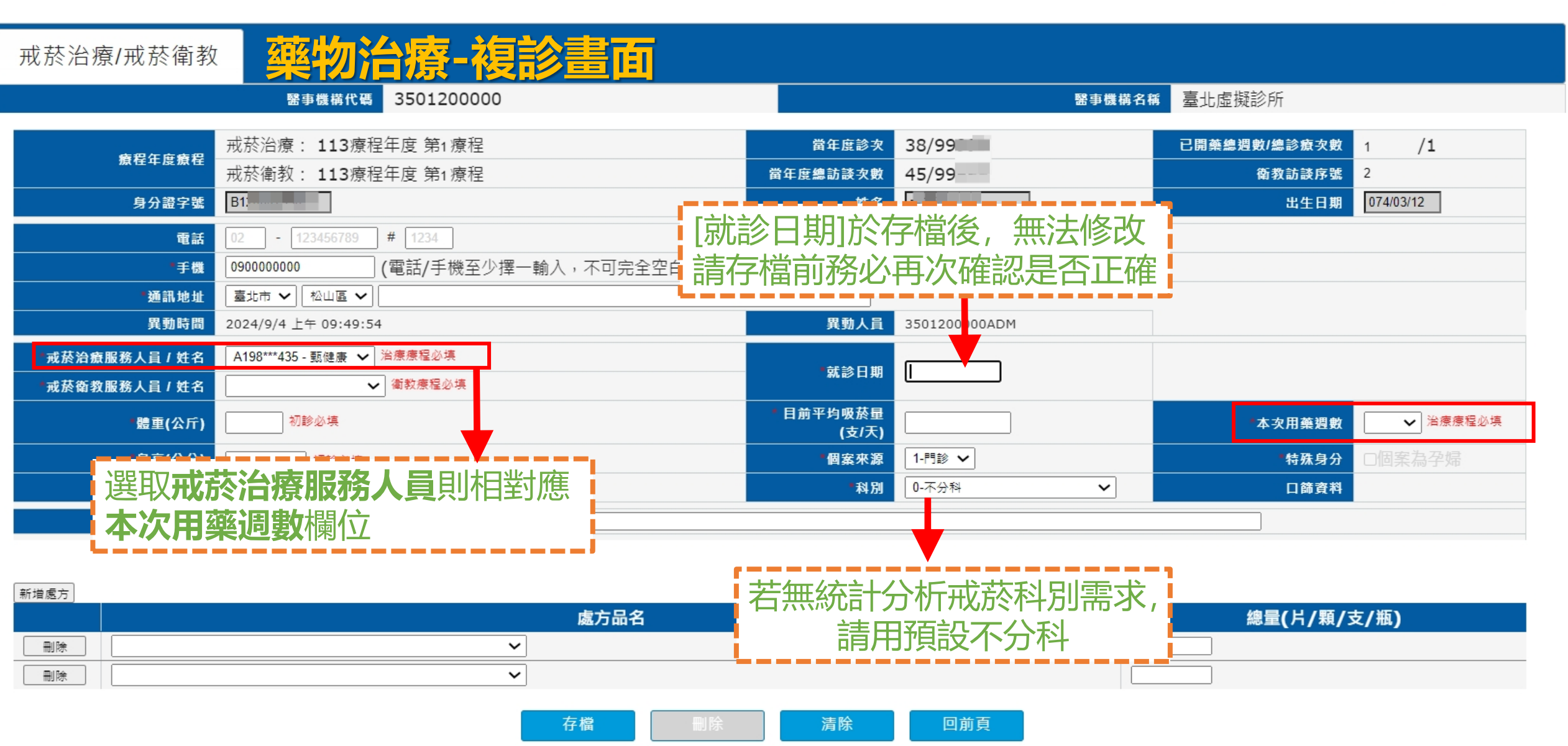

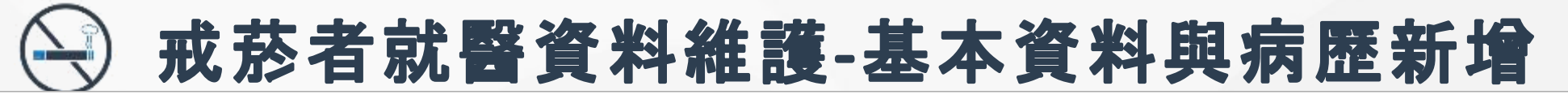

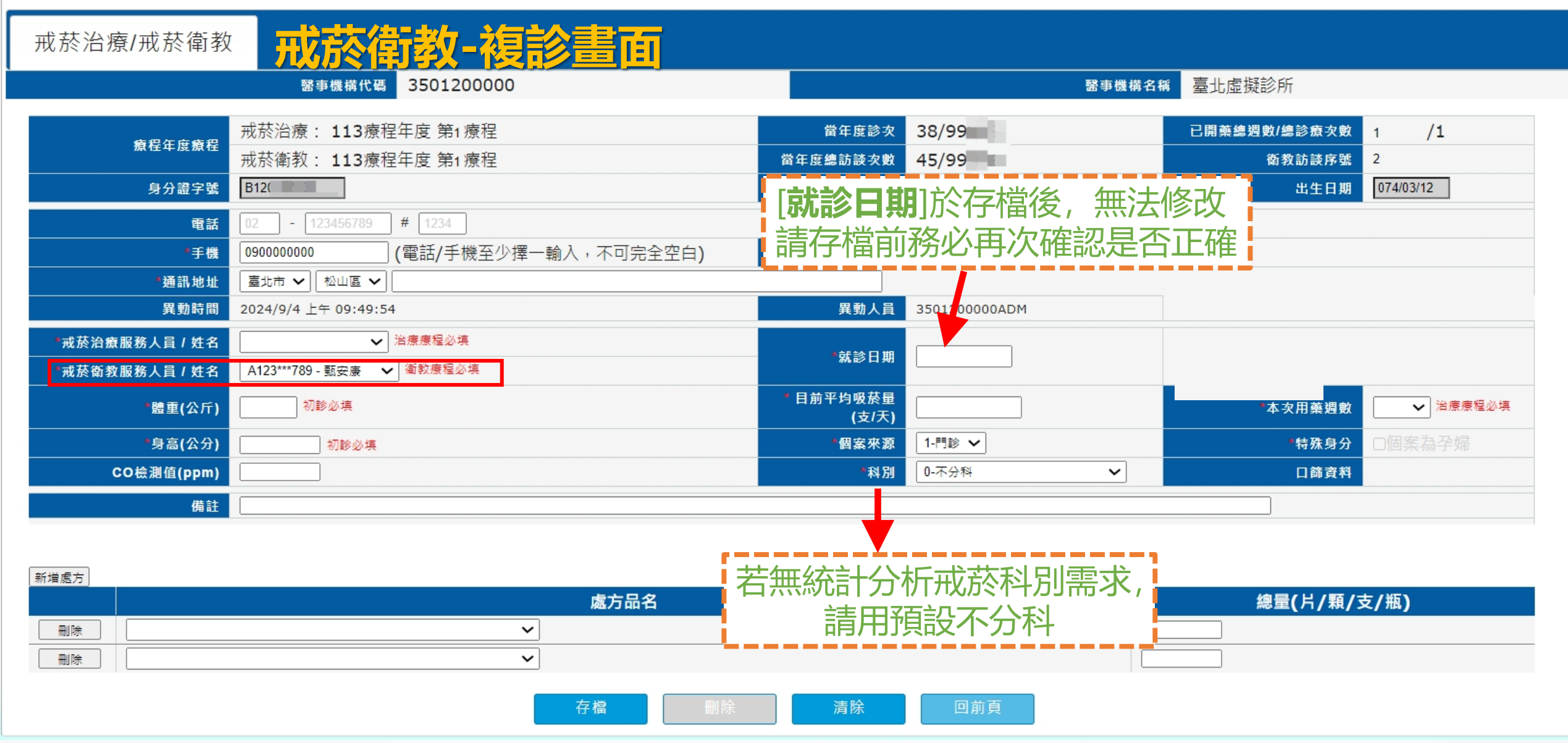

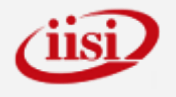

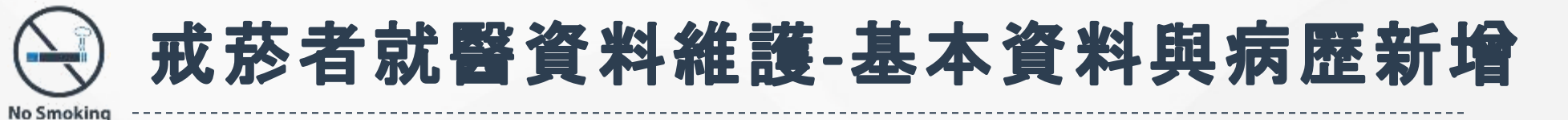

#### 選單關閉

🕑 戒菸者就醫資料管理作業

若無此個案基本

醫資料新增書面。

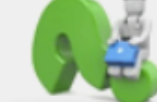

[資料]

#### 🚺 戒菸者就醫資料管理作業 / 戒菸者就醫資料維護功能

▶ 戒菸者基本資料維護功能

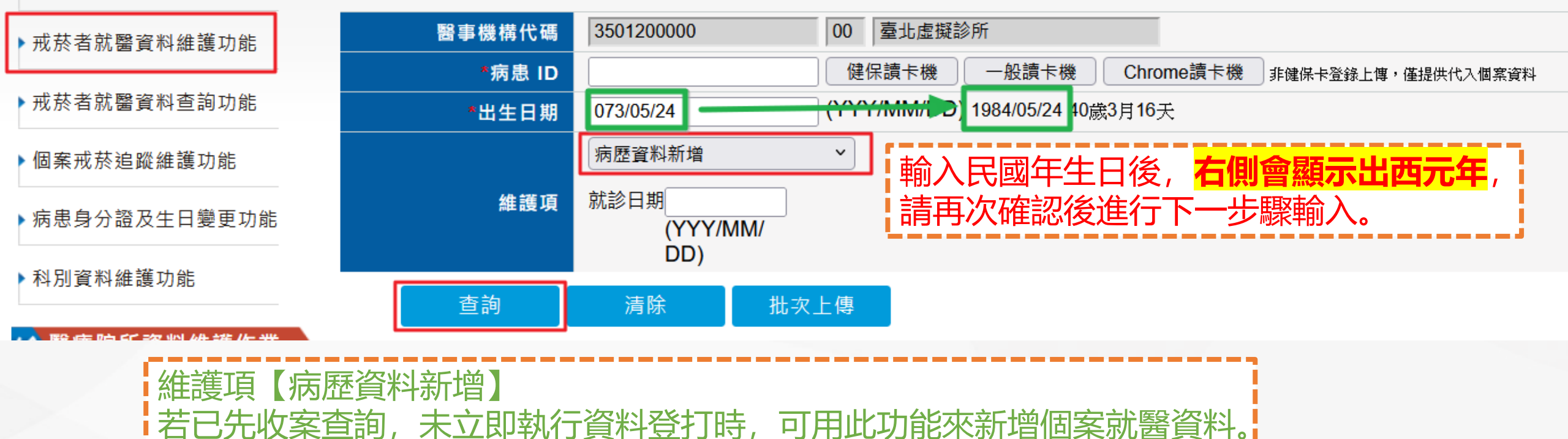

會引導至新增基本資料書面,存檔成功後,

則進入就

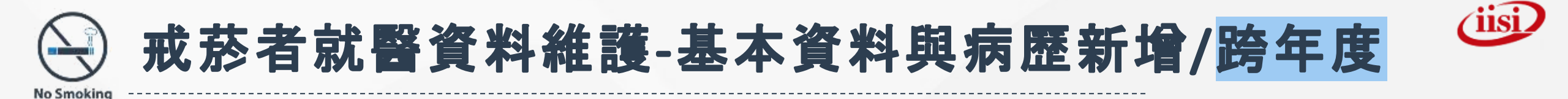

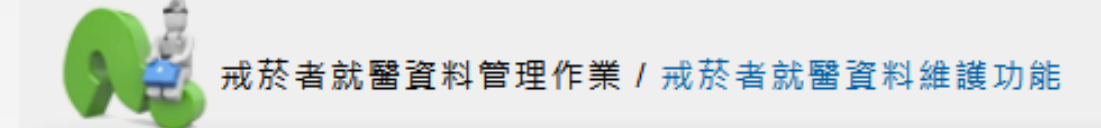

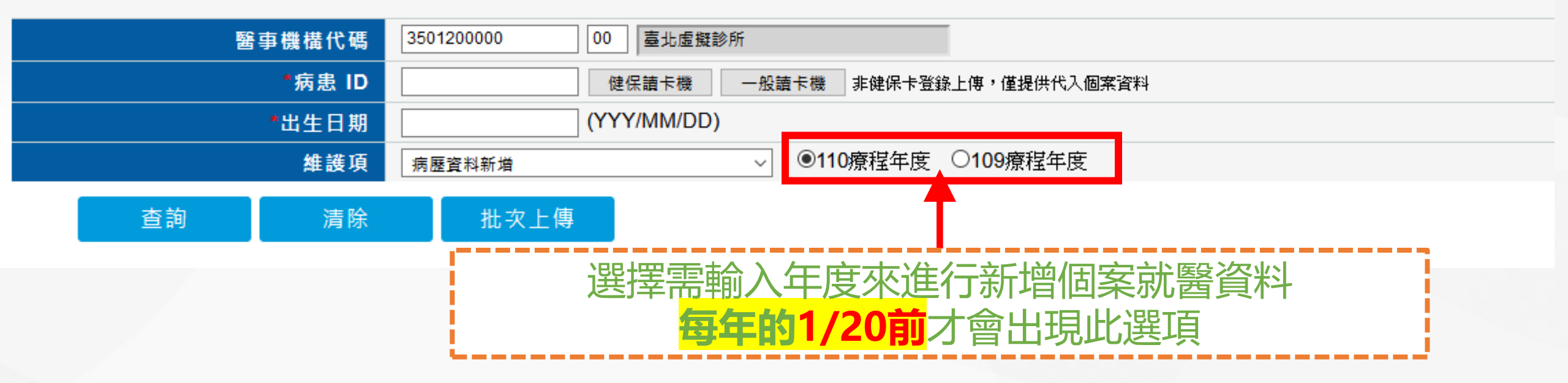

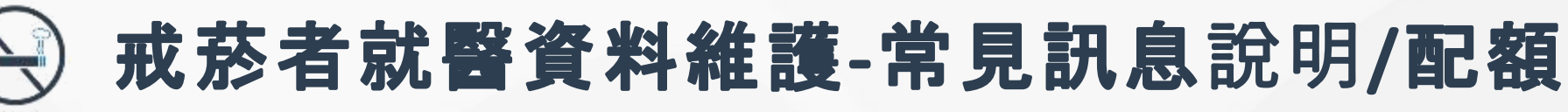

| N | o | S | m | 0 | ki | in | 1 |
|---|---|---|---|---|----|----|---|
|   | _ | _ |   | _ |    |    | - |

| 戒菸治療/戒菸衛教     | 當年度診次(配額/                      | 次)少於20%時,即會路        | 兆出提示訊息。                |
|---------------|--------------------------------|---------------------|------------------------|
|               | 醫與機構代碼                         | 治療與戒於衛教分別計算         | 鼻                      |
| #86###8       | micss.hpa.gov.tw 說             | 當年度診次 1215/1500     | 已開藥總翅數/總診廠次數 5 /3      |
| 腺性牛皮腺性        | 田蘂配額人次<20%,剩餘285人次             | 當年度總訪談次數 1215/1500  | 衡救訪該序號 3               |
| 身分證字號         |                                | 姓名 測試A              | 出生日期 076/03/03 35歳8月8天 |
| 電話            | 確定                             |                     |                        |
| *手機           | 090000000 (電話/手機至少揮一輸入,不可完全空白) | 可受訪時間               |                        |
| <b>"通</b> 語地址 | 査北市 ♥   大同画 ♥   長安西路999號       |                     |                        |
| 異動時間          | 2022/11/21 下午 12:24:27         | 異動人員 3501200000ADM  |                        |
| "戒菸治療服務人員/姓名  | AD30***872 - 周留證 🗸             | (新於日期 111/11/11     |                        |
| "戒菸衛救服務人員/姓名  | <b>v</b>                       |                     |                        |
| 體重(公斤)        |                                | *目前平均吸菸量<br>(支/天) 3 | ■本交用藥趨數 3 ▼            |
| CO檢測值(ppm)    |                                | *個案來源 1.門診 ▼        | *特殊身分 □個案為孕婦           |
| (我別           | Q.不分科 ✓                        |                     |                        |
| 務人次(配         | !額): 自 110/05/01 起 , 調 整 為     | 醫學中心 3,000 /        | し次、 區 域 醫 院 1,500 人    |
| 區醫院750人       | 次、基層診所420人次、衛生所420             | 人次、社區藥局420/         | 人次(治療與衛教分別計算)          |

如已出現提示訊息,建議請儘快申請<mark>戒菸服務專案申請</mark>,避免無法收案而造成病患權益損失, 如果配額滿的話,不可再收案,若是額度已滿又未申請,則超過之醫療費用將不予給付。

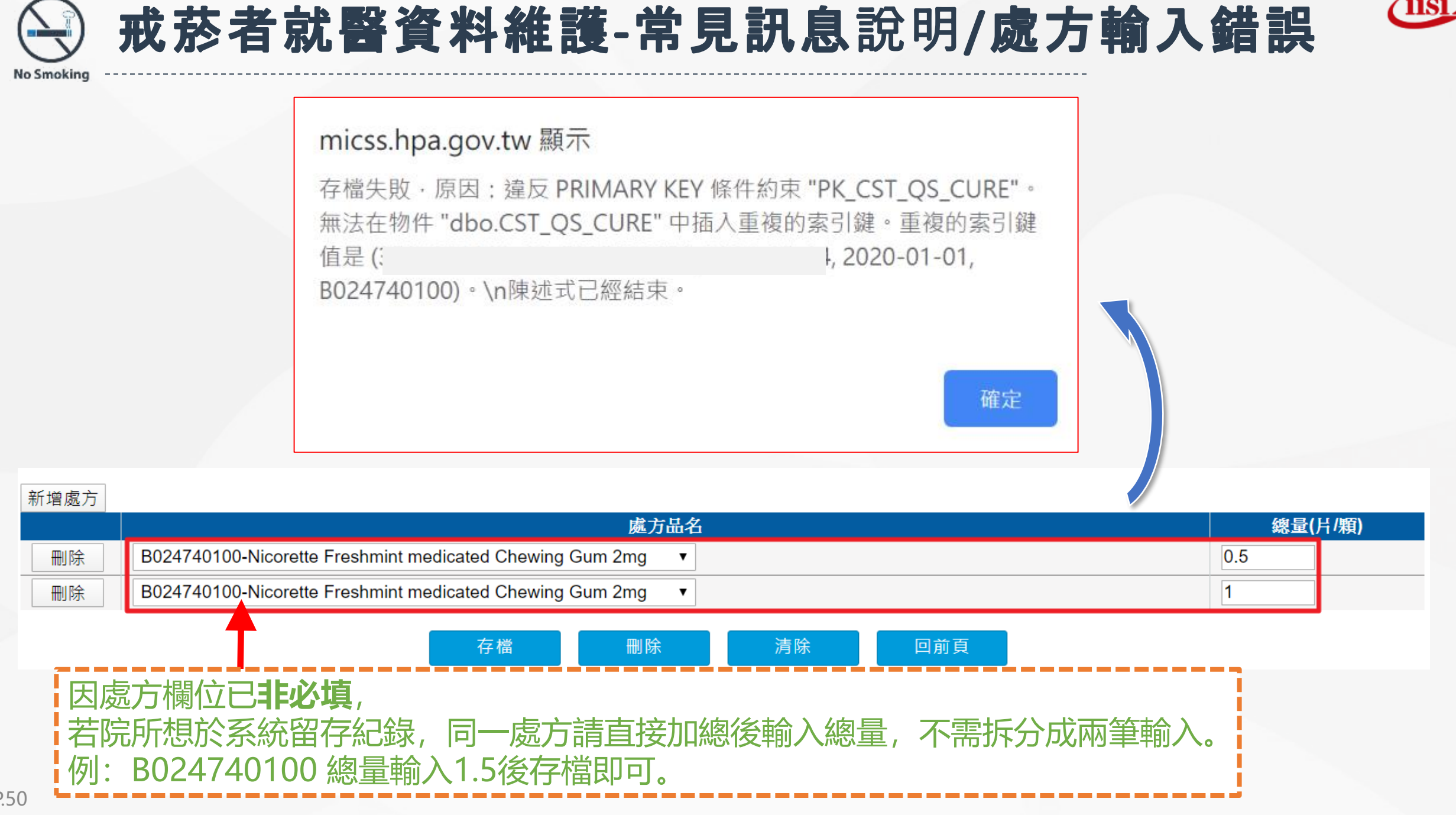

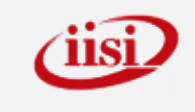

## 一 戒菸者就醫資料維護-常見訊息說明/超過用藥週數

No Smoking

|                              |                                                                                                    | pc.pjm.iisigroup.cc<br>本次用藥服務將進入第 | om 顯示<br>二療程!!     |                       |                     |                        |                       |
|------------------------------|----------------------------------------------------------------------------------------------------|-----------------------------------|--------------------|-----------------------|---------------------|------------------------|-----------------------|
| 戒菸治療/戒菸衛教                    |                                                                                                    |                                   |                    | 確定                    | 取消                  |                        |                       |
|                              | 醫事機構代碼 3501200000                                                                                                    |                                   |                    |                       | 名稈                  | 臺北虛擬診所                 |                       |
| 療程年度療程                       | 戒菸治療: 113療程年度 第1療程<br>戒菸衛教: 113療程年度 第1療程                                                                               |                                   | 當年度診交<br>當年度總訪談夊數  | 38/99999<br>45/99999  |                     | 已開藥總週數/總診療次數<br>衛教訪談序號 | 5 <b>/3</b><br>7      |
| 身分證字號                        | F.                                                                                                    |                                   | 姓名                 |                       |                     | 出生日期                   | 088/05/26 25歲3月6天     |
| 電話<br>*手機<br>*通訊地址           | 02       -       123456789       #       1234         0922222222       (電話/手機至少擇一輸入)         臺北市        內湖區        成功資 | ,不可完全空白 <b>)</b>                  | 可受訪時間              |                       |                     |                        |                       |
| 異動時間                         | 2024/6/13 下午 12:25:27                                                                                                  |                                   | 異動人員               | 3501200000ADM         |                     |                        |                       |
| *戒菸治療服務人員/姓名<br>*戒菸衛教服務人員/姓名 | A198***435 - 甄健康 ✔ 治療療程必填<br>✔ 简教療程必填                                                                                  |                                   | *就診日期              | 113/09/01             |                     |                        |                       |
| *體重(公斤)                      | 初診必填                                                                                                    |                                   | * 目前平均吸菸量<br>(支/天) |                       |                     | *本次用藥週數                | 4 🗸 治療療程              |
| *身高(公分)                      | 初診必填                                                                                                    |                                   | *個案來源              | 1-門診 🗸                |                     | *特殊身分                  | □/ 案為孕婦               |
| CO檢測值(ppm)                   |                                                                                                    |                                   | *科別                | 0-不分科                 | ~                   | 口篩資料                   |                       |
| 備註                           | <b>因本次用藥週數</b><br>說明:第一療程已開                                                                                            | 女已超過第一<br>立5週, 剩餘3                | 一療程剩<br>3週,但本次     | <b>餘週數</b> ,<br>就診開立4 | <b>系統</b> 提<br>週,依據 | 示直接進)<br>作業須知的療        | <b>\第二療程。</b><br>程規範, |
| P.51                         | 會直接進入第二療程                                                                                                    | ,第一療程剩                            | 餘3週就無消             | 去使用。                  |                     |                        |                       |

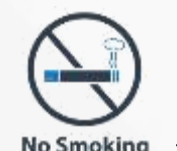

P.52

## 療程相關規範與注意事項

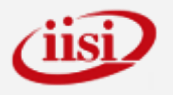

全年兩次療程,每一療程八次戒菸服務診察費、八週用藥、八次戒菸衛 教費及三次戒菸個案追蹤費(三個月、六個月、一年)為限。但有特定情事 時,得於病例或紀錄表敘明理由後,提供第三療程,第三療程經審查認 定無正當理由者,不予補助。跨年度就重新計算,戒菸治療及戒菸衛教 二者為獨立療程且計算方式不同,並無硬性規定個案用藥與衛教要同時 治療或同院所治療。

- 若第一療程用藥與衛教同院所同時治療,但第二療程初診日,往往不會同一天,是因用藥與衛教二種治療方式的計算方式不同所致。
- 用藥治療應於前次就診後第6天,始能再次就診。 (例如:前次就診為當月1號,則當月6號以後始能再次就診)
- ▶ 住院未達八日,期間接受<mark>衛教服務</mark>得至少間隔二日(含)
- 戒菸衛教第1次至第5次,應於初次衛教30天内完成, 第6次到第8次衛教,應於初次衛教第31天至90天完成, 若未能於30天内完成前5次衛教,第31天後直接進入第6次衛教

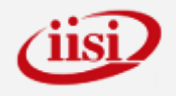

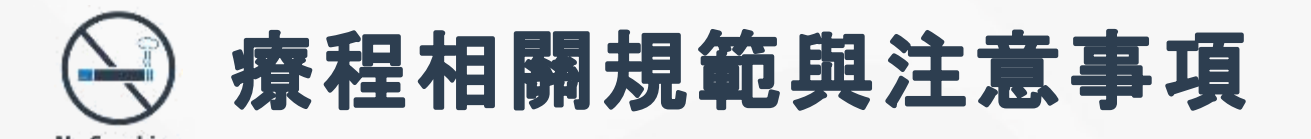

- 戒菸衛教人員(需為合約簽訂人員),請與個案一對一、面對面方式、 於職業場所内、不可團體衛教,並確實填寫衛教個案紀錄表。
- 若個案在同院所連續兩個用藥療程, 第二個療程初診日落在第一個療程90天 內(稱為延續療程), 則無成癮度的限制。(例如, 初診日為1/1, 第90天為 3/31, 只要第二個療程初診日於3/31(含)之前, 即無成癮度的限制)
- 兩次療程中並無時間間隔限制,只要能於當年度執行完畢。 若個案第一療程領藥總數超過8週、或個案已接受第一療程第8次衛教、或第 一療程就診日與初診間隔超過90天、或第一療程尚未結束更換機構……等, 即直接進入第二療程;若於第二療程發生以上情形,則今年度療程已用完。
- 個案就診日之次月 20 日前,機構於 VPN 系統自行更正 (個案療程最後一筆 資料皆可使用刪除功能再重建資料),如未於個案就診日之次月 20 日前登錄 於 VPN 系統,則無法自行於系統更正(如需更正,檢具申請文件向管理窗口 提出申請)

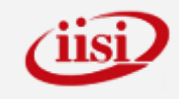

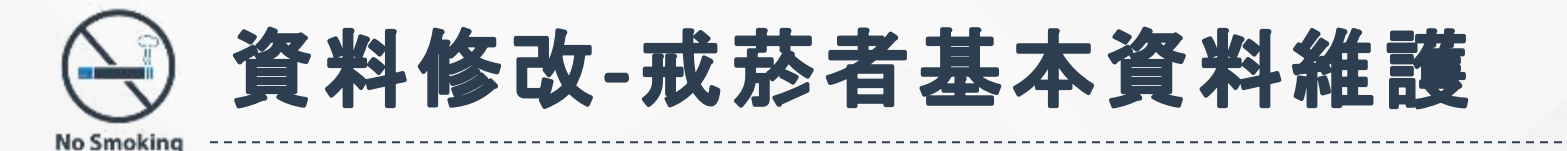

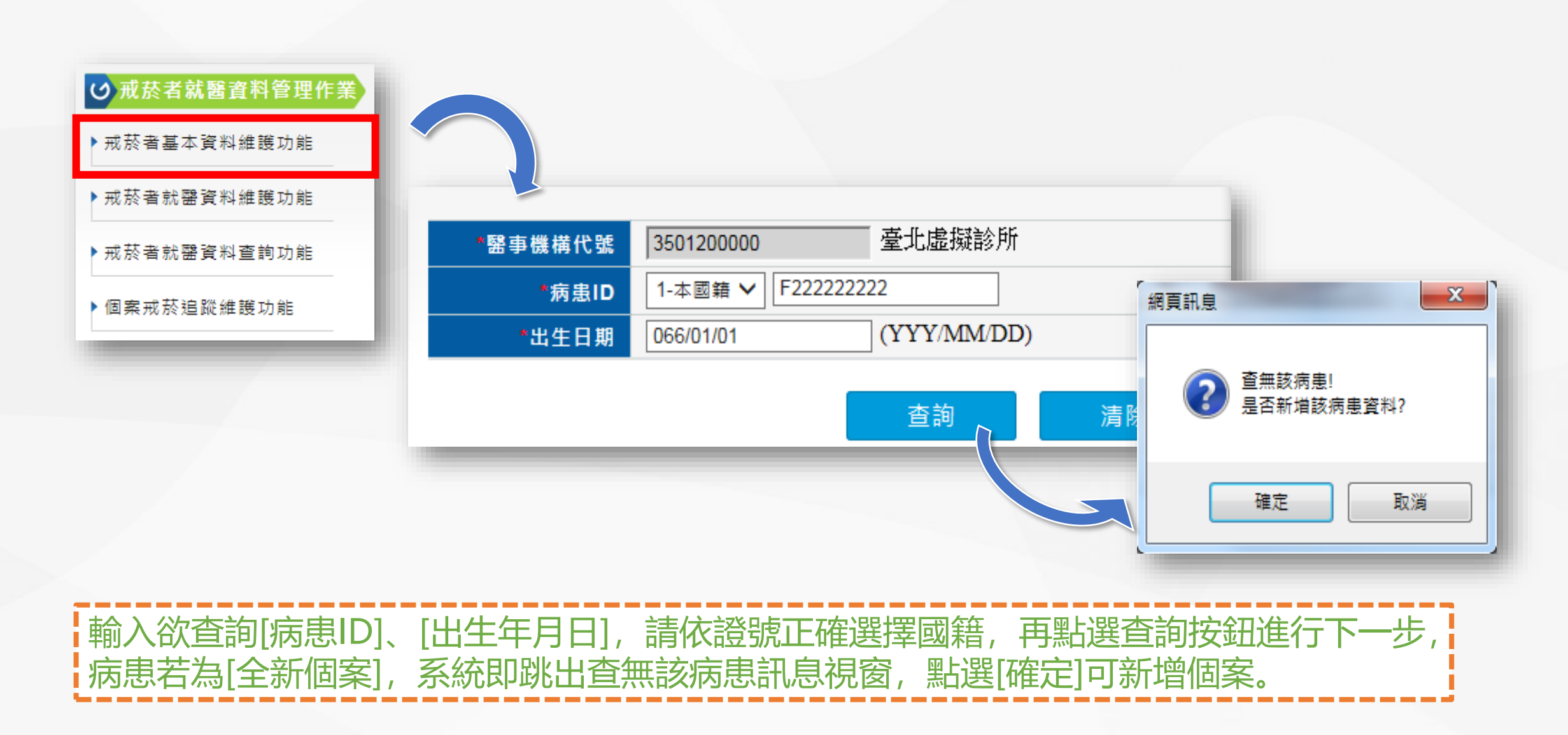

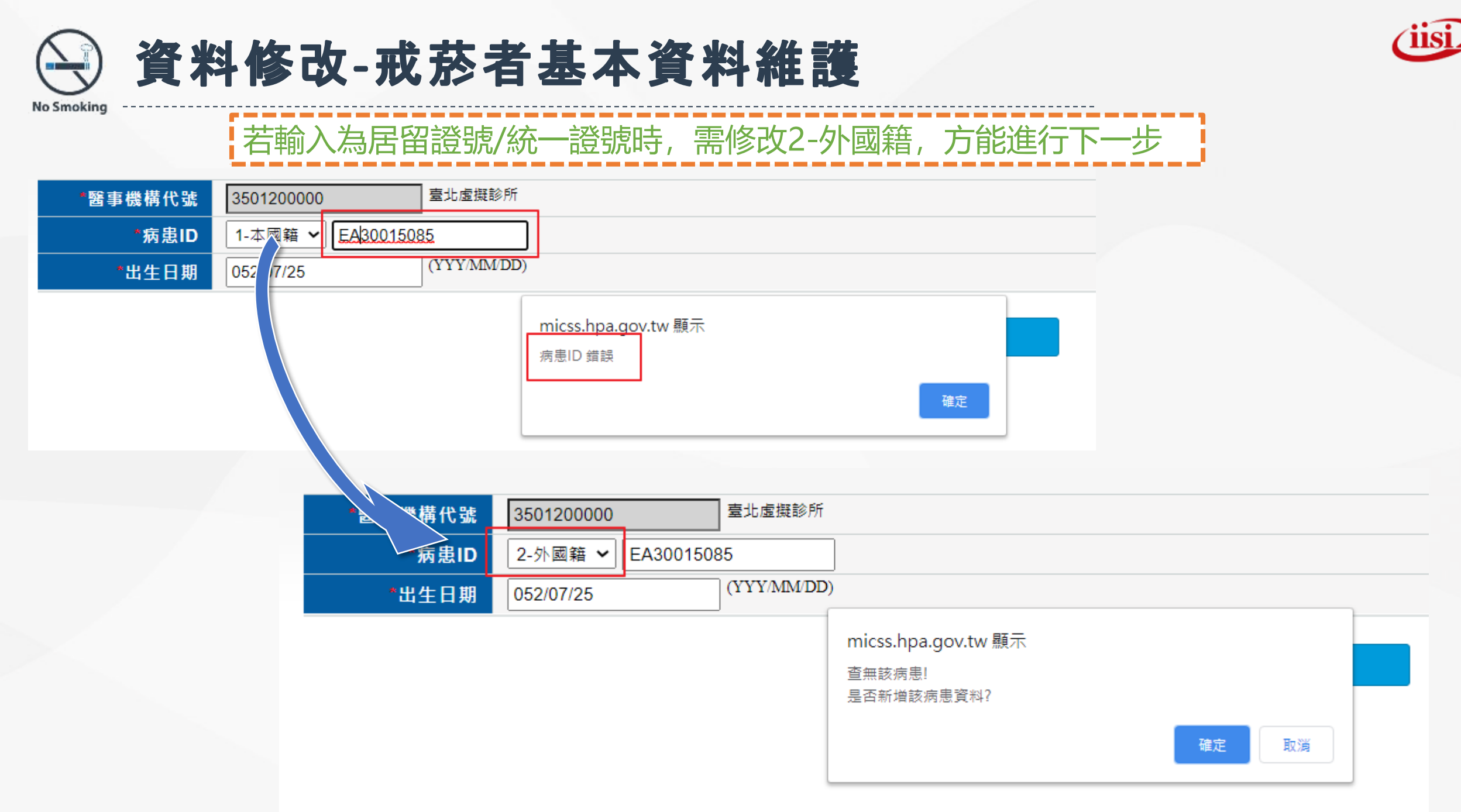

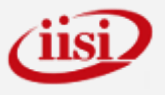

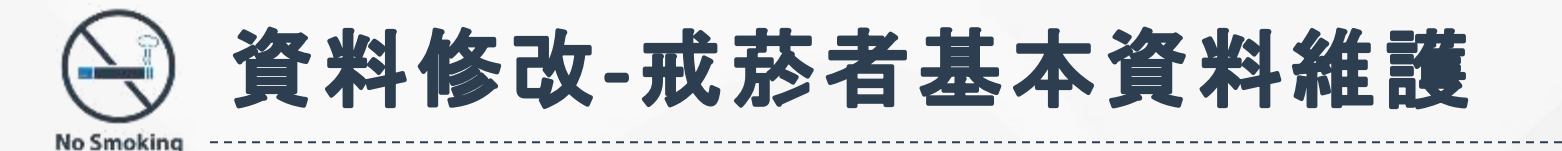

| 醫事機構代號 | 3501200000 臺北虛擬診所               |                        |
|--------|---------------------------------|------------------------|
| 身分證字號  | F22222222                       | *姓名 皮卡丘                |
| 出生日期   | 075/01/01                       | <mark>*性別</mark> ○男 ●女 |
| 電話     | 02 - 123456789 # 1234           |                        |
| *手機    | 0909123456 (電話/手機至少擇一輸入,不可完全空白) | 可受訪時間                  |
| *通訊地址  | 嘉義縣 ▼ 布袋鎮 ▼ 布袋                  |                        |
|        | 存檔 清除 清除                        | 回前頁                    |
|        |                                 |                        |

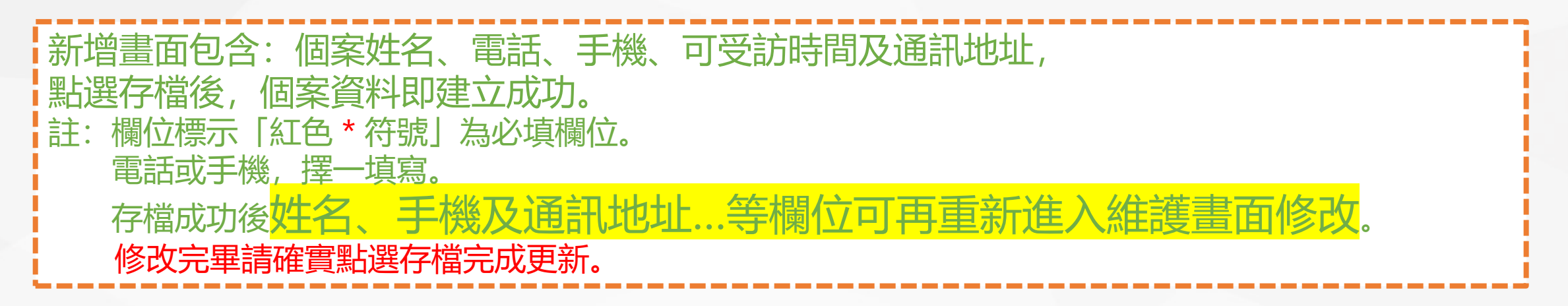

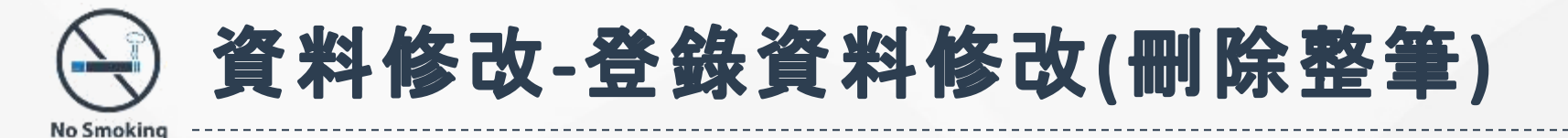

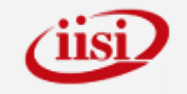

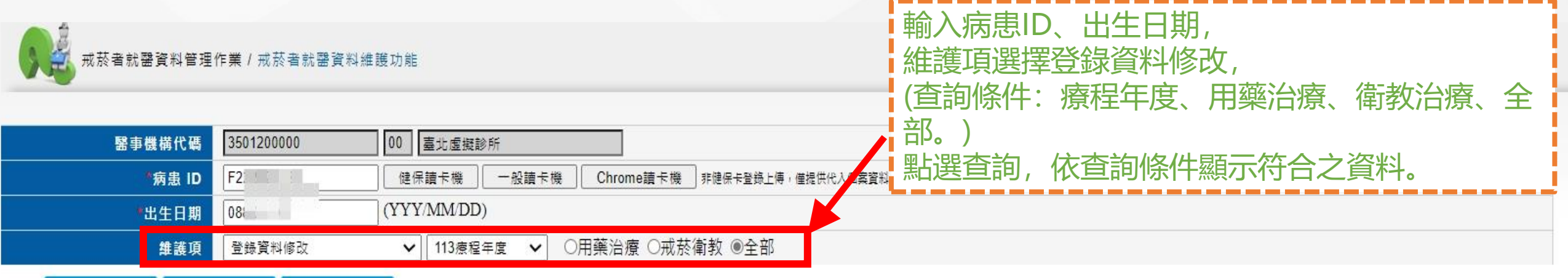

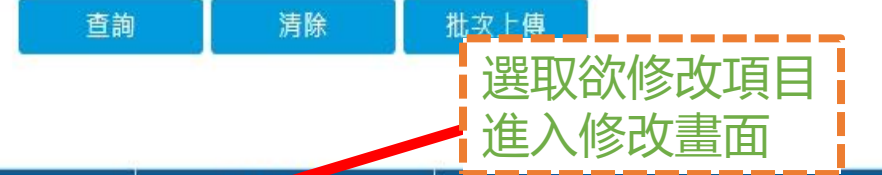

|    | 林武日期      | 療程年度 | 療程 | 治療類別 | 初/複 診 | 初診日期      | 週數/序號 | 總週數/序號 |
|----|-----------|------|----|------|-------|-----------|-------|--------|
| 選取 | 113/08/20 | 113  | 1  | 用藥   | 複     | 113/06/06 | 1     | 5      |
| 選取 | 113/08/20 | 113  | 1  | 衛教   | 複     | 113/06/06 | 6     | 6      |
| 選取 | 113/06/13 | 113  | 1  | 用藥   | 複     | 113/06/06 | 2     | 4      |
| 選取 | 113/06/11 | 113  | 1  | 衛教   | 複     | 113/06/06 | 2     | 2      |
| 選取 | 113/06/06 | 113  | 1  | 用藥   | 初     | 113/06/06 | 2     | 2      |
| 選取 | 113/06/06 | 113  | 1  | 衛教   | 初     | 113/06/06 | 1     | 1      |

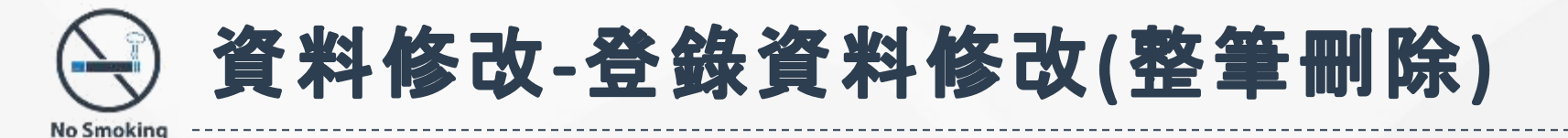

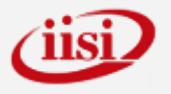

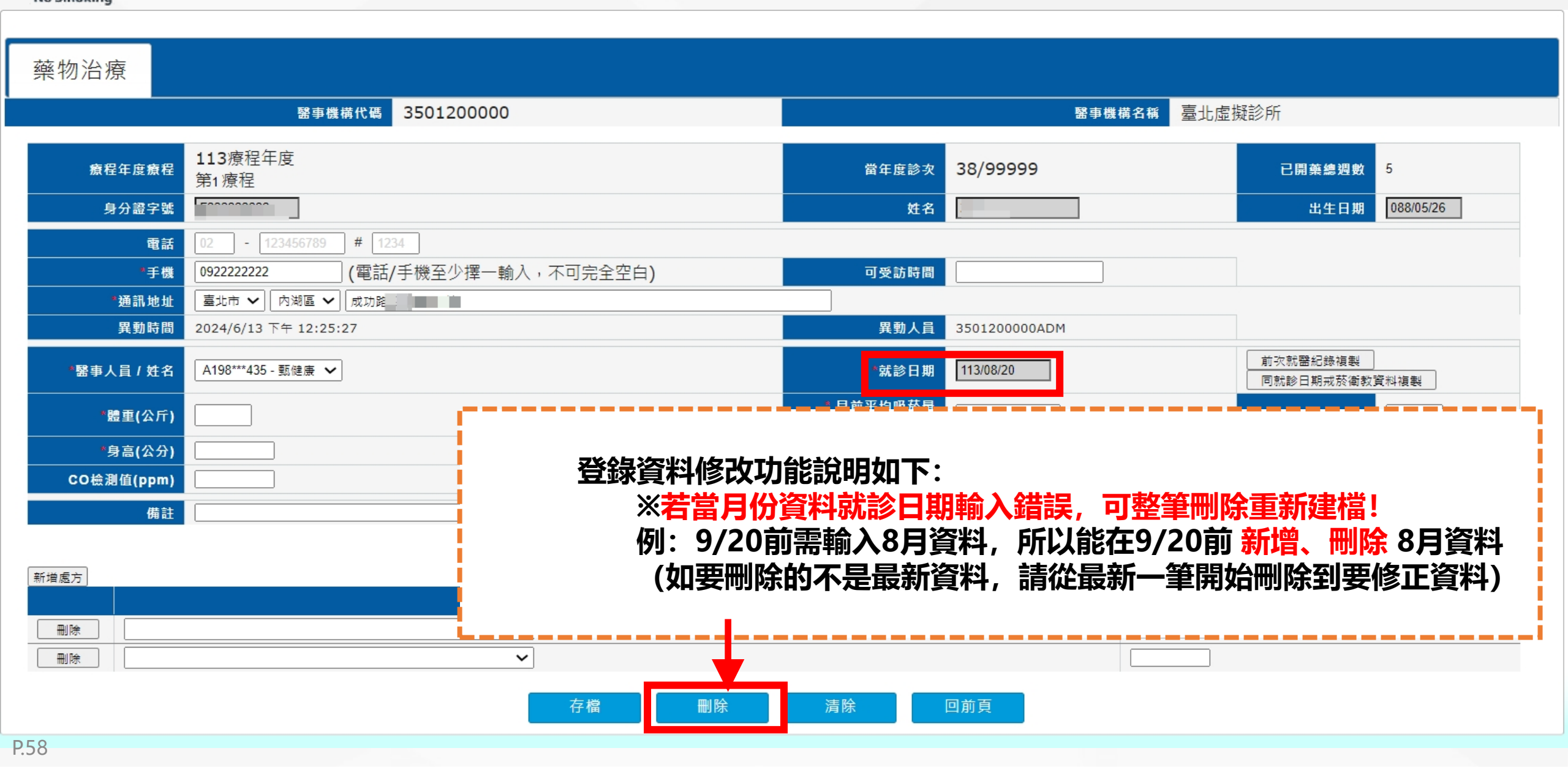

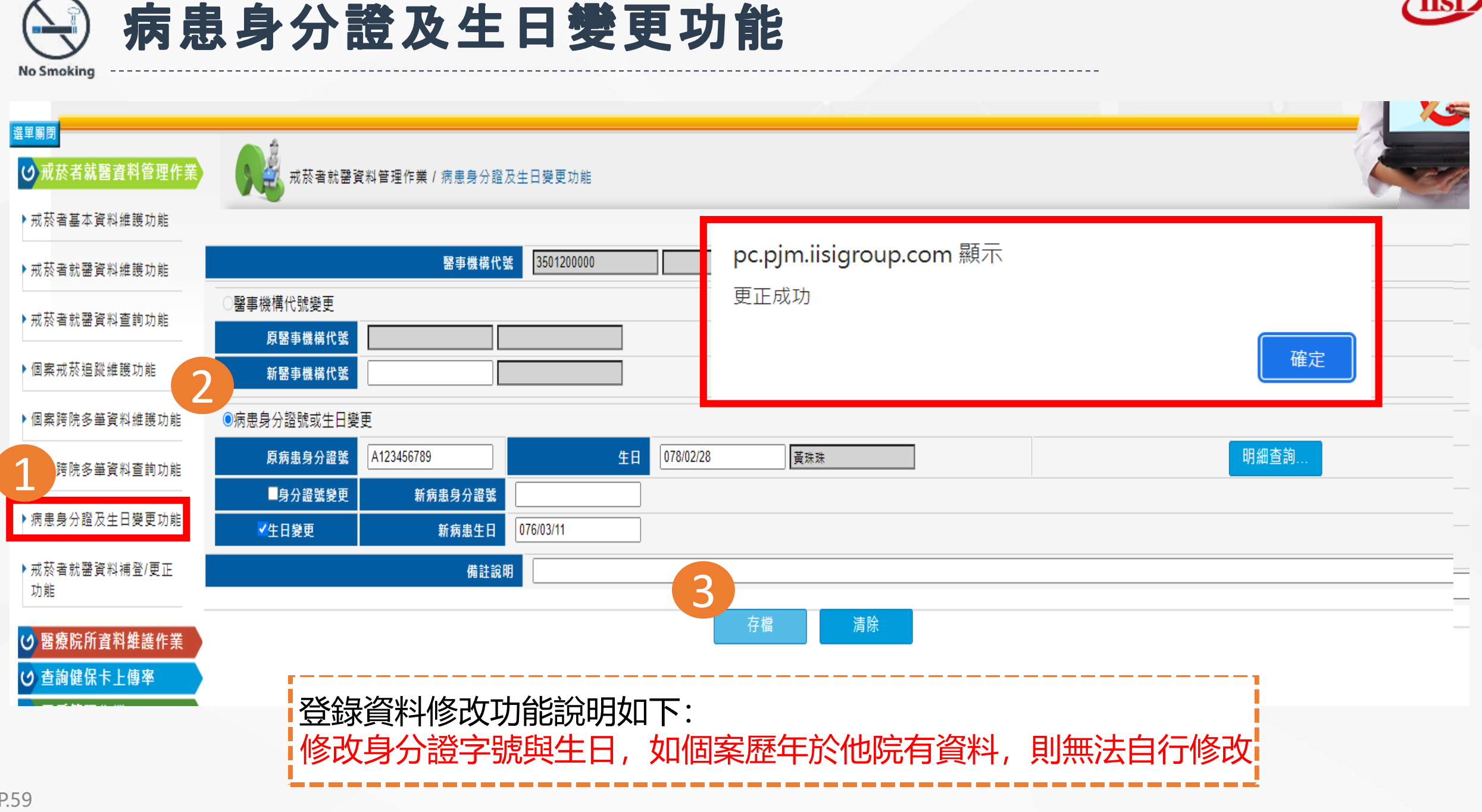

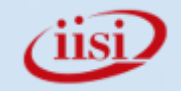

# PART 04 個案追蹤

Ó

❷ 待追蹤案件數 ⑧ 個案戒菸追蹤維護 ⑧ 追蹤清單下載 **8** 戒菸情形之訪問方式 ❷ 增修-院所當年度診次(配額人次) 少於30%」時,跳出提示訊息 **❷**增修-依輸入的生日正確性來跳出 提醒訊息

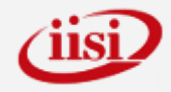

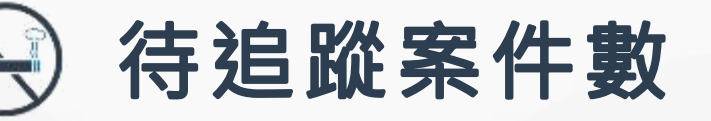

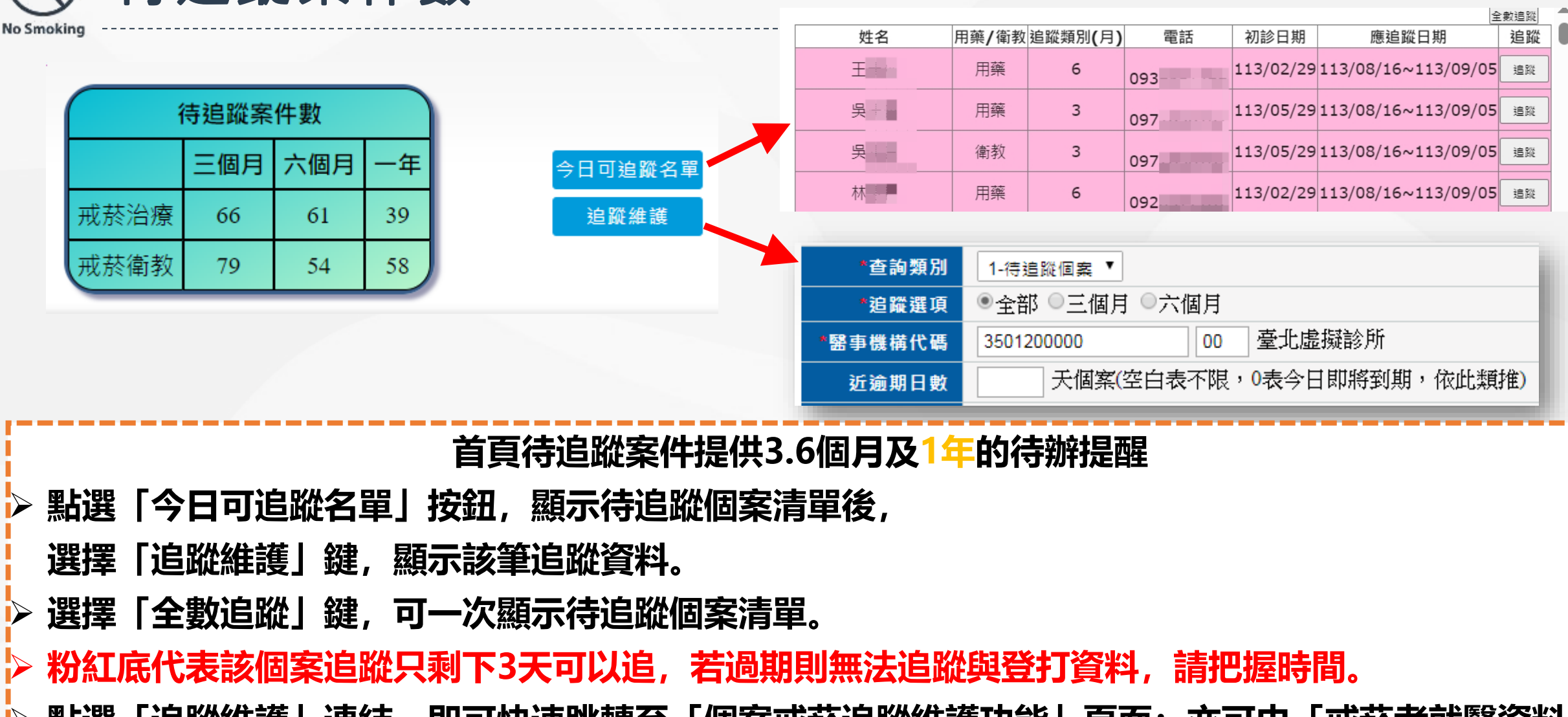

> 點選「追蹤維護」連結,即可快速跳轉至「個案戒菸追蹤維護功能」頁面;亦可由「戒菸者就醫資料 管理作業 /個案戒菸追蹤維護功能」 進入,可依篩選條件查詢相關追蹤資料。

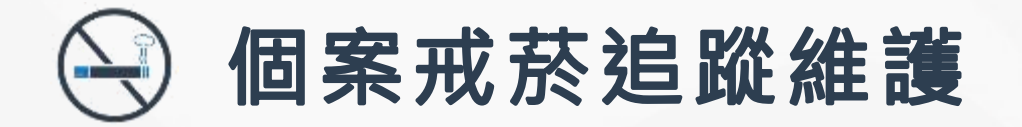

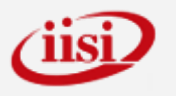

| ≝ <sup>単</sup> 團閉<br>● 戒菸者就醫資料管理作業 | ● 元 校者                                | f就醫資料管理作業 / 個案戒菸追蹤查詢  |  |  |  |  |  |  |  |
|------------------------------------|---------------------------------------|-----------------------|--|--|--|--|--|--|--|
| ▶ 戒菸者基本資料維護功能                      |                                       |                       |  |  |  |  |  |  |  |
| ▶戒菸者就罄資料維護功能                       | *查詢類別                                 | 3-全部個案 🗸              |  |  |  |  |  |  |  |
|                                    | *追蹤選項                                 | ●全部 ○三個月 ○六個月 ○一年     |  |  |  |  |  |  |  |
| ▶戒菸者就罄資料查詢功能                       | *醫事機構代碼                               |                       |  |  |  |  |  |  |  |
| ▶個案戒菸追蹤維護功能                        | · · · · · · · · · · · · · · · · · · · |                       |  |  |  |  |  |  |  |
|                                    | 初診日期                                  | 113/01/01 ~ 113/08/01 |  |  |  |  |  |  |  |
| ▶病患身分證及生日變更功能                      | 已追蹤日期                                 |                       |  |  |  |  |  |  |  |
| ▶ 科別資料維護功能                         | 病患ID                                  |                       |  |  |  |  |  |  |  |
|                                    | 出生日期                                  | (YYY/MM/DD)           |  |  |  |  |  |  |  |
| ✓ 醫療院所資料維護作業                       |                                       |                       |  |  |  |  |  |  |  |
| 查詢健保卡上傳率                           |                                       | 今日可追蹤名單 查詢 下載 清除      |  |  |  |  |  |  |  |
| び 統計分析作業                           |                                       |                       |  |  |  |  |  |  |  |

戒菸者每一療程之戒菸初診日起算3個月(90天,可於80-100天擇1日)6個月(180天, 可於170-190天擇1日),1年365天(可於355-375天擇1日)醫療院所須於應追蹤日期間, 以面對面或電訪進行後續追蹤,並於個案應追蹤日期間內,登打個案戒菸情形。 若過期則無法追蹤與登打資料!

No Smokir

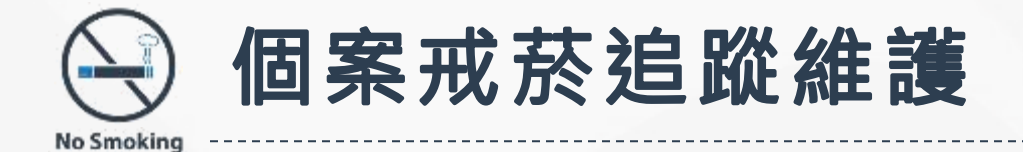

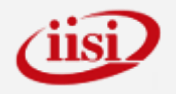

 $\sim$ 

 $\sim$ 

01-戒菸成功 🗸

| 醫       | 事機構代码 | Ĕ.        |      |      | ÷     |              |                | 醫事機構名         | · 藥物                 | 與衛<br>使F | 教追<br>日者 | 上蹤名單調整成一頁,因預設先<br>可依自己需求,點選欄位名稱再 | 身分證號排序,<br>〕進行排序      |        |
|---------|-------|-----------|------|------|-------|--------------|----------------|---------------|----------------------|----------|----------|----------------------------------|-----------------------|--------|
| _       | 使     | 用縮        | 合,   | 可減少  | い欄位   | 之蒸           | 示              | 訽類            | 別(待追蹤個案)             |          |          |                                  |                       |        |
| 證字號     | 姓名    | 出生日期      | 手機   | 電話   | 可受訪時間 | 短城深現が<br>(月) | 」 療住 殖<br>年度 月 | *任<br>家文 初診日期 | 應追蹤日期                | 近逾期日數    | 已追蹤日期    | 追蹤情形                             | 訪談摘要                  | 戒菸結果   |
|         |       | 030/03/20 | 0989 |      |       | 6            | 113            | 1 113/03/0    | 4 113/08/20~113/09/0 | 4        |          | ✓                                | 未接通電話時,記錄撥話時間及電話號碼等內容 | ~      |
|         |       | 030/03/20 | 0989 |      |       | 6            | 113            | 1 113/03/0    | 4 113/08/20~113/09/0 | 4        |          | <b>~</b>                         | 未接遷電話時,紀錄撥話時間及電話號碼等內容 | $\sim$ |
| 11616.) |       | 041/03/25 | 0908 |      |       | 3            | 113            | 1 113/06/1    | 8 113/09/05~113/09/2 | 20       |          | ✓                                | 未接通電話時,紀錄撥話時間及電話號碼等內容 | $\sim$ |
|         |       | 041/03/25 | 0908 |      |       | 3            | 113            | 1 113/06/1    | 8 113/09/05~113/09/2 | 20       |          | ✓                                | 未接通電話時,紀錄撥話時間及電話號碼等內容 | $\sim$ |
|         | 1000  | 042/10/28 |      | 02-1 |       | 3            | 113            | 1 113/06/0    | 4 113/08/22~113/09/1 | 6        |          | ✓                                | 未接通電話時,紀錄撥話時間及電話號碼等內容 | $\sim$ |
|         |       | 042/10/28 |      | 02-1 |       | 3            | 113            | 1 113/06/0    | 4 113/08/22~113/09/1 | 6        |          | ►                                | 未接通電話時,紀錄撥話時間及電話號碼等內容 | $\sim$ |
|         |       | 039/10/30 |      | 02-  |       | 12           | 112            | 1 112/08/3    | 1 113/08/19~113/09/0 | 3        |          | ✓                                | 未接通電話時,紀錄撥話時間及電話號碼等內容 | ~      |

01-成功追蹤(限本人接聽)

頁/共 36 頁下一頁最後頁 到 1 ✔ 頁 共 357 筆

039/10/30

042/08/10 0955

042/08/10 0955

02-

12

3

3

112

113

113 1

1

1

112/08/31

113/06/03

113/06/03

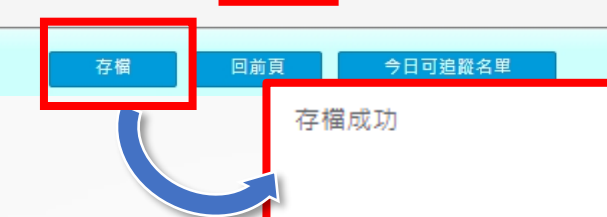

3

5

5

113/08/22

輸入已追蹤日期、追蹤情形、戒菸結果後選取資料再存檔,顯示存檔成功,即完成此筆追蹤。

113/08/19~113/09/0

113/08/21~113/09/

113/08/21~113/09/

確定

 $\mathbf{v}$ 

 $\mathbf{v}$ 

 $\sim$ 

未接通電話時,紀錄撥話時間及電話號碼等內容

未接通電話時,紀錄撥話時間及電話號碼等內容

未接通電話時,紀錄撥話時間及電話號碼等內容

P.63

選取

禹

治療/衛教

治療 衝教

治療

衛教 治療

衛教

治療

衛教

治療

衛教

A10(

A10( A10(

A10(

A10:

A10:

A102

A102

A103

A103

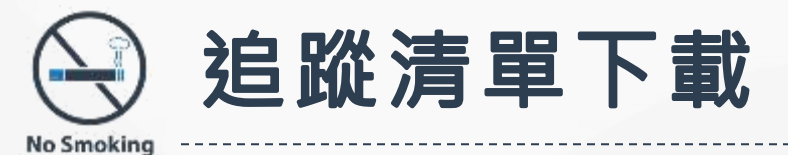

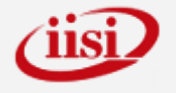

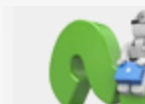

#### 戒菸者就醫資料管理作業 / 個案戒菸追蹤查詢

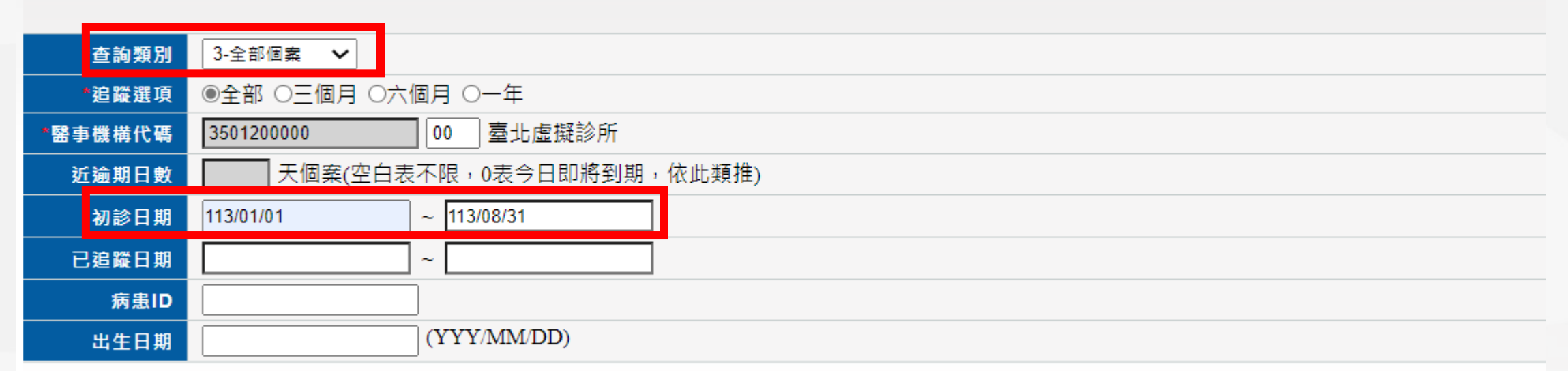

| 可依言                      | 设定之查      | 詢條件        | ,下載     | 個案追       | 縱清單          | 今日可       | 追蹤名單      |           | 查詢         | 下重         | Ż          | 清除                                                                        |           |           |
|--------------------------|-----------|------------|---------|-----------|--------------|-----------|-----------|-----------|------------|------------|------------|---------------------------------------------------------------------------|-----------|-----------|
| A<br>醫療院所代號              | B<br>分院序號 | C<br>身分證字號 | D<br>姓名 | E<br>出生日期 | F<br>追蹤類別(月) | G<br>療程年度 | H<br>療程序次 | <br>初診日期  | J<br>應追蹤起日 | K<br>應追蹤迄日 | L<br>已追蹤日期 | M<br>追蹤情形(追蹤                                                              | N<br>戒菸結果 | O<br>訪談摘要 |
|                          |           |            |         |           |              |           |           |           |            |            |            | 對象須為個案<br>本人,111年9<br>月26日已修改<br>01選項文字<br>「成功追蹤」<br>為「成功追蹤」<br>(限本人接聽)」) |           |           |
| 3501200000               | 00        | A226       |         | 078/02/28 | 12           | 113       | 1         | 113/01/01 | 113/12/20  | 114/01/09  |            |                                                                           |           |           |
| 3501200000               | 00        | A226       |         | 078/02/28 | 3            | 113       | 1         | 113/01/01 | 113/03/20  | 113/04/09  |            |                                                                           |           |           |
| 3501200000               | 00        | A226       |         | 078/02/28 | 6            | 113       | 1         | 113/01/01 | 113/06/18  | 113/07/08  | 113/06/18  | 成功追蹤(限本<br>人接聽)                                                           | 戒菸成功      |           |
| 3501200000               | 00        | F132       |         | 101/04/26 | 12           | 113       | 1         | 113/01/01 | 113/12/20  | 114/01/09  |            |                                                                           |           |           |
| 3501200000               | 00        | F132       | 1       | 101/04/26 | 3            | 113       | 1         | 113/01/01 | 113/03/20  | 113/04/09  |            |                                                                           |           |           |
| P. <sup>3501200000</sup> | 00        | F132       |         | 101/04/26 | 6            | 113       | 1         | 113/01/01 | 113/06/18  | 113/07/08  | 113/06/21  | 成功追蹤(限本                                                                   | 戒菸成功      |           |

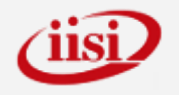

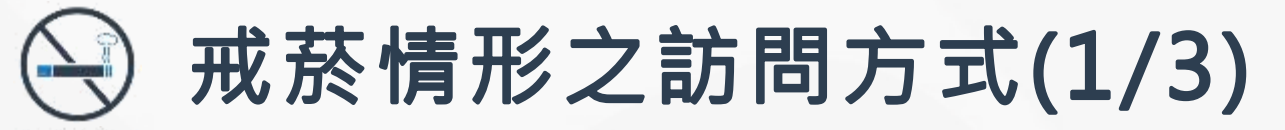

請務必依規定於【有效期間(應追蹤期間)內】追蹤個案3個月/6個月/1年戒菸情形, 並將追蹤情形登錄於本系統之『個案戒菸追蹤維護功能』中。

◆ 3個月點戒菸情形之訪問方式:

於該個案開始接受戒菸服務日(初診日)起算3個月(90天,可於80-100天擇1日)。

- ◆ 6個月點戒菸情形之訪問方式:
  - 於該個案開始接受戒菸服務日(初診日)起算6個月(180天,可於170-190天擇1日)。
- ◆ 1年點戒菸情形之訪問方式:

於該個案開始接受戒菸服務日(初診日)起算1年(365天,可於355-375天擇1日)。

訪問個案: 【請問您上一根菸是多久前抽的】 個案若回答為小於1天(今天)或1-6天内→戒菸失 敗; 若回答的時間為距今天7天以上→戒菸成功。或以一氧化碳檢測儀檢測呼氣一氧化碳測試。個案 若一氧化碳測試值低於10ppm→戒菸成功; 若一氧化碳測試值大於或等於10ppm→沒戒菸成功(戒 菸失敗)。

\*\*\*為避免戒菸成功率結果有誤差或低估,影響貴院所權益,請務必以此標準訪問方式進行追蹤訪問\*\*\*

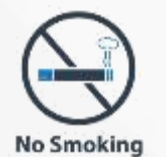

戒菸情形之訪問方式(2/3)

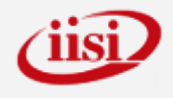

### 3個月點戒菸情形之訪問

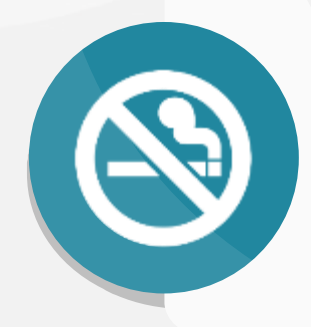

於該個案開始接受戒菸服 務日(初診日)起算3個月(90 天,可於80-100天擇1日) 時,訪問個案。

> **6個月** (170-190日追蹤)

### 1年點戒菸情形之訪問

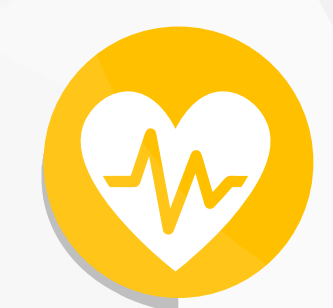

於該個案開始接受戒菸服 務日(初診日)起算1年(365 天,可於355-375天擇1日) 時,訪問個案。 **三個月** (80-100日追蹤)

### 6個月點戒菸情形之訪問

於該個案開始接受戒菸服 務日(初診日)起算6個月 (180天,可於170-190天 擇1日)時,訪問個案。

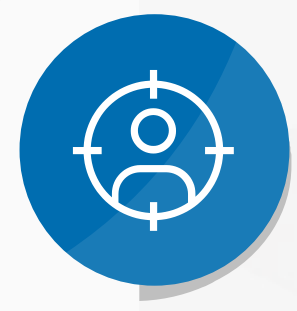

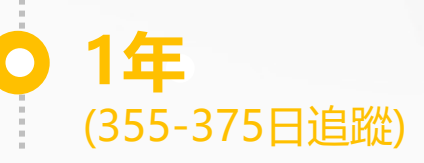

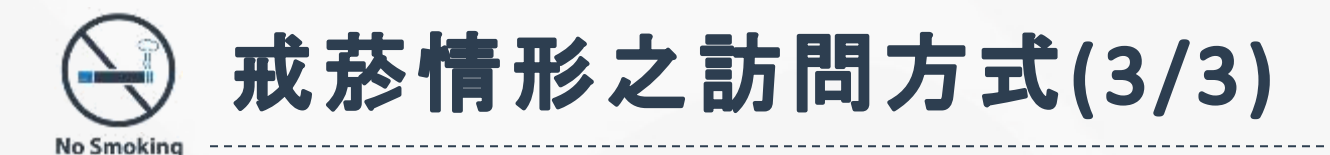

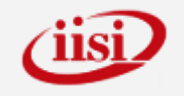

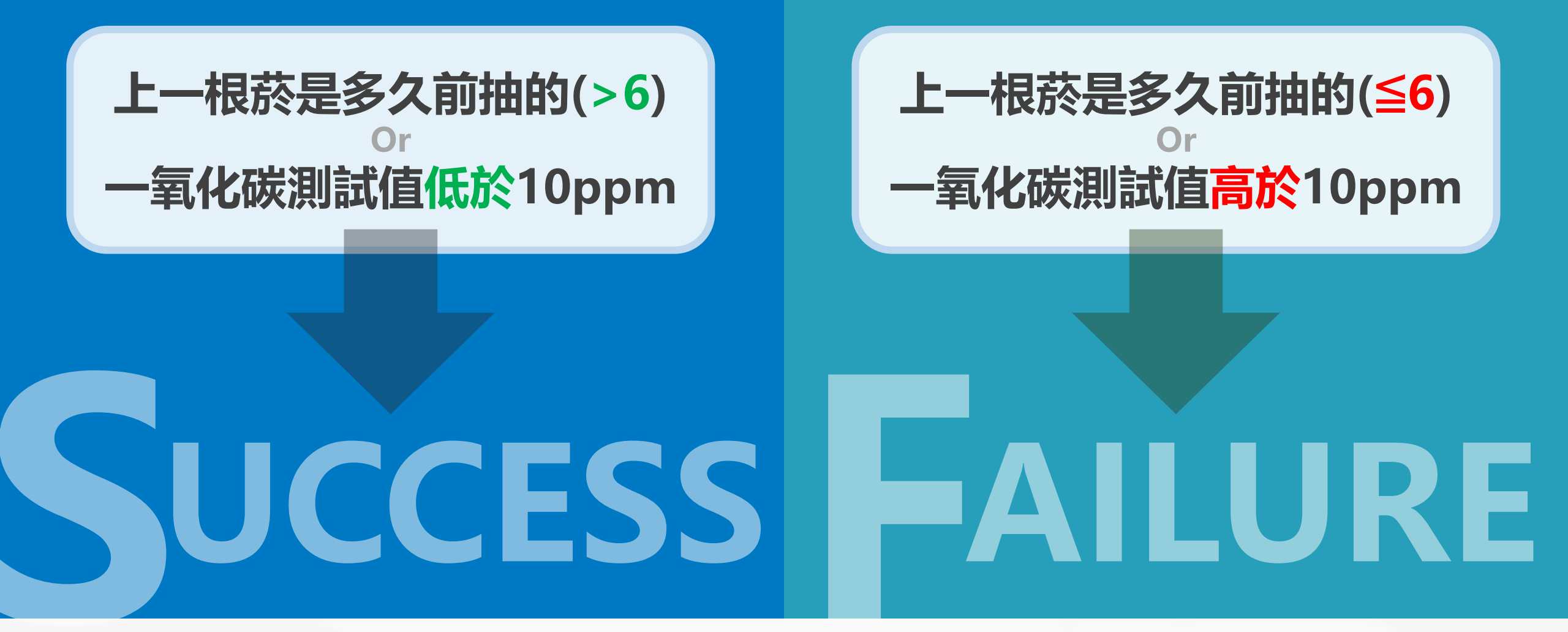

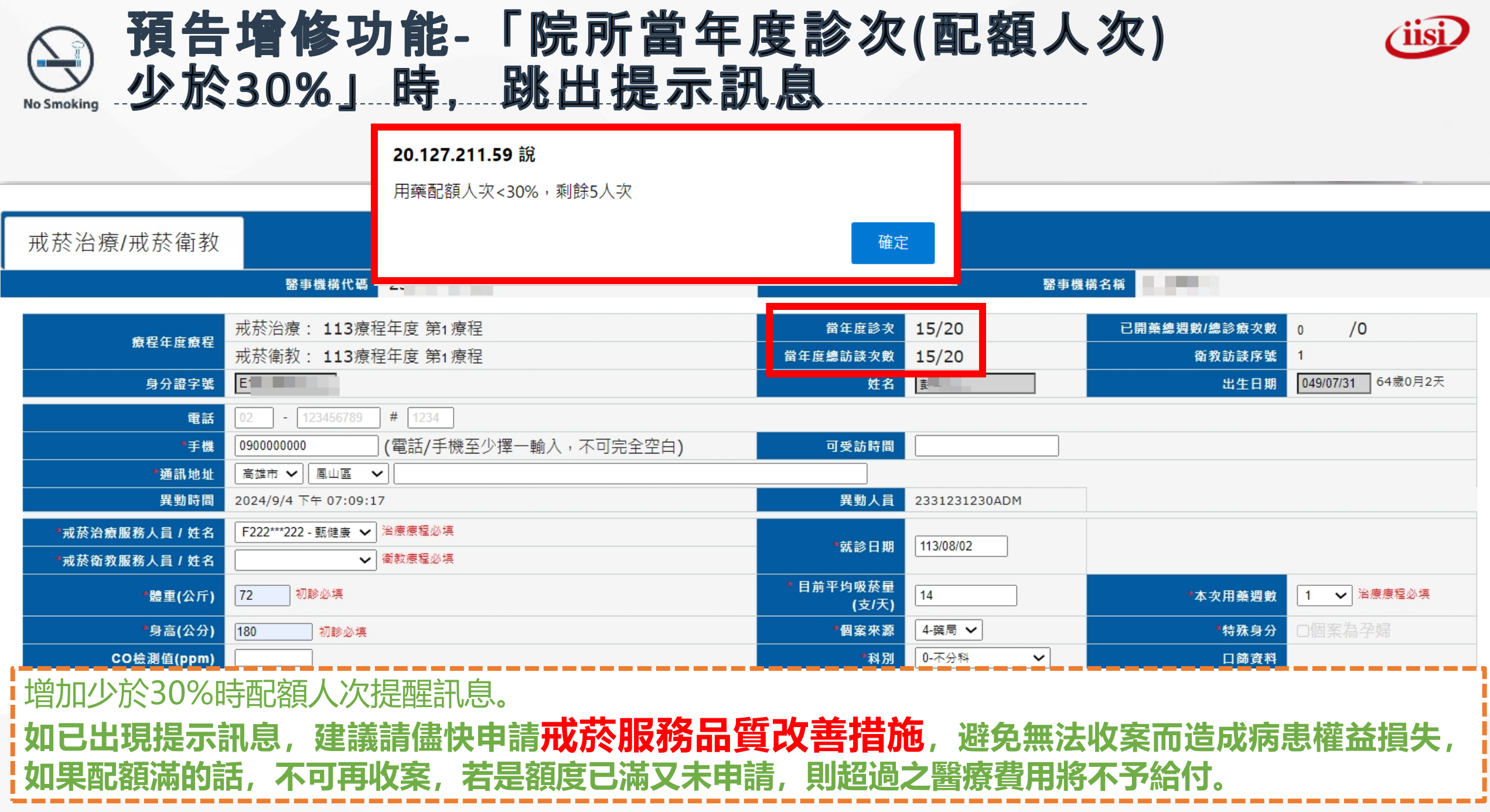

| No Smoking | 資業         | ¥交<br>客性       | 換日來政        | ┇-第<br>       | 新<br>い<br>い<br>不 | 會》<br>、后 | 丙例<br>Ⅰ提:                  | 資業<br>示提         | ¥時<br>碿 | <b>,</b> | 會             | 依打                                    | <b>壕輸入的生日</b>                                                                                                    |
|------------|------------|----------------|-------------|---------------|------------------|----------|----------------------------|------------------|---------|----------|---------------|---------------------------------------|----------------------------------------------------------------------------------------------------|
| र्षे स     | 菸者就醫言      | 資料管理作          | ■業/戒菸者      | 首就醫資;         | 料維護              | 功能       | <b>20.127.21</b><br>此ID已輸入 | 1.59 說<br>過其他牛日, | 請確認出生   | 日期是否     | 輸入正面          | · · · · · · · · · · · · · · · · · · · |                                                                                                    |
|            | 醫事機        | 構代碼            | 350120000   | 0             | (                | 0 臺      |                            |                  |         |          | 7             | 確定                                    | 取消                                                                                                    |
|            | *新         | <b>病患 ID</b>   | A12345678   | 9             |                  | 健保讀      |                            |                  |         |          |               |                                       | 2011年1月1日1日1日1日1日1日1日1日1日1日1日1日1日1日1日1日1日1                                                                                                    |
|            | *#         | 牛日期            | 088/08/08   |               |                  | YYY/M    | IM/DD) 199                 | 99/08/08 25歲0    | 月28天    |          |               |                                       | ~~~~~~~~~~~~~~~~~~~~~~~~~~~~~~~~~~~~~~~                                                                                                    |
|            |            | 维建酒            | 医腐落刺激       | 189           |                  | ~        |                            |                  |         |          |               |                                       | 病歷資料新增時如生日輸入錯誤,                                                                                                    |
|            |            | 維護現            | 闲腔具科机       | 垣             |                  | •        |                            |                  |         |          |               |                                       | <b>玄</b> 統印提醒" <b>此ID已龄入過甘他</b>                                                                                                    |
| 査          | 詢          | 清              | 涂           | 批次上           | _傳               |          |                            |                  |         |          |               |                                       |                                                                                                    |
|            |            |                |             |               |                  |          |                            |                  |         |          |               |                                       | 生日,請確認古生日期走谷輸入                                                                                                    |
| 藥物治療       | 戒菸衛蕦       | 段              |             |               |                  |          |                            |                  |         |          |               |                                       | 正確"                                                                                                    |
|            |            | 緊事機構           | 代碼 350120   | 0000          |                  |          | 1                          |                  |         | <br>檗    | <b>事機構名</b> 稱 | 。<br>                                 | 確完→准入其木資料建立                                                                                                    |
|            |            |                |             |               |                  |          |                            |                  |         |          |               |                                       |                                                                                                    |
| 序號 身分證字    | 號 姓名       | 出生日期           | 歷次就診日期      | <b>抈 開藥週數</b> | 療程年度             | 療程序次     | 初診日期                       | 本次療程結束日          | 醫事人員姓名  | 名個案來源    | 特殊身分          | 科別                                    | 取洞→里新確認生日是台止唯                                                                                                    |
| 1          |            | term of a      |             |               |                  |          |                            |                  |         |          |               |                                       |                                                                                                    |
| 2          |            | - CL - 2 20 1  |             |               |                  |          |                            |                  |         |          |               |                                       |                                                                                                    |
| 3          |            |                |             | 1000          | x 8              |          |                            |                  |         |          |               |                                       |                                                                                                    |
| 5          |            |                |             |               |                  |          |                            |                  |         | 120      |               |                                       |                                                                                                    |
| 6          |            |                |             |               |                  |          |                            |                  |         |          | 10            |                                       | and the second second sec |
| 7 A1234567 | 789 測試'F   | 073/12/1       | 5 113/06/01 | L 1           | 113              | 1        | 113/06/01                  | 113/08/29        | 甄健康     | 門診       | 無             | 内科                                    | 113/08/19~113/09/08                                                                                                    |
| 8 A1234567 | 789 測試'F   | 073/12/1       | 5 113/06/06 | 5 1           | 113              | 1        | 113/06/01                  | 113/08/29        | 甄健康     | 門診       | 無             | 内科                                    | 113/08/19~113/09/08                                                                                                    |
| 9 A1234567 | 789   測試'F | 073/12/15      | 5 113/06/12 | 2 1           | 113              | 1        | 113/06/01                  | 113/08/29        | 甄健康     | 門診       | 無             | 不分科                                   | 113/08/19~113/09/08                                                                                                    |
| 10         |            |                |             |               |                  |          | A.M                        | 112/00/22        |         |          |               |                                       |                                                                                                    |
| 第1頁/共5頁    | 頁 下一頁 最後   | <u> 後頁</u> 到 1 | ✓ 頁 共 4     | 2筆            |                  |          |                            |                  |         |          |               |                                       |                                                                                                    |
| *止         | 為測試隨機Ⅰ     | ID則未隱碼         |             |               |                  |          |                            |                  |         |          |               |                                       |                                                                                                    |

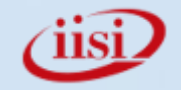

# PART 05 資安宣導

⑧ 個資法摘要說明
⑧ 密碼設定建議
⑧ 資安防護
⑧ 郵件收送提醒
⑧ 個人習慣

+

0

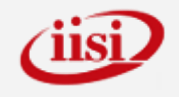

# ④ 個資法摘要說明(1/3)

- 個資法管轄個人資料的蒐集、處理和利用行為。
- 規範了企業必須保護的個人資料類型,包括了個人的姓名、出生年月日、 身分證統一編號、護照號碼、特徵、指紋、婚姻、家庭、教育、職業、 病歷、醫療、基因、性生活、健康檢查、犯罪前科、聯絡方式、財務情 況、社會活動,以及其他可以直接或間接識別出個人的資料都屬於個資 法的保護範圍。
- 不論是電腦中的數位資料,或者是寫在紙張上的個人資料,全都適用個 資法。

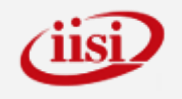

# 個資法摘要說明(2/3)

- 不論是自然人(也就是一般人),法人(企業)或其他團體都需要遵守個資法 的規範。
- 任何3個人以上所組成的團體,或者團體可以有一位代表人或主席,就 是一個團體。不論哪一種團體都要遵守個資法。換句話說,你和三五好 友組成一個球隊,球隊所蒐集的個人保險資料、通訊資料,都要遵守個 資法的規範。
- 每一個人對於他的個人資料可以請求閱覽或查詢、請求提供複製本、請求更正或補充、請求停止蒐集、停止處理或利用,最後還可以請求刪除。
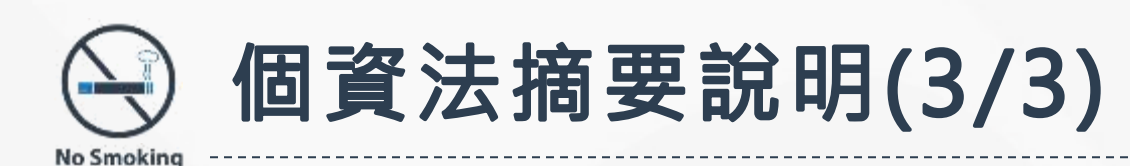

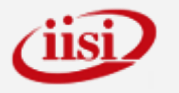

- 只有在三種情況下,企業可拒絕個人的請求,包括妨害國家重大利益、 妨害公務機關執行法定職務、妨害蒐集機關或第三人重大利益時等。
- 若有其他法律規定,就可以拒絕個人的刪除請求。個資法規定,企業可 依其他法律的規定或法定義務來蒐集、處理和利用個資。

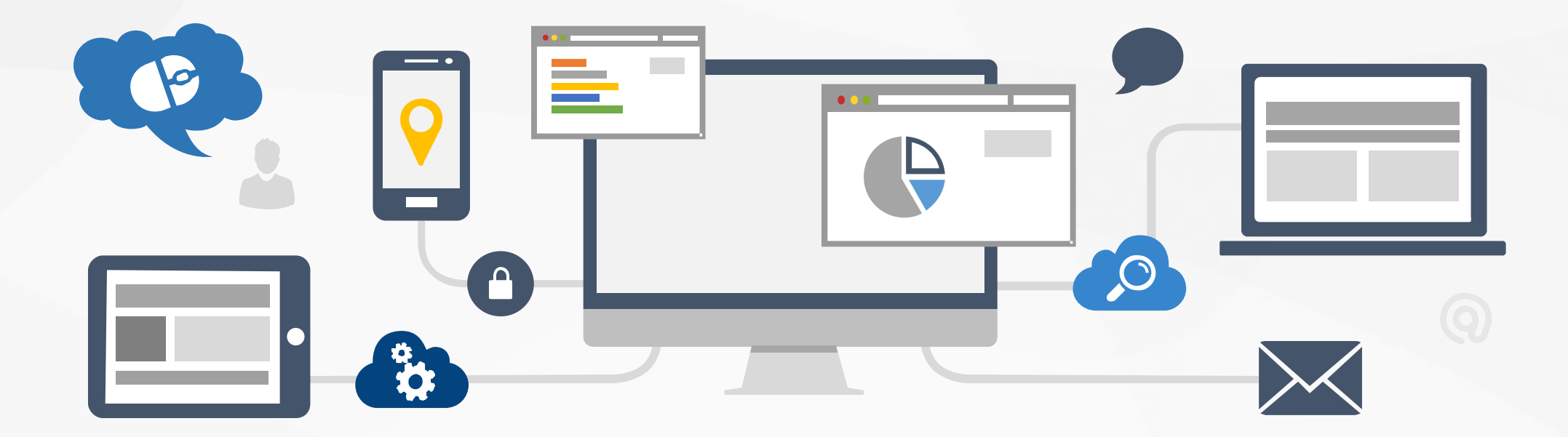

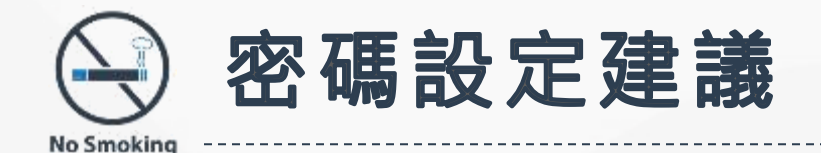

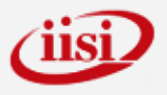

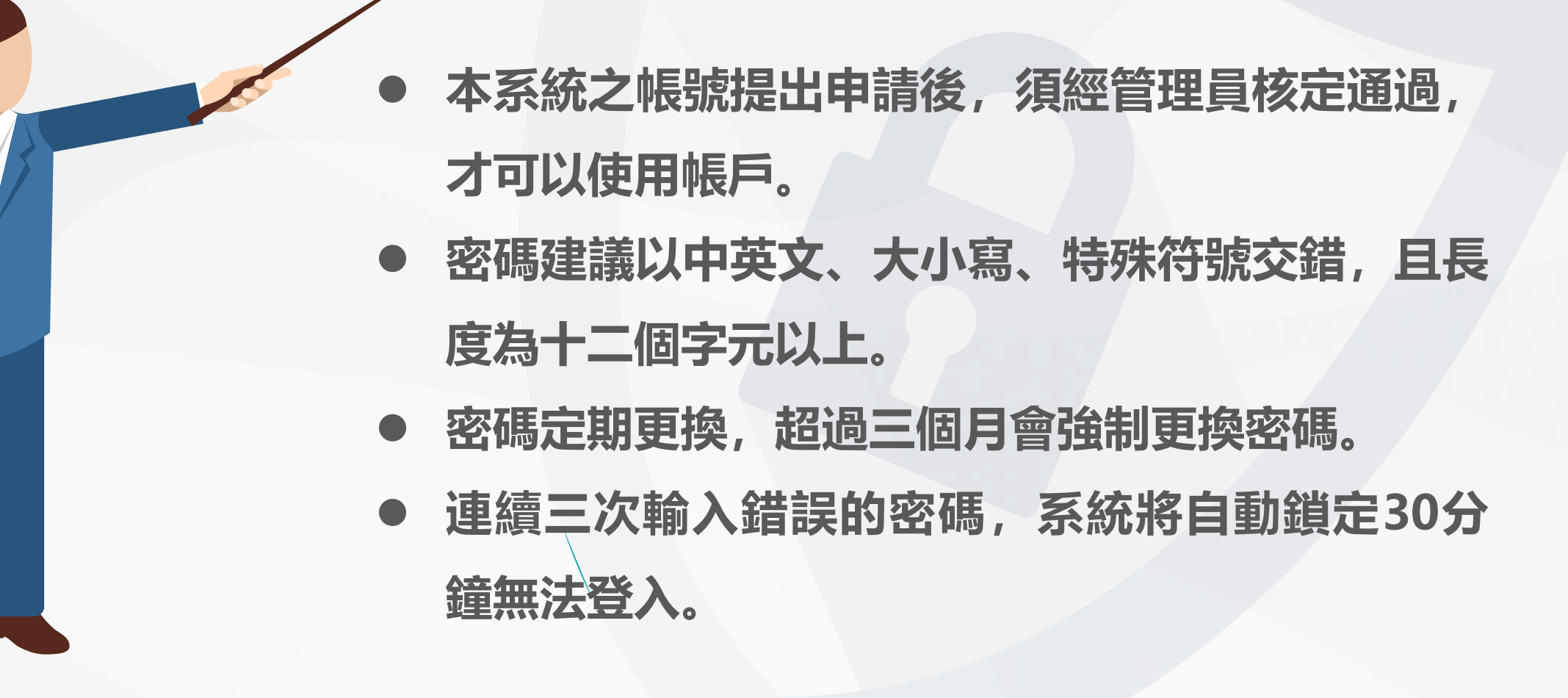

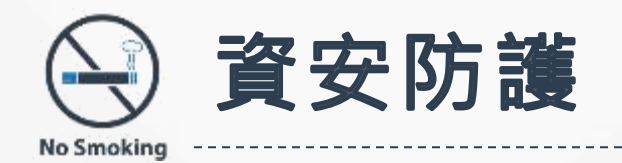

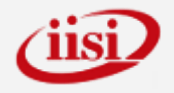

### • 每次登入系統需併輸入驗證碼

- 網路傳輸進行HCA加密
- 每月進行網站資安檢測

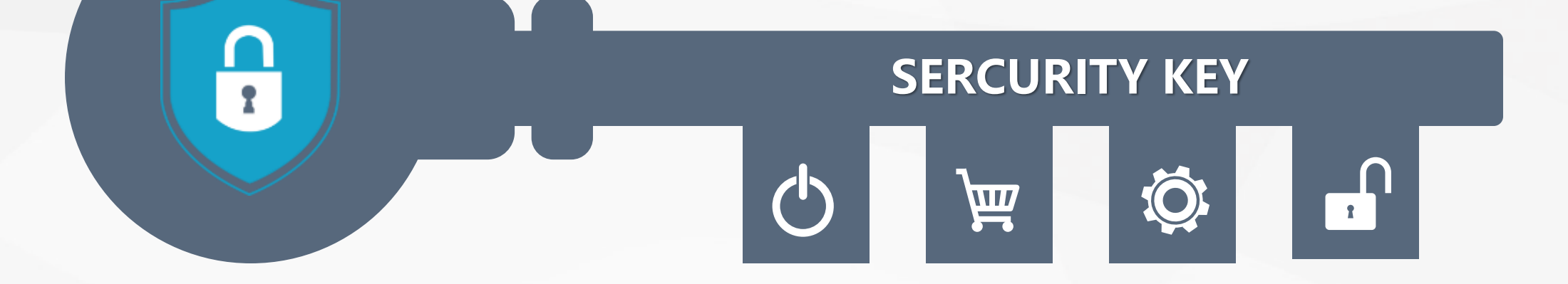

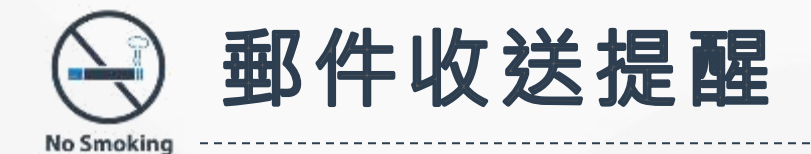

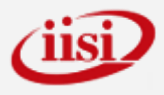

不要

S

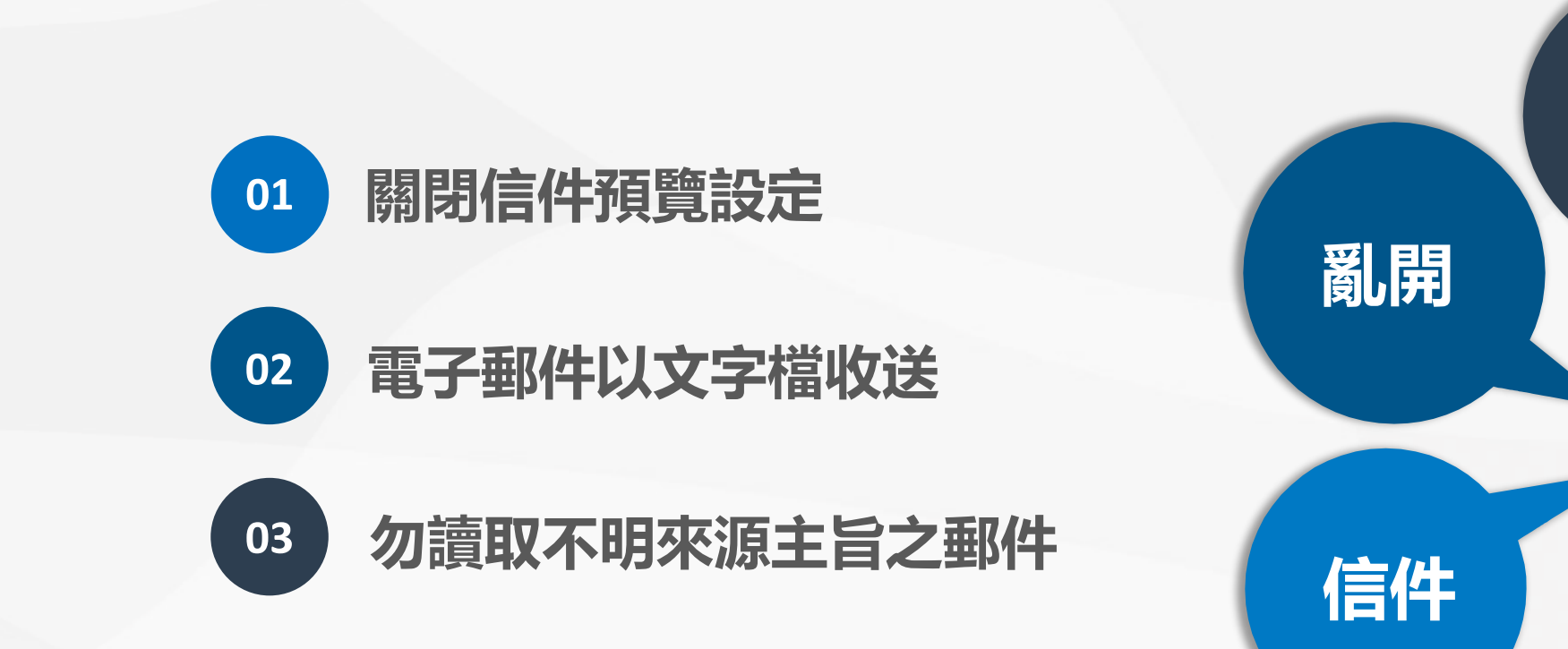

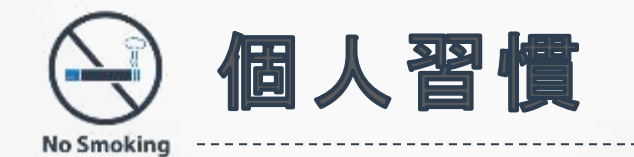

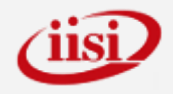

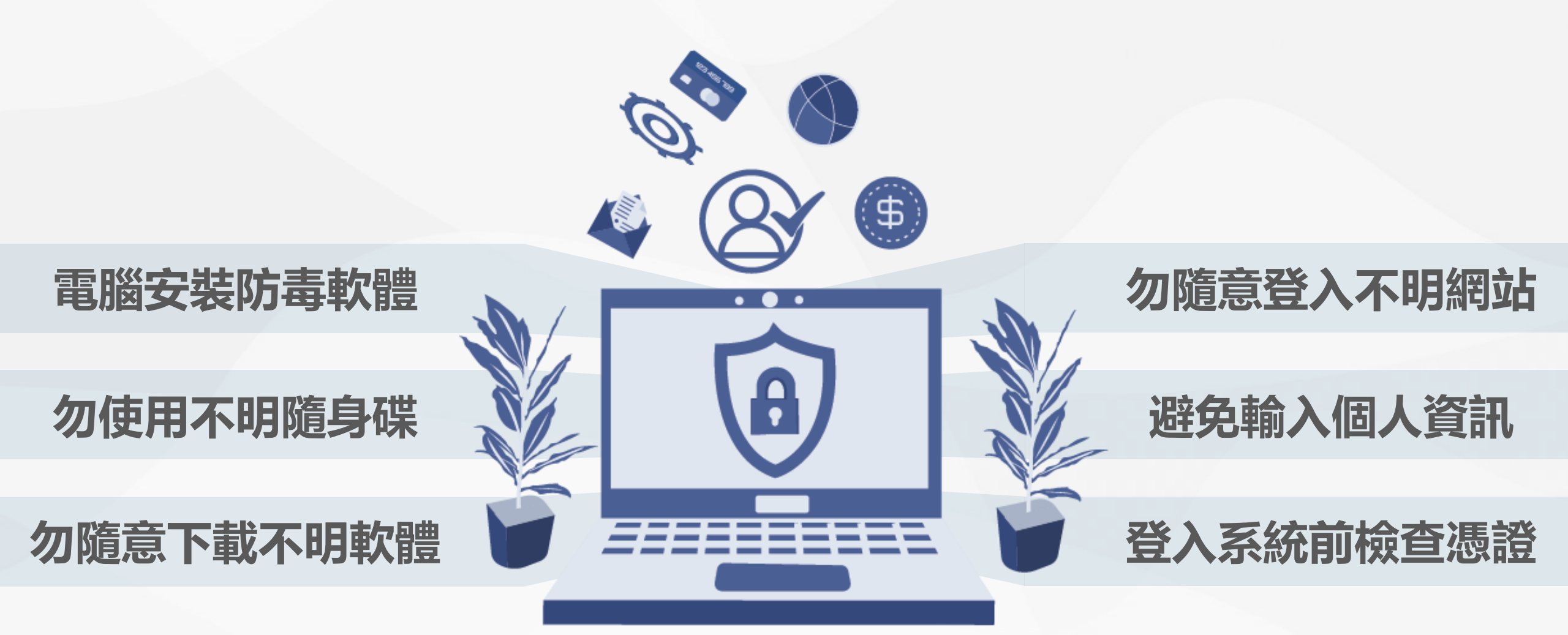

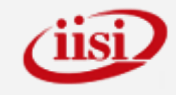

## 聯絡/Contact

### 國民健康署委辦戒菸治療服務與管理窗口

- 服務時段: 08:30~12:00; 13:30~17:30
- 客服專線: (02)2351-0120
- 傳真號碼: (02)2351-0081
- Mail : ttchpa@gmail.com / hpa.nosmoke@gmail.com

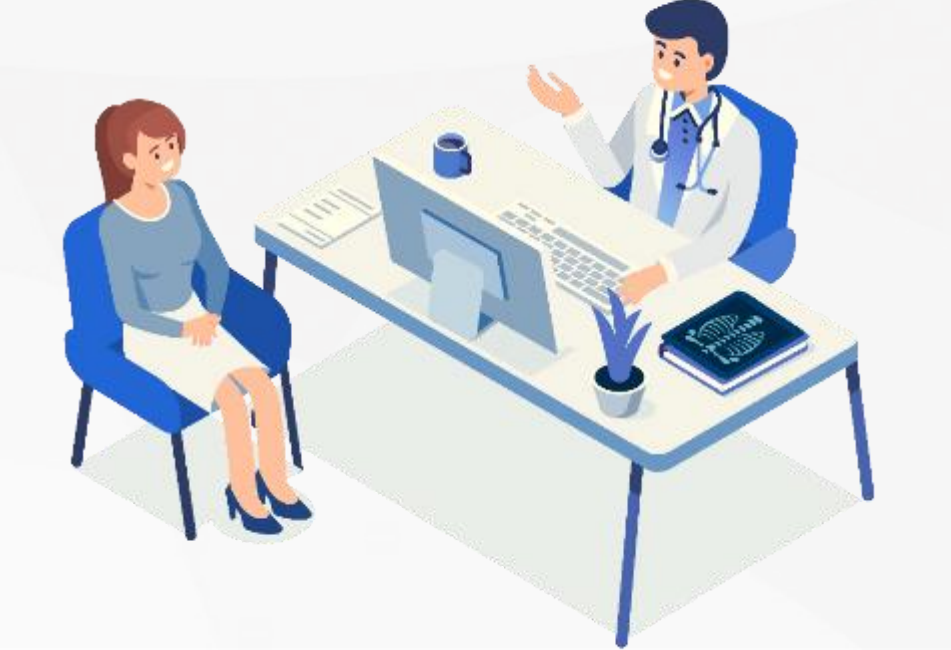

# 謝謝聆聽・請掃描QR Code 填寫以下表單

#### THANK YOU FOR LISTENING

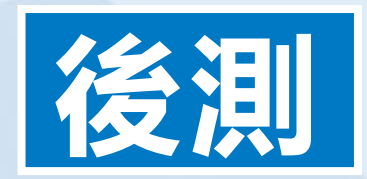

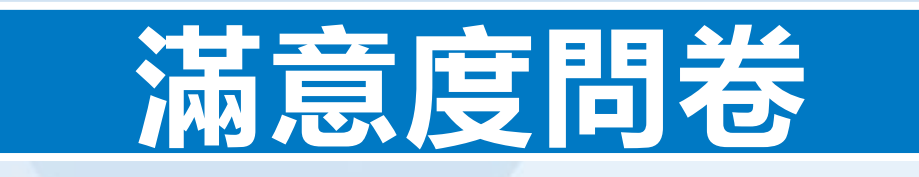

【系統滿意度】

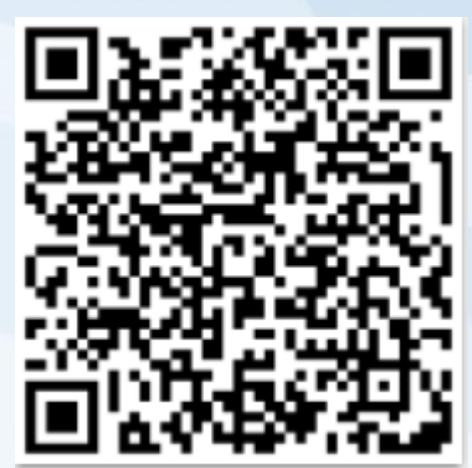

【課程滿意度】

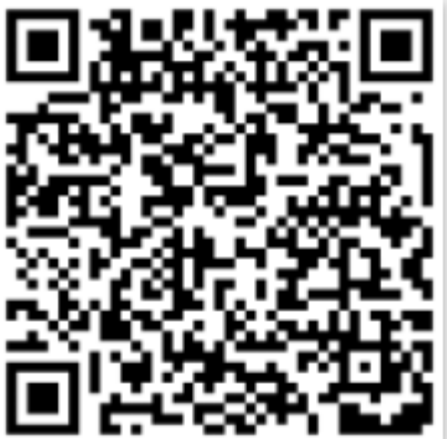

https://forms.gle/fxYf7bXbUDBNtWDX8

https://forms.gle/ViFtpwfw2nsyhv738

https://forms.gle/m8CeLw3VA4o9nGhu9